# 2022 Light Commercial Products

## Deck 2 of 2

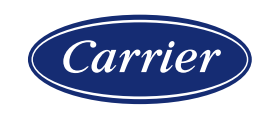

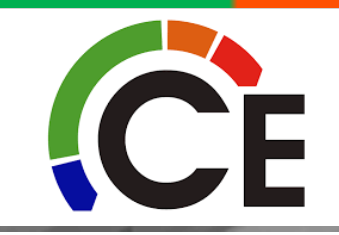

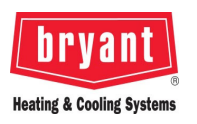

#### **EcoBlue VAF Motor Setup & Troubleshooting**

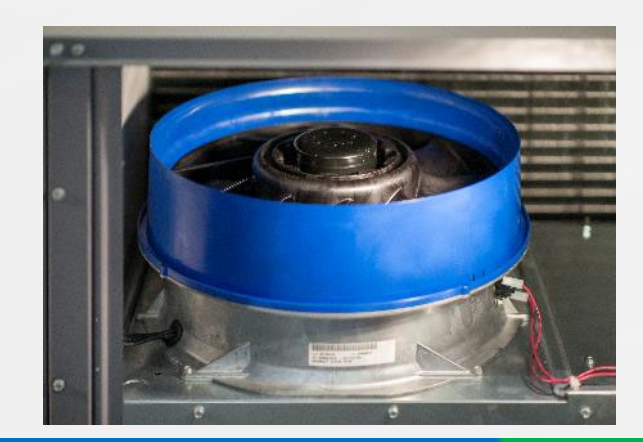

### FAN SET UP

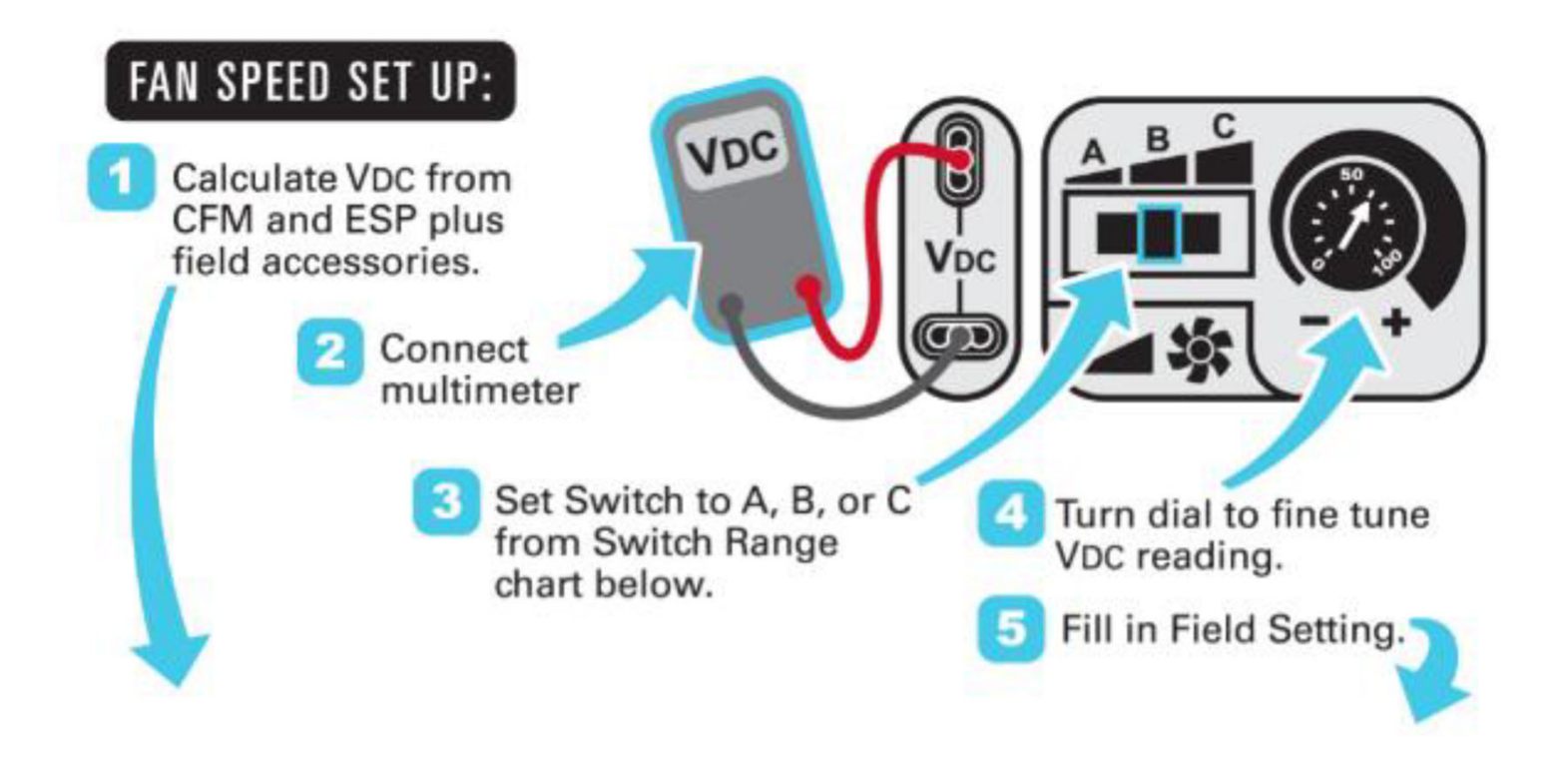

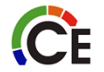

#### DIFFERENT CHARTS PER MODEL

| Vpc Calculator    |                    | ESP in. wg |     |     |     |     |     |            |     |     |     |     | Factory Setting: |                  |  |
|-------------------|--------------------|------------|-----|-----|-----|-----|-----|------------|-----|-----|-----|-----|------------------|------------------|--|
| _                 |                    |            | 0.2 | 0.4 | 0.6 | 0.8 | 1.0 | 1.2        | 1.4 | 1.6 | 1.8 | 2.0 |                  | 7.8 VDC          |  |
| UNIT MODEL NUMBER |                    | 1500       | 5.4 | 6.2 | 6.9 | 7.5 | 8.1 | 8.6        | 9.1 | 9.6 |     |     |                  | Field Setting:   |  |
|                   |                    | 1625       | 5.8 | 6.5 | 7.1 | 7.7 | 8.3 | 8.8        | 9.3 | 9.8 |     |     |                  | i ioid oottiiigi |  |
|                   |                    | 1750       | 6.1 | 6.8 | 7.4 | 8.0 | 8.5 | 9.0        | 9.5 | 9.9 |     |     |                  |                  |  |
|                   |                    | 1875       | 6.5 | 7.1 | 7.7 | 8.2 | 8.7 | 9.2        | 9.7 |     |     |     | L –              | Vdc              |  |
|                   | N                  | 2000       | 6.8 | 7.4 | 7.9 | 8.5 | 9.0 | 9.5        | 9.9 |     |     |     |                  |                  |  |
|                   | 5                  | 2125       | 7.2 | 7.7 | 8.2 | 8.7 | 9.2 | 9.7        |     |     |     |     |                  | Switch Range:    |  |
|                   |                    | 2250       | 7.6 | 8.0 | 8.5 | 9.0 | 9.5 | 10.0       |     |     |     |     |                  | A B C            |  |
|                   |                    | 2375       | 7.9 | 8.4 | 8.8 | 9.3 | 9.8 |            |     |     |     |     | A                | 4.1 - 7.5        |  |
|                   |                    | 2500       | 8.3 | 8.7 | 9.2 | 9.6 |     |            |     |     |     |     | В                | 6.9 - 8.7        |  |
| Fiel              | Field Accessories: |            |     |     |     |     | С   | 7.7 - 10.0 |     |     |     |     |                  |                  |  |
|                   | Economizer         |            |     | 0.1 | 0.1 | 0.1 | 0.1 | 0.1        | 0.1 | 0.1 |     |     |                  |                  |  |
|                   | 1 Stage E Heat     |            |     | 0.1 | 0.2 | 0.2 | 0.2 | 0.2        | 0.2 | 0.2 |     |     |                  |                  |  |
|                   | 2 Stage E Heat     |            |     | 0.2 | 0.2 | 0.2 | 0.3 | 0.3        | 0.3 | 0.3 |     |     |                  |                  |  |

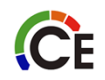

## ADD to Voltage Selected From Above

#### **CONFIRM MOTOR 10VDC SIGNAL**

Should read ~10Vdc

- Prism IDF motors supply the 10Vdc source signal that is then adjusted by the "A-B-C" switches and potentiometer on the unit control board for user speed setting
- To confirm 10Vdc from motor, Set Voltmeter to Vdc and touch probes to bottom connection of User speed setting and top pin of IFM plug on the Unit control board
- This should read 10V

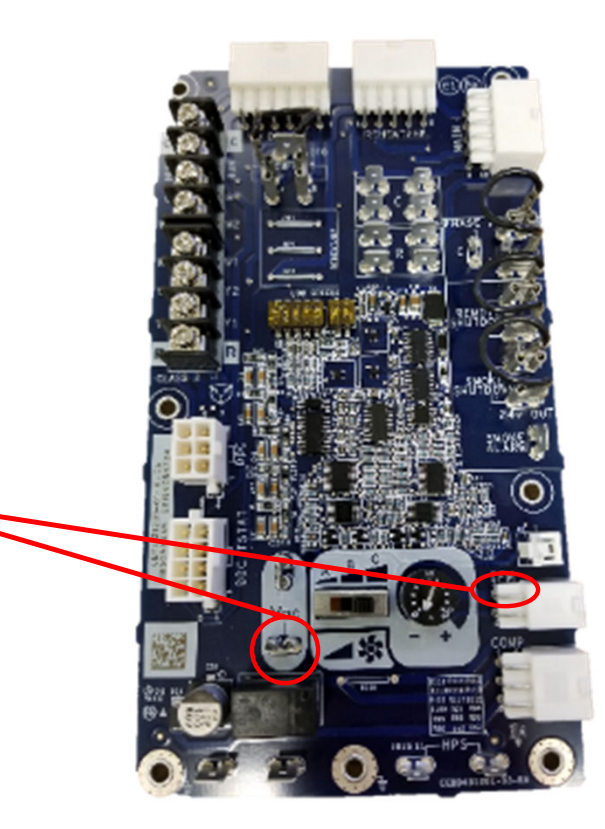

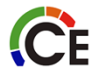

### CONFIRM USER SPEED SETTING VDC

- Set Voltmeter to Vdc and touch probes across connections on User speed setting area of the unit control board
- This should read

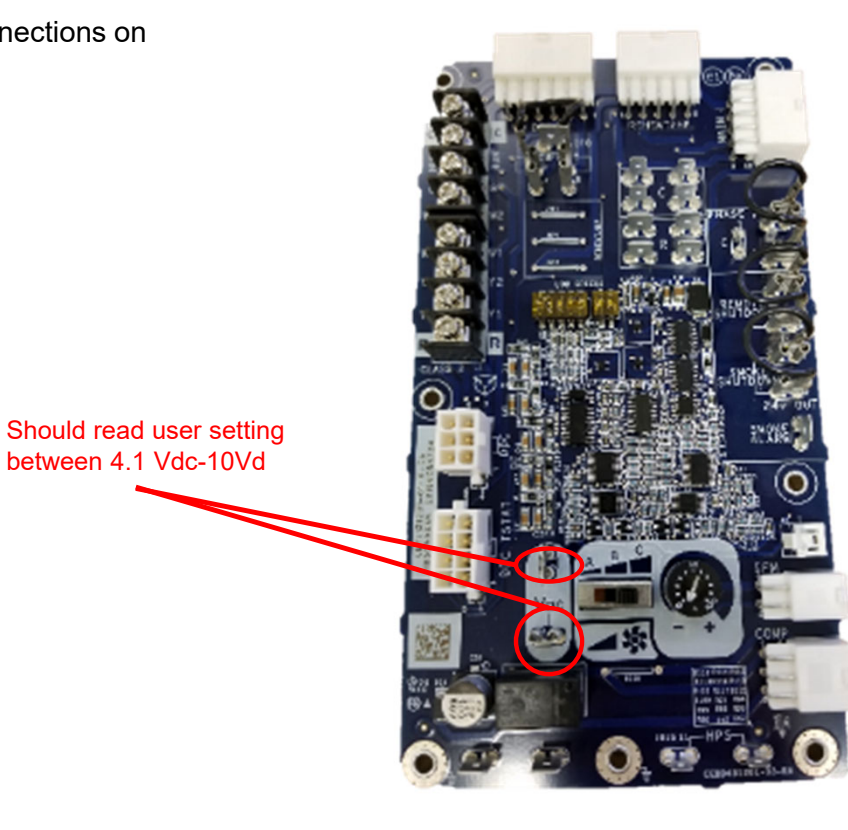

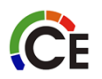

#### CONFIRM BOARD OUTPUT VDC SIGNAL

information

- Set Voltmeter to Vdc and touch probes across connections on JP1 of the ٠ unit control board
- This Vdc reading should match per note below ٠
- NOTE: If you are only using 24V at G to command fan speed for testing, ٠ output at these pins will read the values below. This is because some units have a low cool/vent speed setting.
  - FC04-06: 100% of user Vdc setting \_
  - FC07: 67% of user Vdc setting \_
  - GC05-06: 75% of user Vdc setting \_
  - To Confirm 100% fan speed matches user set point you can jump \_ 24V to Y2

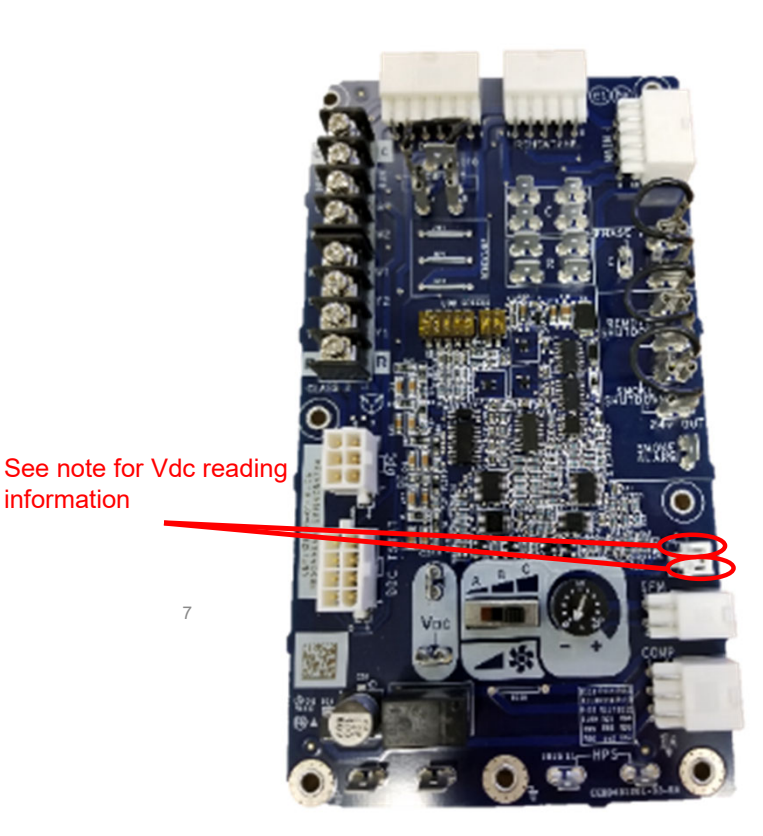

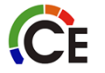

#### 48FC07 WITH A 3-PHASE BLOWER MOTOR

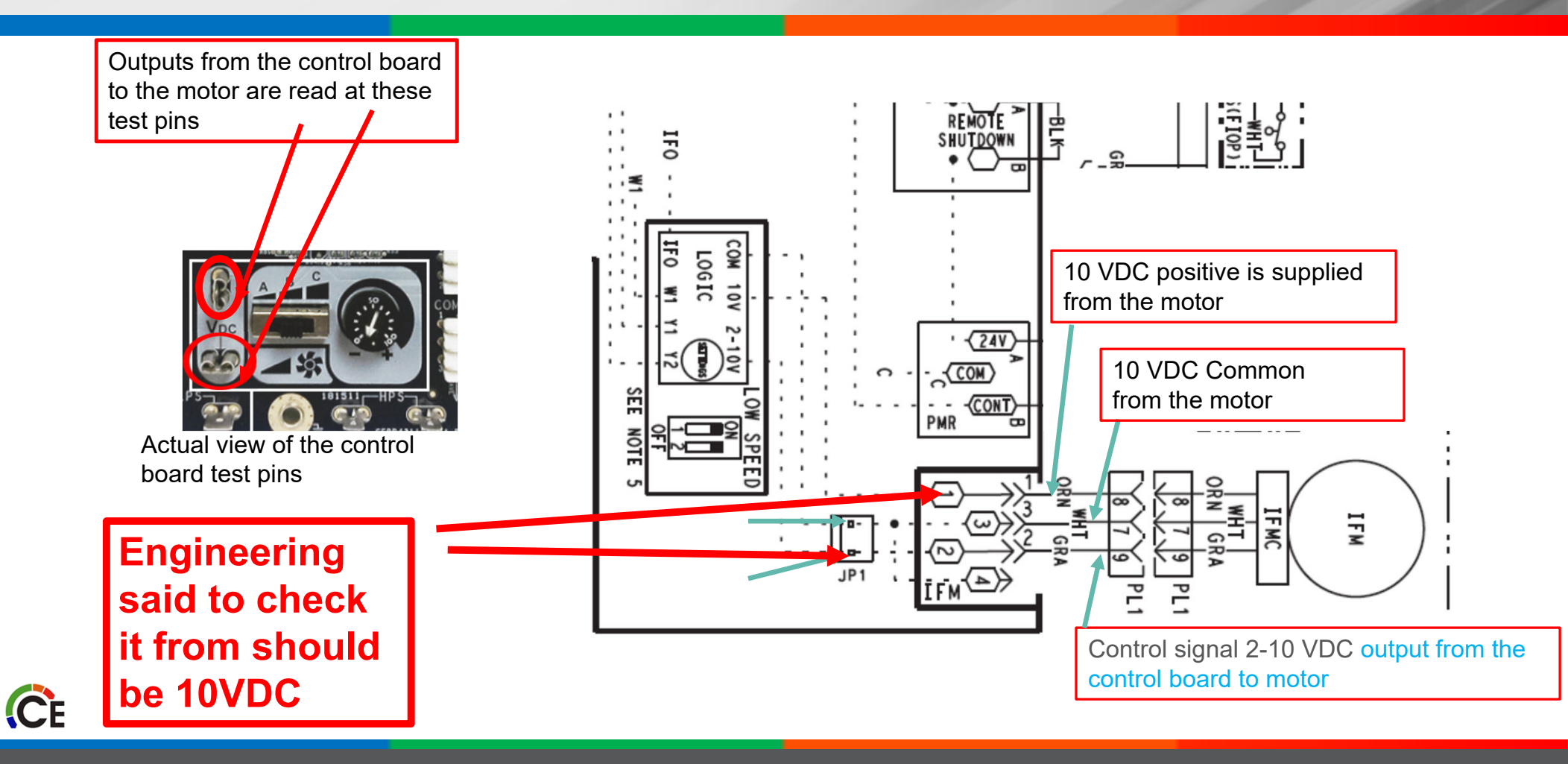

### **CONFIRM MOTOR 10VDC SIGNAL**

- VAF IDF motors supply the 10Vdc source signal that is then adjusted by the "A-B-C" switches and potentiometer on the unit control board for user speed setting
- To confirm 10Vdc from motor, Set Voltmeter to Vdc and touch probes to Shou bottom connection of User speed setting and top pin of IFM plug on the Unit control board
- This should read 10V

**C**E

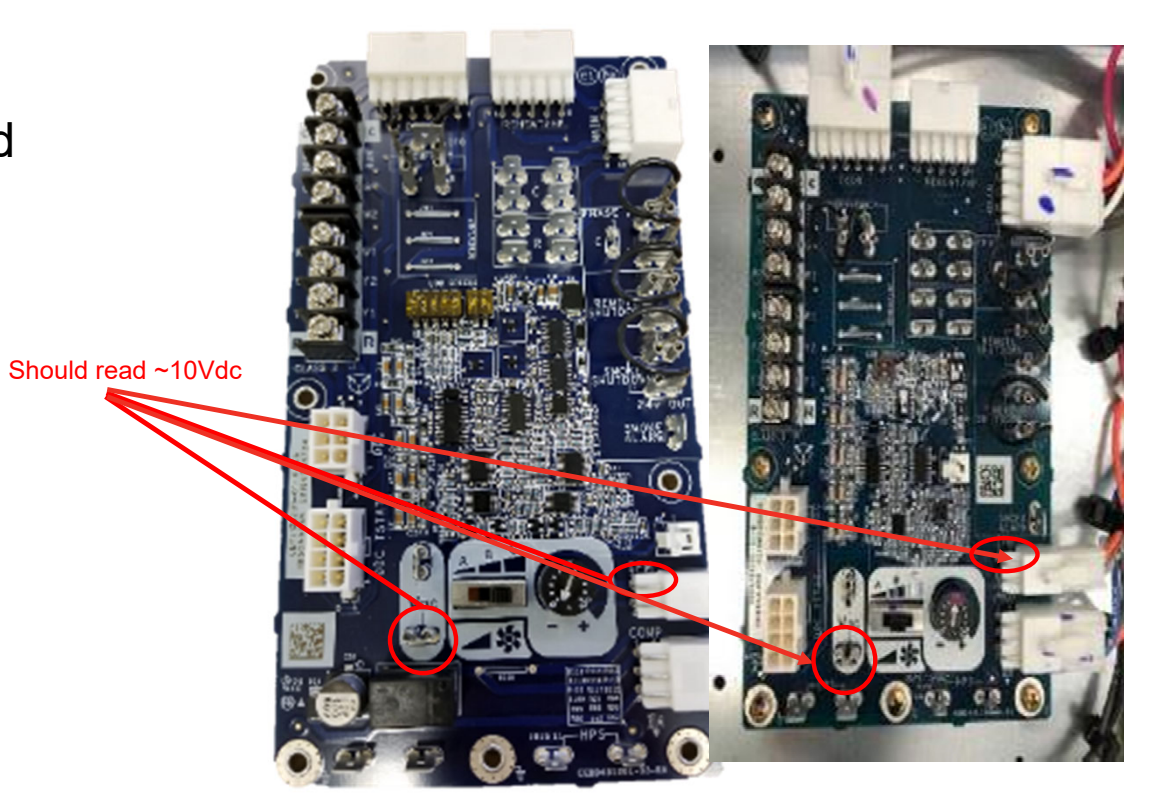

#### CONFIRM USER SPEED SETTING VDC

 Set Voltmeter to Vdc and touch probes across connections on User speed setting area of the unit control board

Should read user setting between 4.1 Vdc-10Vd

This should read

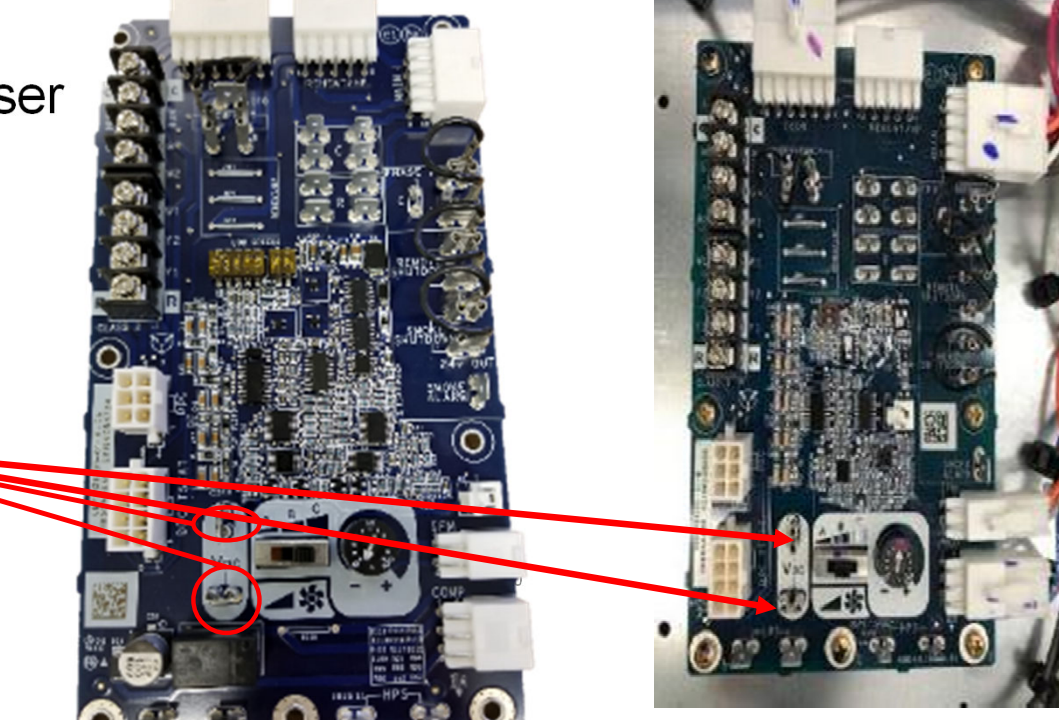

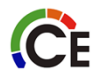

### CONFIRM BOARD OUTPUT VDC SIGNAL

- Set Voltmeter to Vdc and touch probes across connections on JP1 of the unit control board
- This Vdc reading should match per note below
- NOTE: If you are only using 24V at G to command fan speed for testing, output at these pins will read the values below. This is because some units have a low cool/vent speed setting.
  - FC04-06: 100% of user Vdc setting
  - FC07: 67% of user Vdc setting

CE

- GC05-06: 75% of user Vdc setting
- To Confirm 100% fan speed matches user set point you can jump 24V to Y2

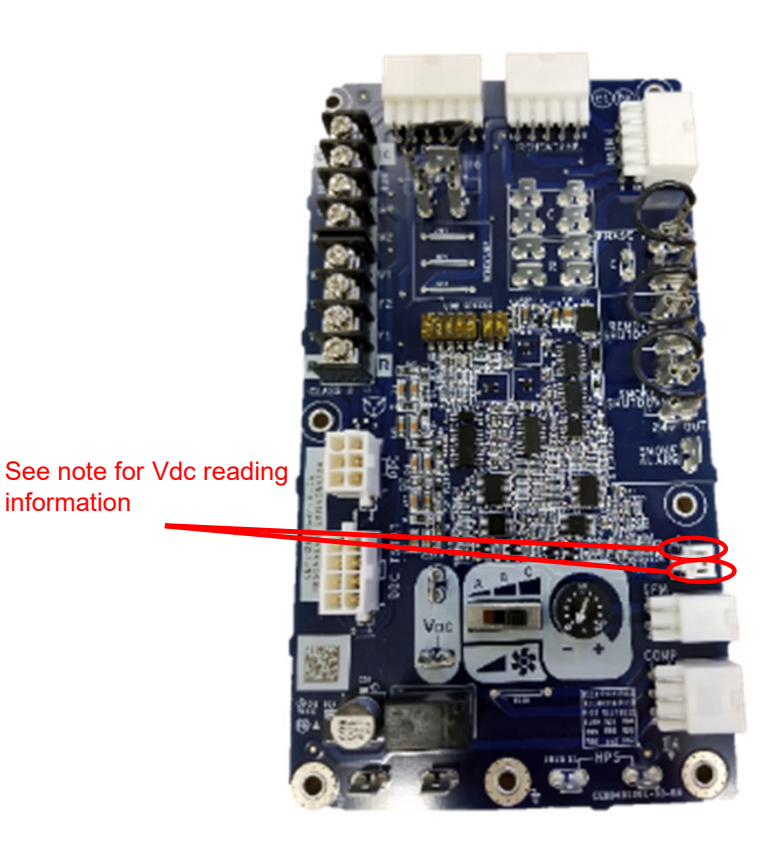

## VANE AXIAL SETUP

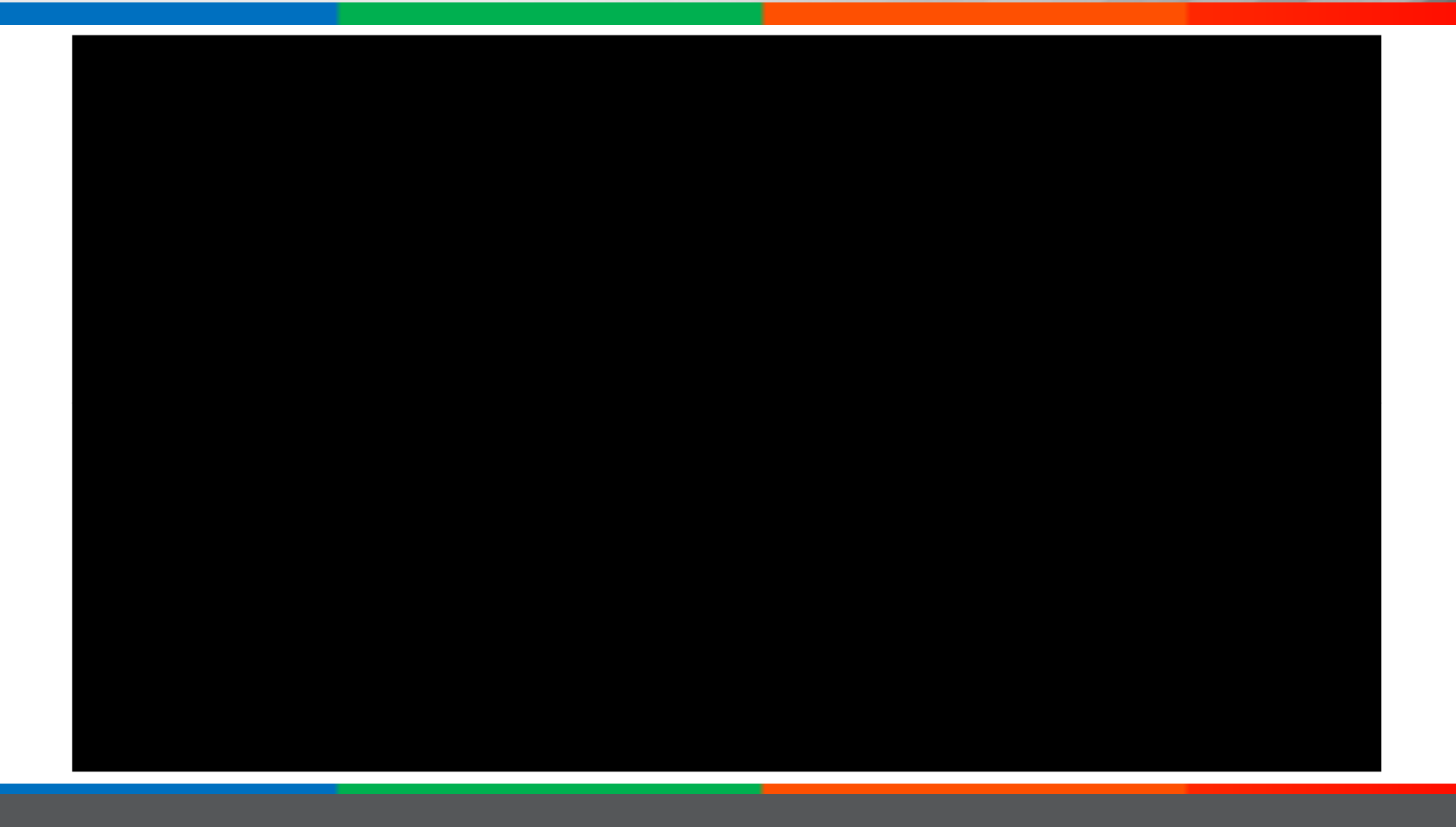

### VANE AXIAL TROUBLESHOOTING

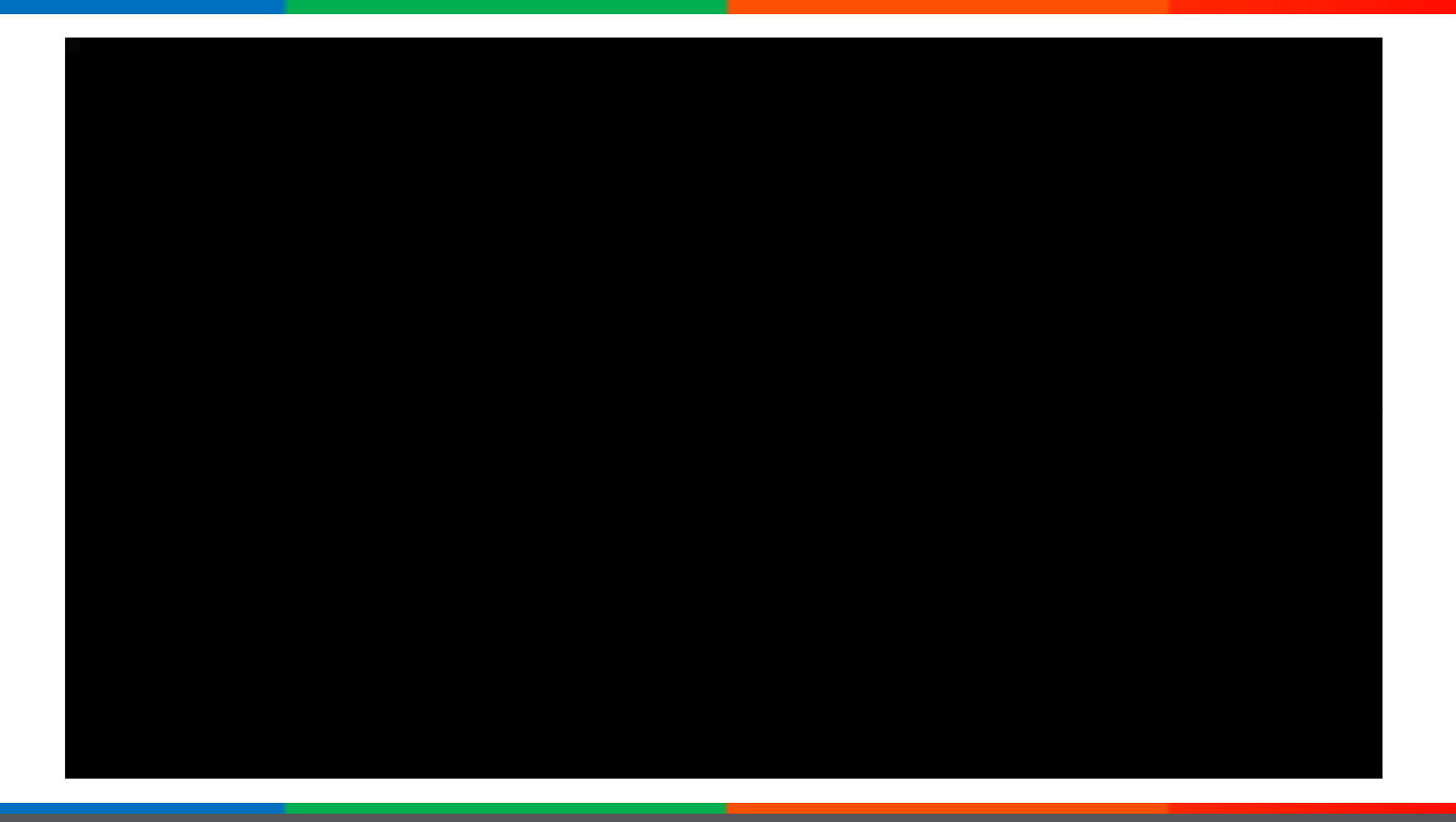

### VANE AXIAL REMOVAL

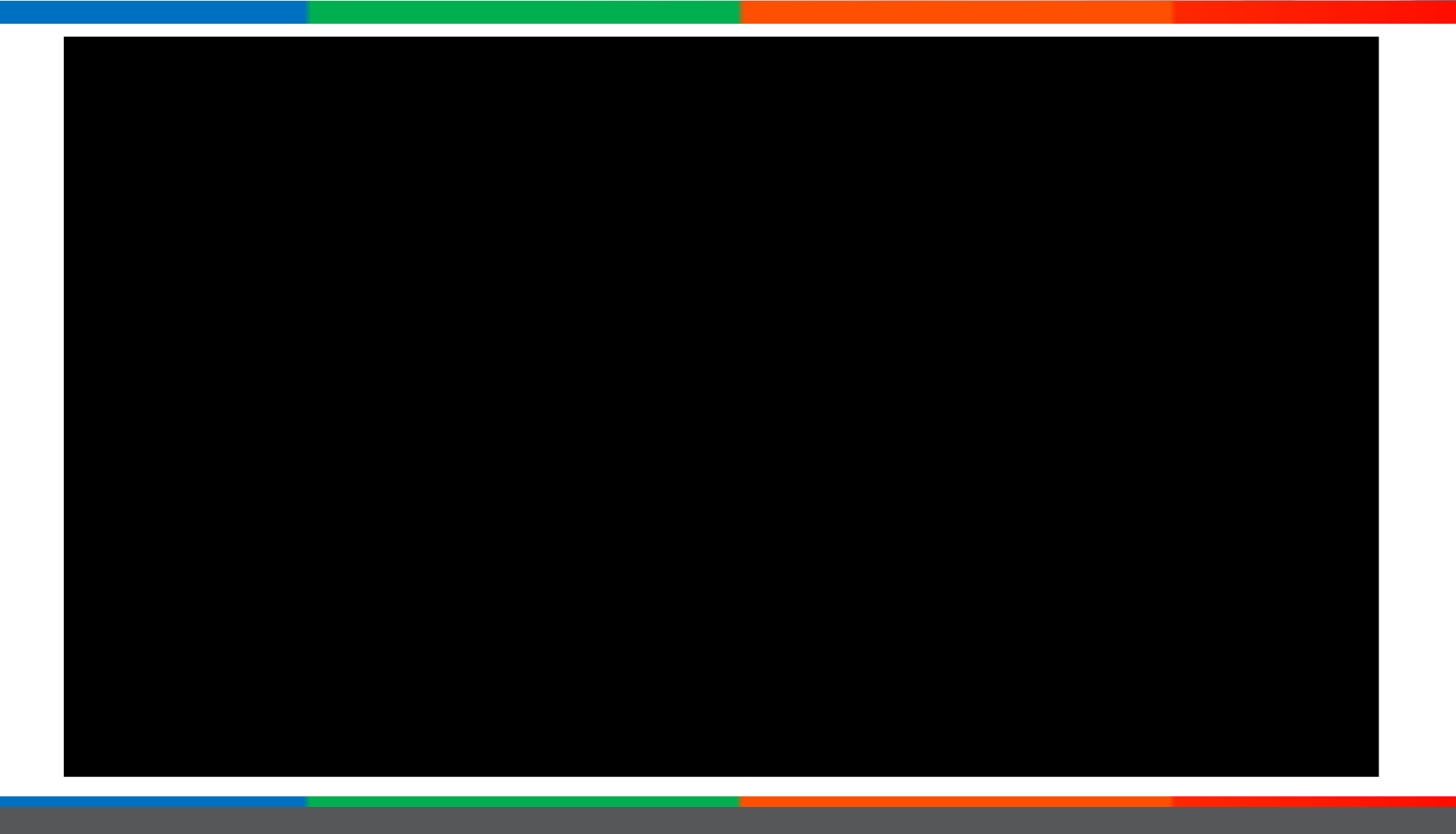

#### VANE AXIAL DISASSEMBLY

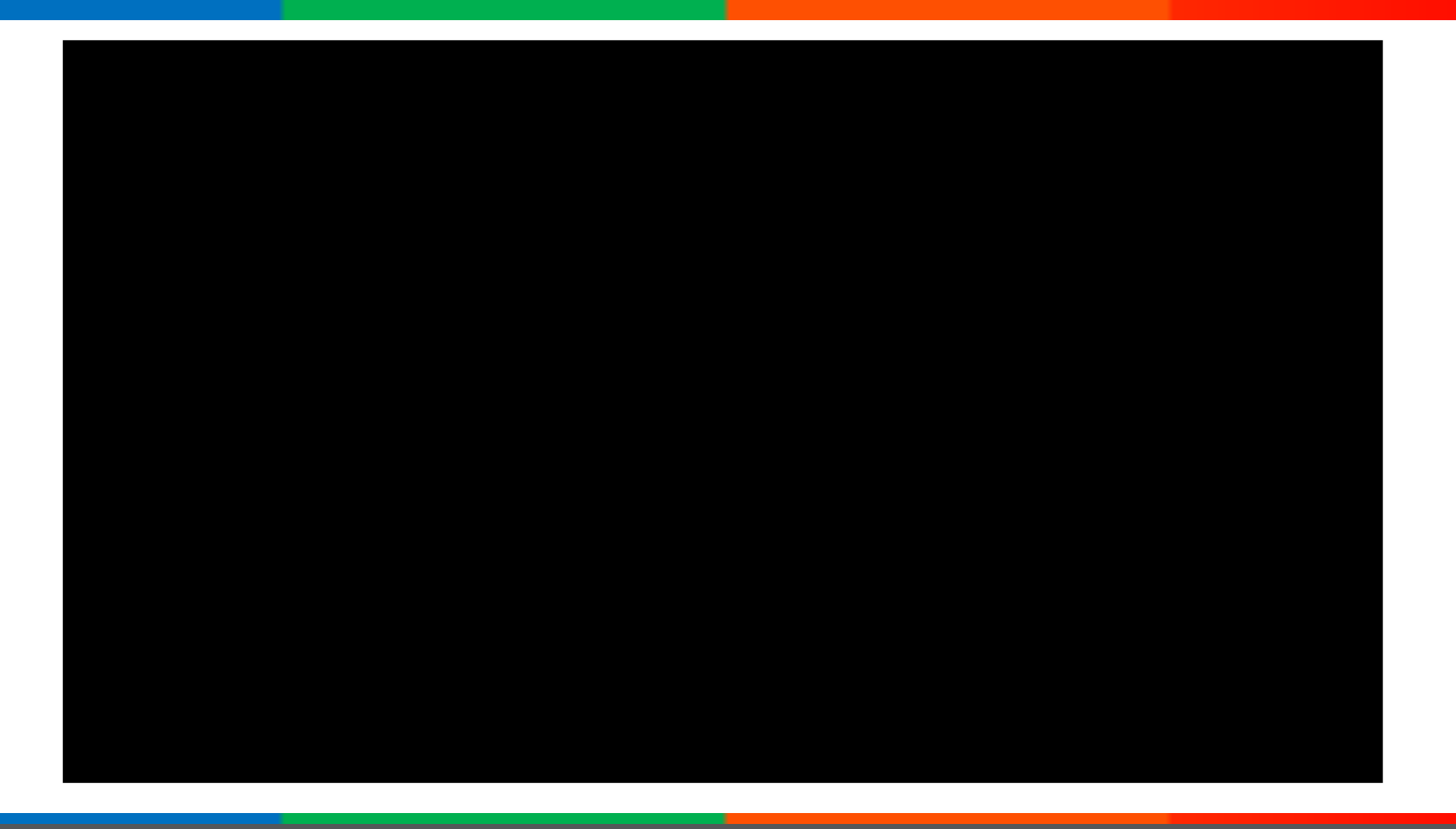

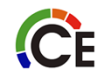

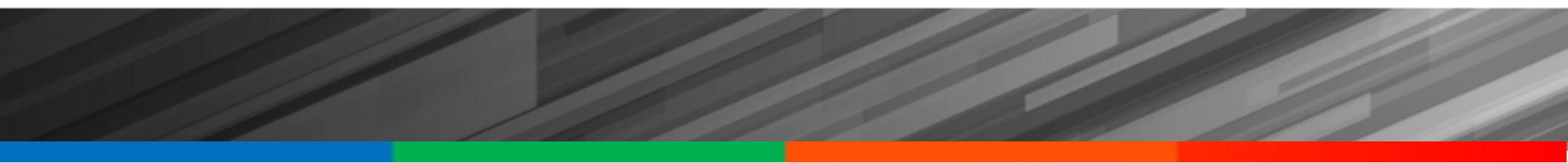

## **Stage Air Volume - SAV**

#### STAGED AIR VOLUME (SAV)

It's a marketing term for two speed blower.

- Utilizes either a VFD on belt driven motors
- X13 for direct drive

2-Speed Supply Air Blower / VFD or X-13 Used on two stage refrigerant systems (Y1 & Y2) with a Copeland UltraTech<sup>™</sup> Scroll or Larger Units with Two Compressors.

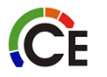

### S. A. V. COMPONENTS

- Fan Speed Relay Board(FB)
- VFD with three phase blower motors or ECM motor on single phase Tap Select (X-13)

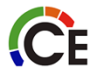

#### ASHRAE 90.1 2010 - CALIFORNIA TITLE 24

- During the first stage of cooling operation the VFD will adjust the fan motor to provide 67% of the total cfm established for the unit.
- When a call for the second stage of cooling is required, the VFD will allow the total cfm for the unit established (100%).

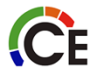

#### ASHRAE 90.1 2010 - CALIFORNIA TITLE 24

- During the heating mode the VFD will allow total design cfm (100%) operation
- During the ventilation mode the VFD will allow operation to 67% of total cfm.

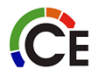

### ABB VFD OR TAP SELECT

- Installation, Setup & Troubleshooting Supplement
- Catalog No: VFD---07SI

**C**E

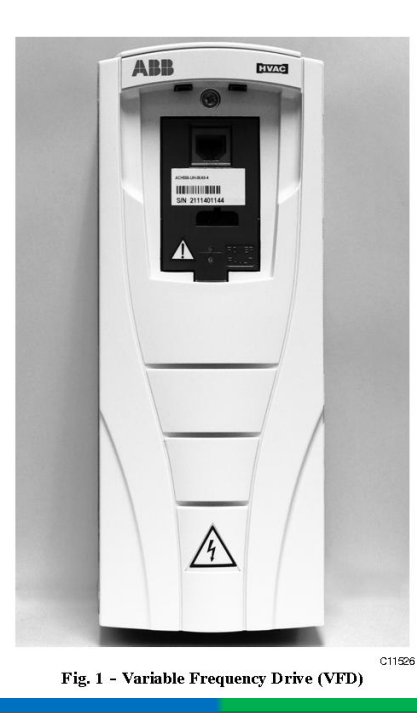

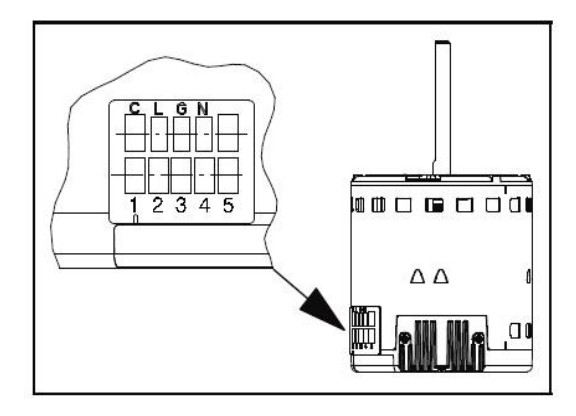

Keypad factory installed on LC's Only (not factory installed on other models )

Kit # CRDISKIT001A00

### FAN SPEED RELAY BOARD

 Fan Speed Relay Board has relays that control the Two-Speed Supply Fan/VFD

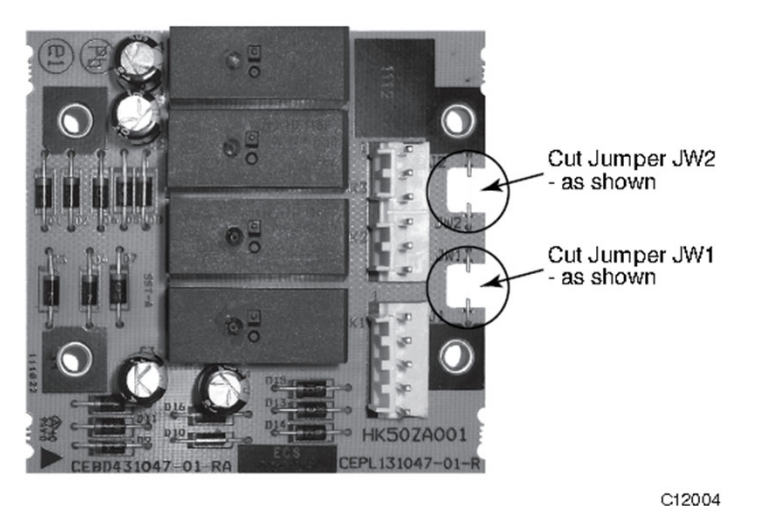

Fig. 14 - Jumpers JW1 & JW2 Cut for Two-Speed Fan Board Configuration

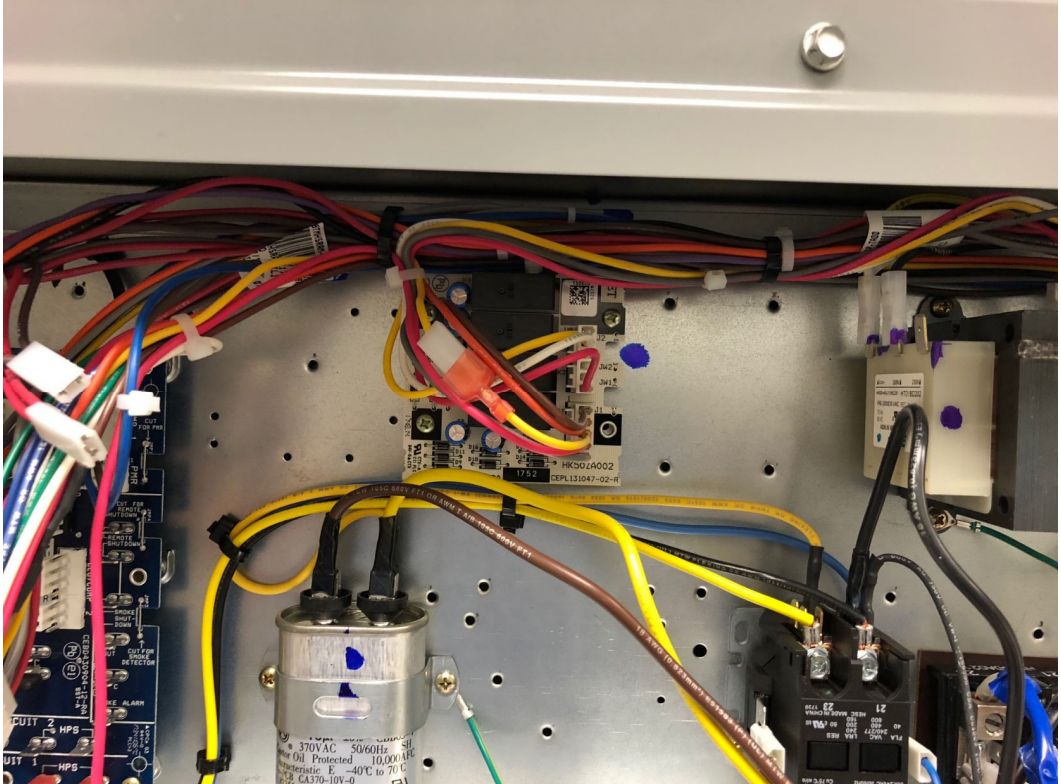

#### 24 VAC INPUTS TO THE FAN SPEED RELAY BOARD

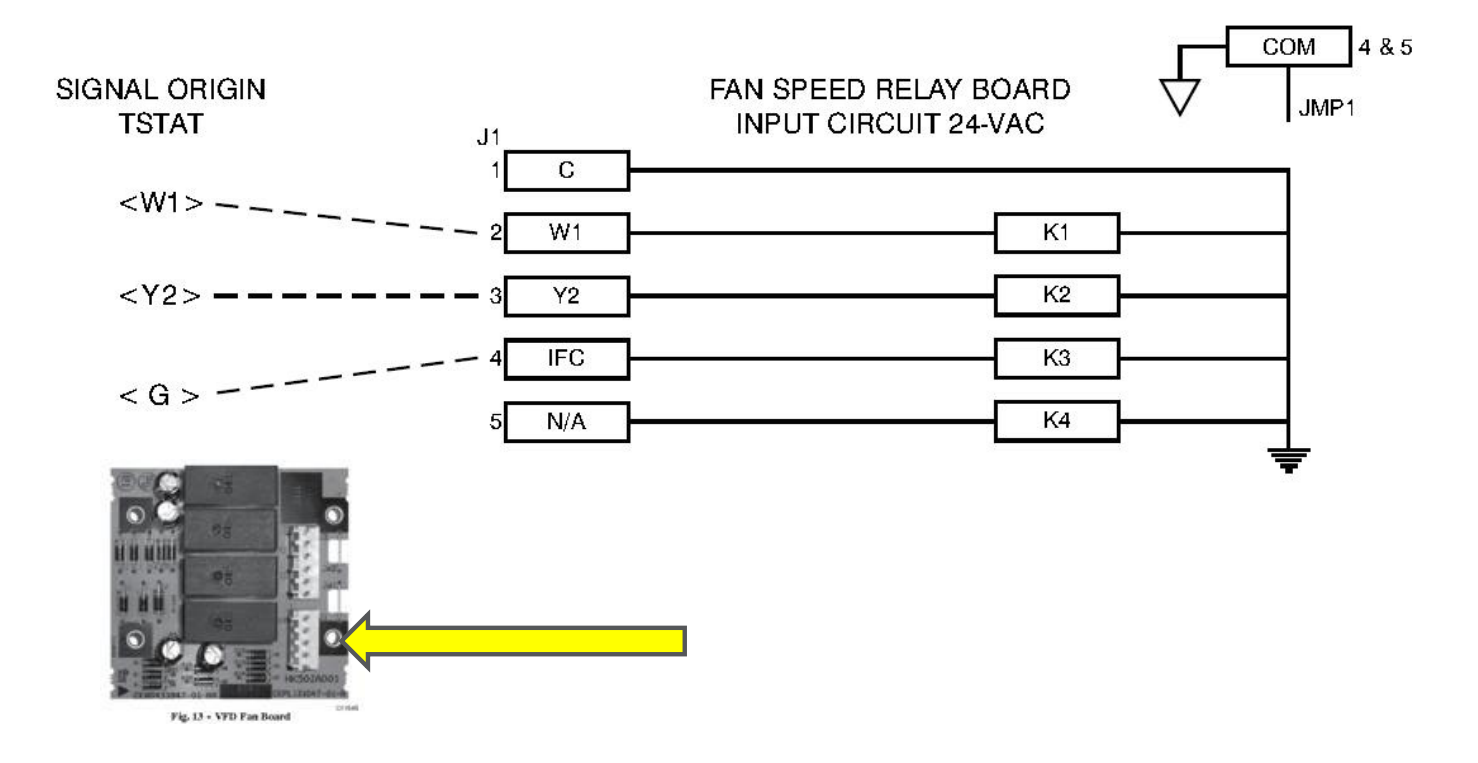

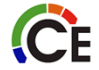

#### 24 VDC Outputs from Fan Speed Relay Board to VFD (ACS320)

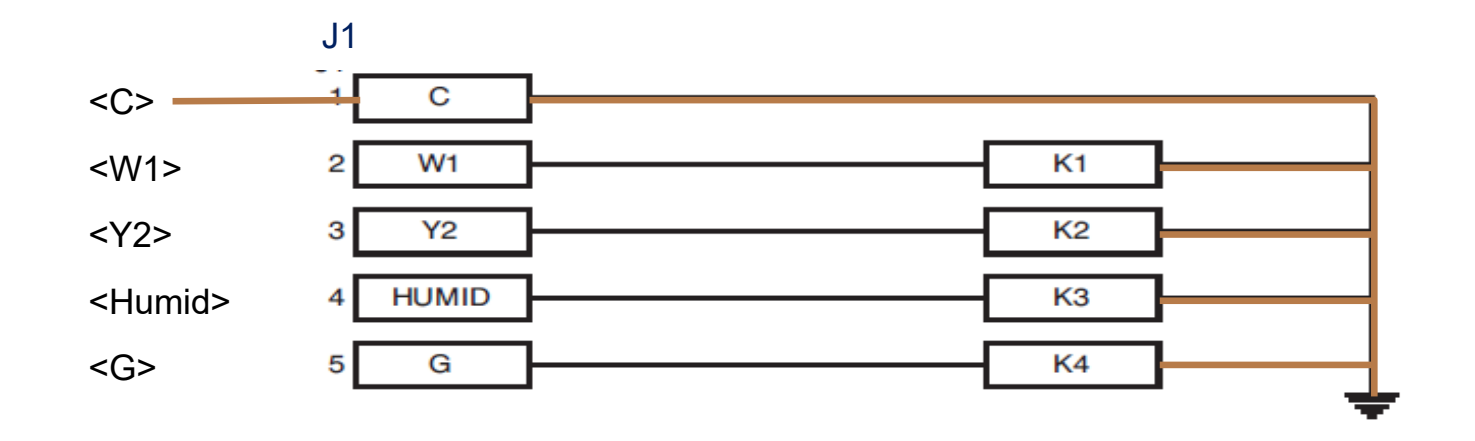

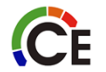

#### 24 VDC Outputs from Fan Speed Relay Board to VFD (ACS320)

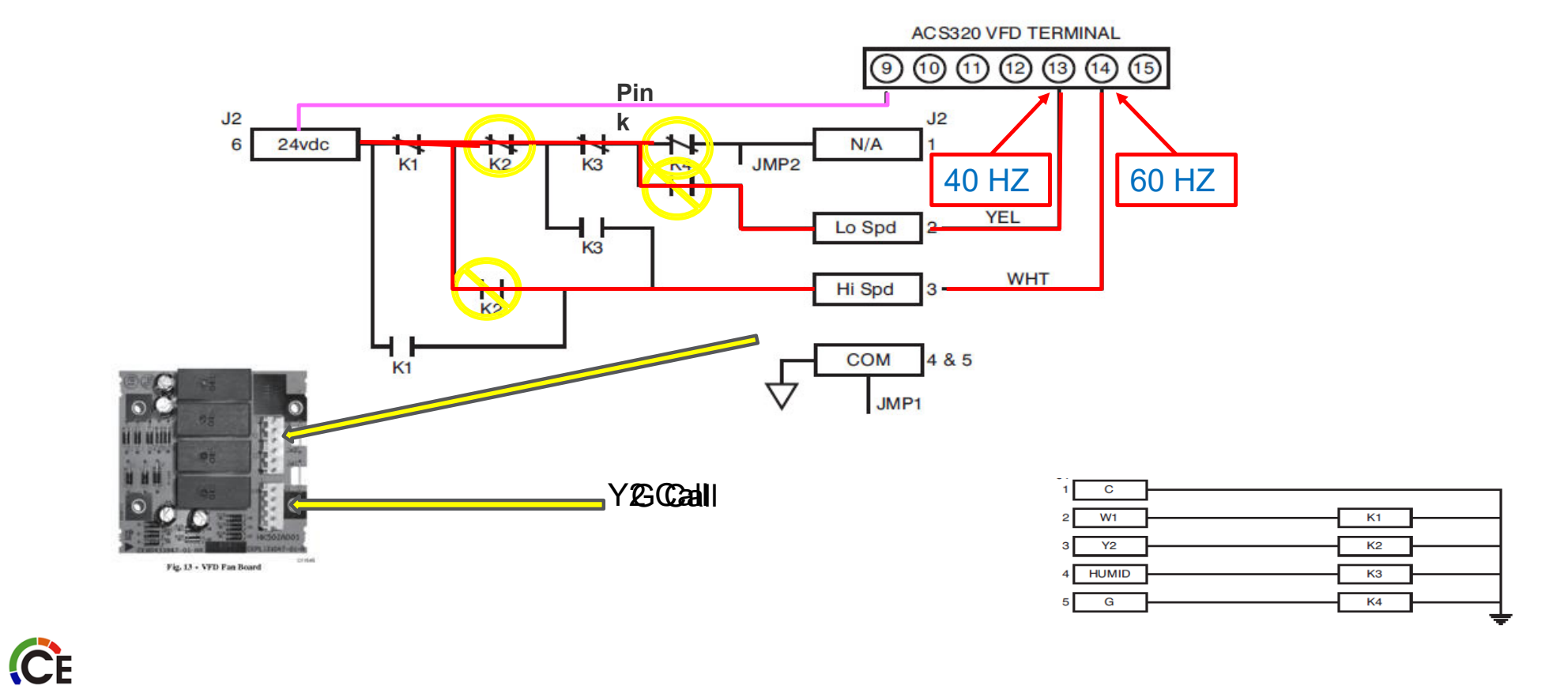

#### 24 VDC Outputs from Fan Speed Relay Board to VFD (ACH550)

#### Ventilation (Fan only) or Y1

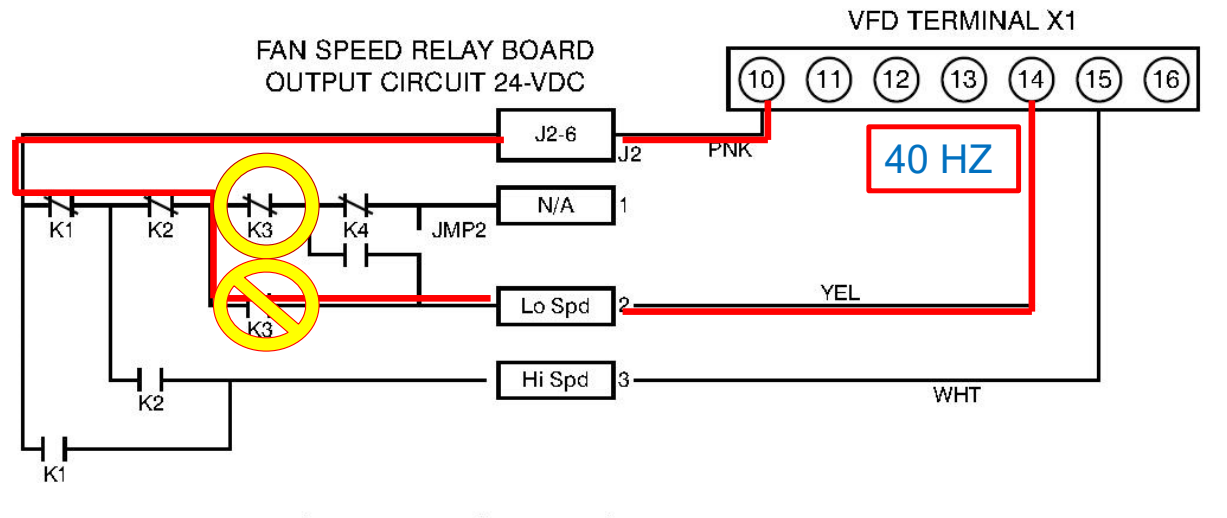

Fig. 15 - Connection Schematic – Fan Speed Relay Board and VFD.

0

C12005 C12005

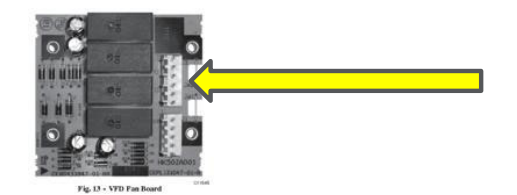

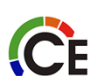

#### 24 VDC Outputs from Fan Speed Relay Board to VFD (ACH550)

#### Y2 Second Stage Cooling

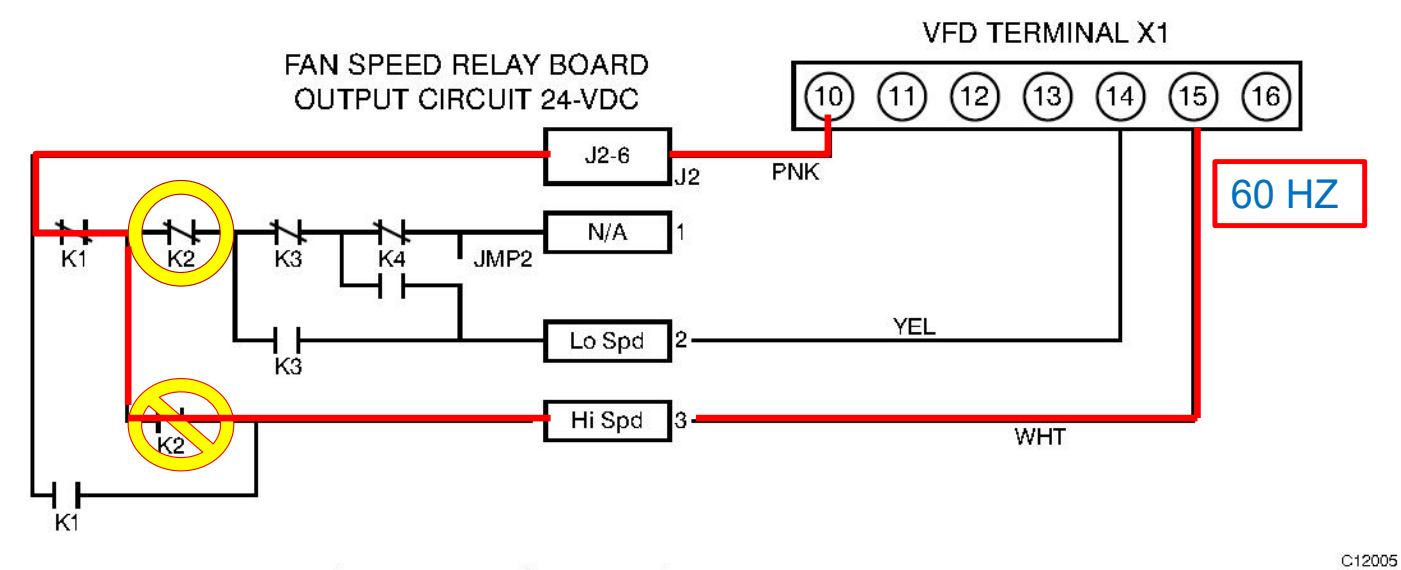

Fig. 15 - Connection Schematic – Fan Speed Relay Board and VFD.

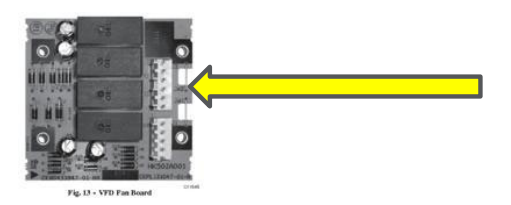

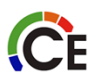

### **RELAY FUNCTIONS**

#### Table 10 – Two-Speed Configuration Logic (Thermostat Control)

| INPUT | Re  | elay C<br>Status | oil | Controlling | Fan Motor    |  |
|-------|-----|------------------|-----|-------------|--------------|--|
|       | K1  | <b>K</b> 2       | КЗ  | Curpur      | Speed        |  |
| G     | Off | Off              | On  | КЗ          | Low (40 Hz)  |  |
| Y1    | Off | Off              | On  | КЗ          | Low (40 Hz)  |  |
| Y2    | Off | On               | On  | K2          | High (60 Hz) |  |
| W1    | On  | On               | On  | K1          | High (60 Hz) |  |

ĈE

Remember Jumpers JW1 & JW2 must be cut in order to achieve the above relay sequence.

#### WHY USE A VFD

- A two speed (two winding) blower motor would require the next size motor frame in order to achieve the same CFM. The VFD system can use the smaller standard motor frame.
- The manufacturing cost of a two-speed blower motor may be less than a VFD system but the long-term operating cost of the VFD is less for the customer.

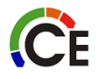

#### **VFD Control Inputs ACH550**

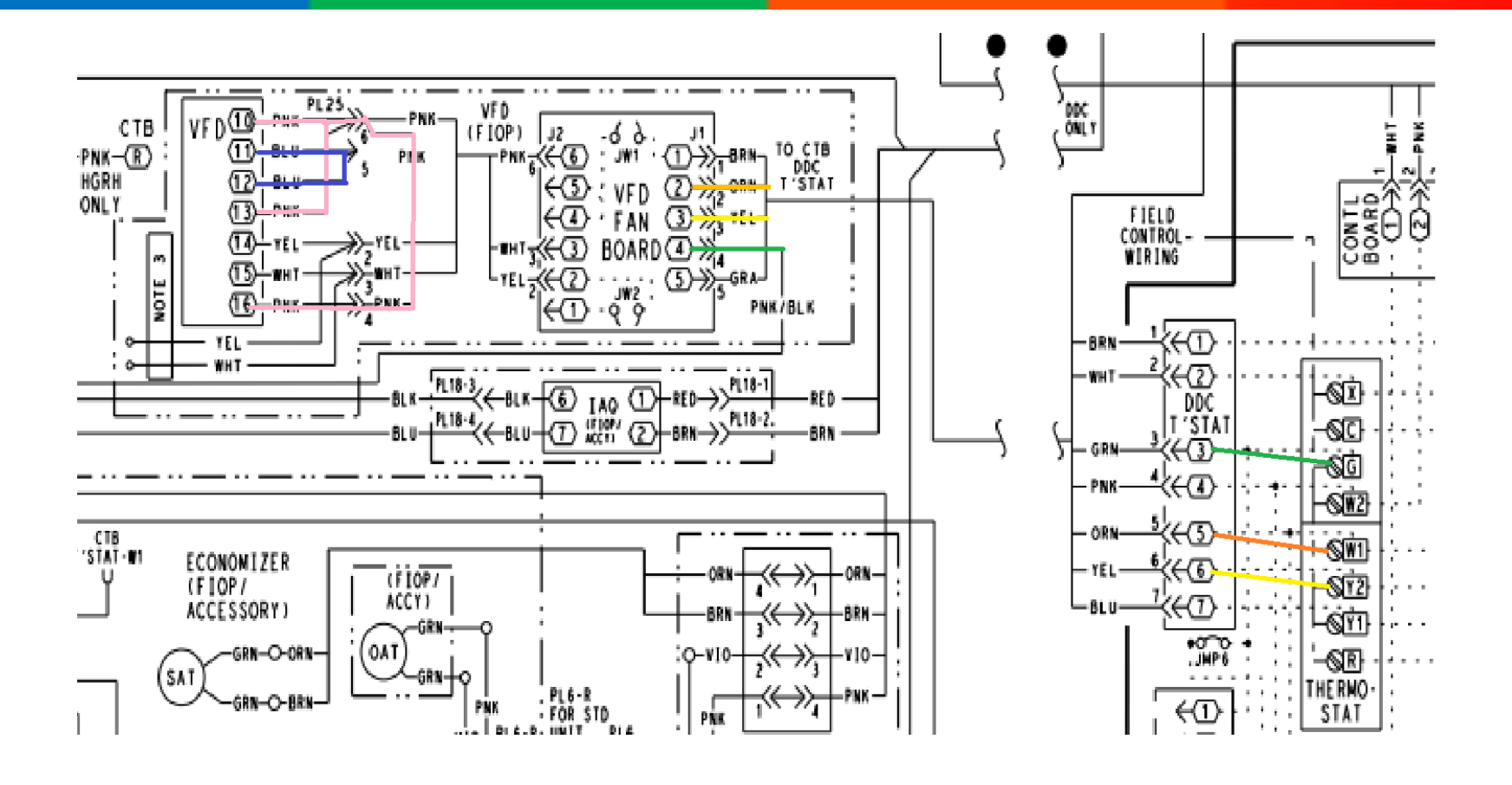

#### ACH550 VERSUS ACS320 (FEATURES)

#### ACS320 Power Range:

- •Input 1Φ 240Vac, 0.25 3 HP
- •Input 3Φ 240Vac, 0.5 15 HP
- •Input 3Φ 480Vac, 0.5 30 HP
- Enclosure IP20 (Optional IP21 Kit)
- Motor Control Scalar (V/Hz)
- Output Frequency 0 500Hz
- Switching frequency 4/8/12/16 kHz
- I/O 2 AI, 1AO, 5 DI (1 PTI freq. input), 1 RO, 1 DO
- Fieldbus (built in communications) BACnet, JCI N2,
- Siemens FLN, Modbus RTU (LonWorks will require a gateway)

#### ACH550 Power Range:

- •1.0 to 100HP @ 240Vac
- •1.5 to 550HP @ 480Vac
- •2.0 to 150HP @ 600Vac
- Enclosure IP21 (Optional IP54 Kit)
- Motor Control Scalar (V/Hz) & Vector Mode
- Output Frequency 0 500Hz
- Switching frequency 1/4/8/12kHz
- I/O 2 AI, 1AO, 6 DI (1 PTI freq. input), 3 RO
  - Fieldbus (built in communications) BACnet, JCI N2,
  - Siemens FLN, Modbus RTU (Optional LonWorks)

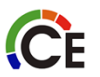

#### ACH550 VERSUS ACS320 (TERMINALS)

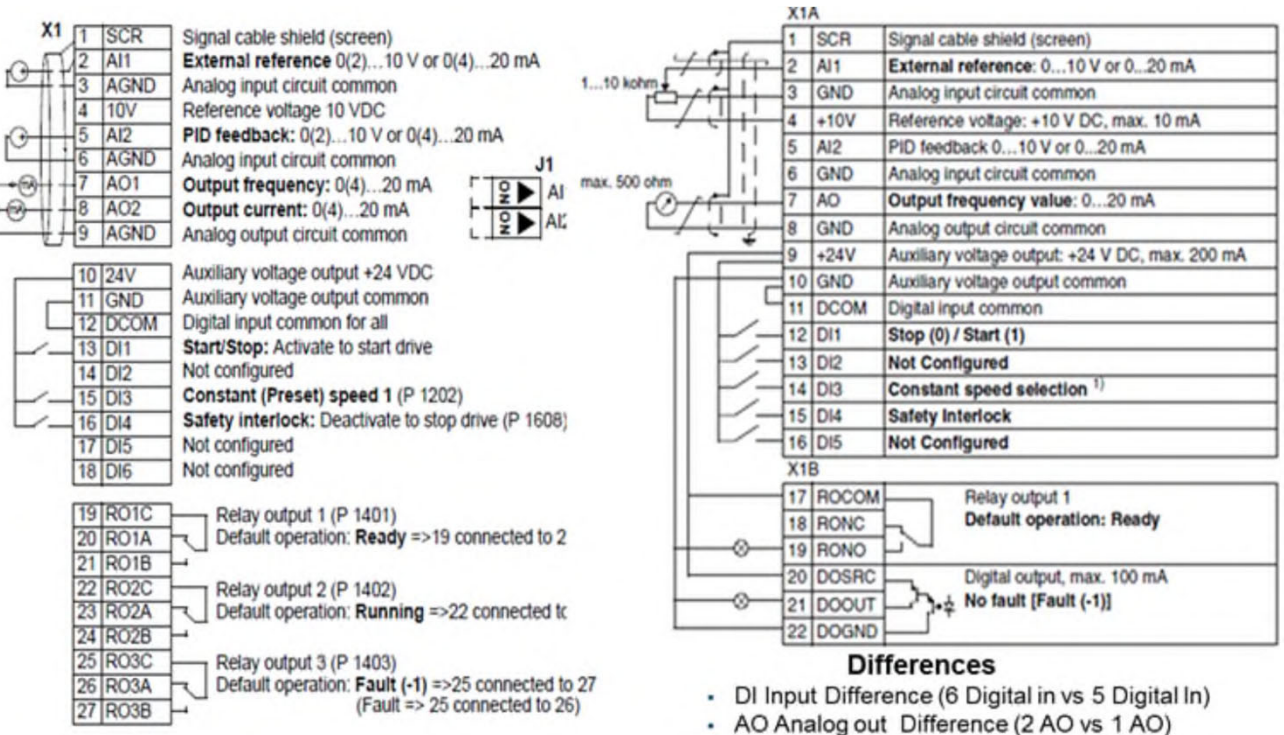

CE

- RO Relay Output Difference (3RO vs 1 RO)
- DO Digital Output Difference (Zero DO vs 1 DO)
- NOTE: Terminal numbers are different

#### **RTU LOCATION OF VFD**

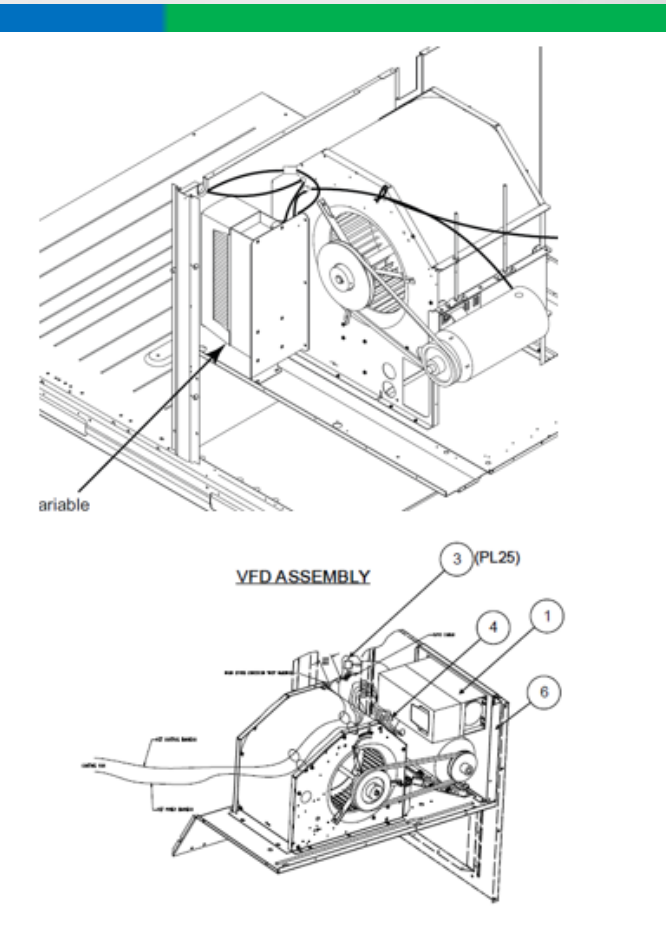

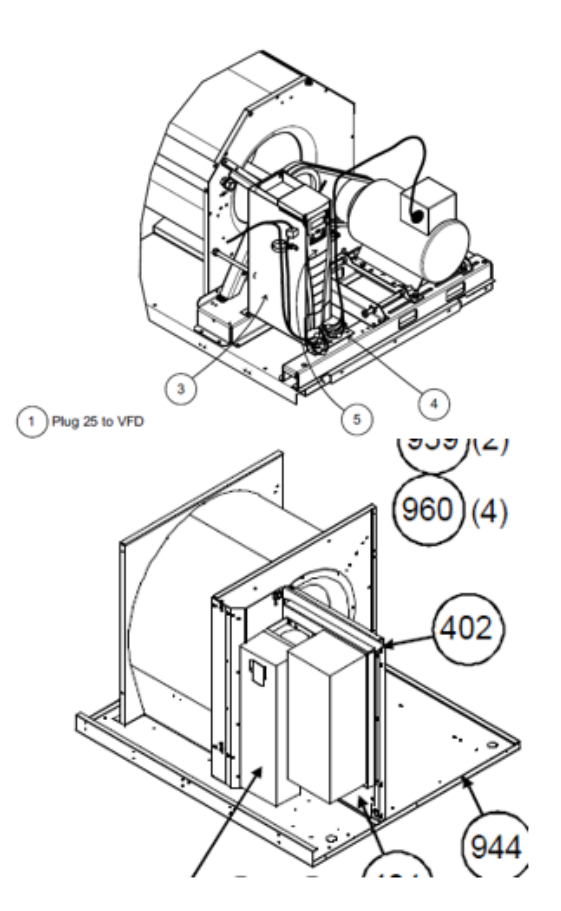

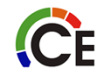

### FAN COIL LOCATION OF VFD

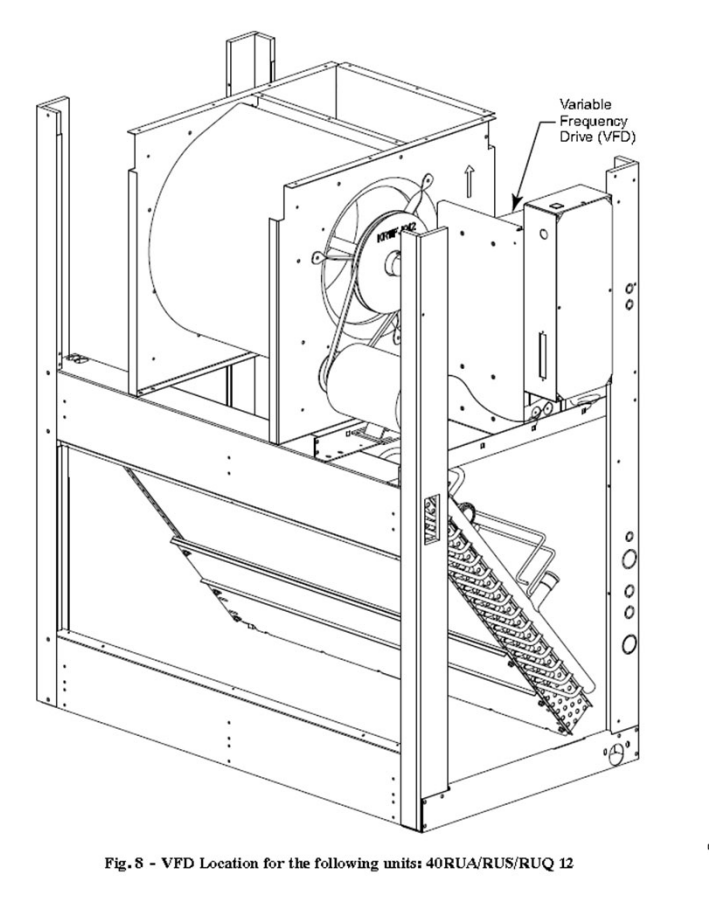

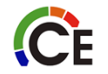

C11532

### DRIVE INPUT PROTECTION DEVICES

An input disconnect device must be installed between AC input power and the VFD

#### VFDs to be installed with input fuse protection.

Fast-acting fuses provide rapid protection compared to circuit breakers (limits collateral damage due to a: ground fault, output short, or DC Bus short)

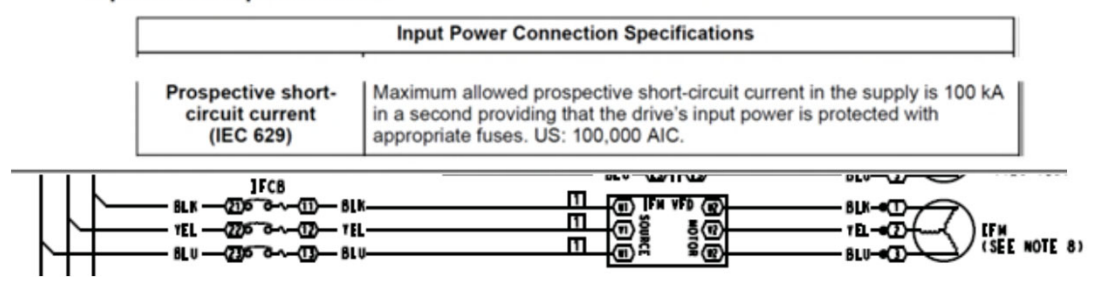

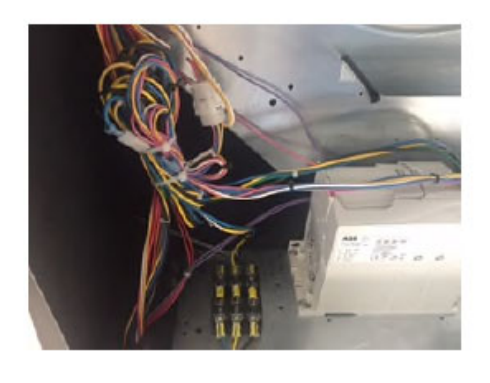

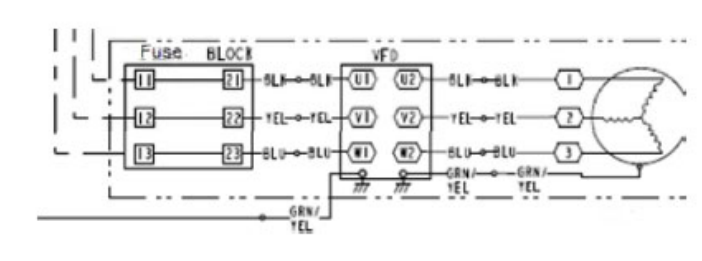

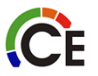

#### TERMINALS

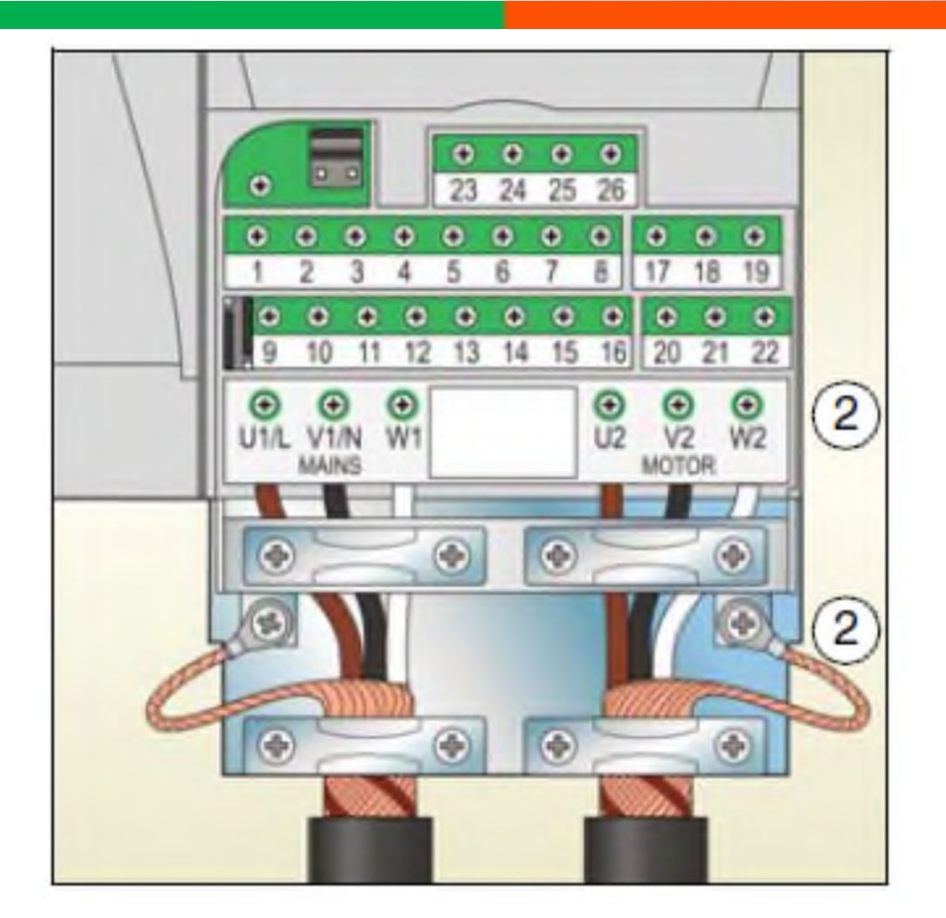

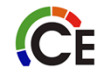
#### **CFM ADJUSTMENT**

Do not adjust VFD speed in order to adjust CFM!

To adjust CFM, you must adjust your blower assembly!

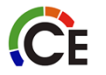

### HANDS ON CHECKLIST

- VERIFY DRIVE NUMBER
- VERIFY MOTOR NUMBER
- LOCATE DRIVE AND MOTOR COMBO ON HANDOUT
- CHECK PARAMETERS
- CHANGE AS NEEDED

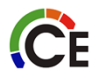

#### CONTROL PANEL FEATURES ACH550 AND ACS320

#### Alphanumeric control panel with backlit LCD display

- Easy monitoring four-line display
  - Three selectable actual values displayed simultaneously
- Supports
  - Start-up Assistant
  - Fault indications and history
  - Local / Remote control
- Removable: Connection with CAT5 cable
- Parameter upload/download (copy)
- Display with 16 languages
- Context sensitive Help key
- Real Time clock

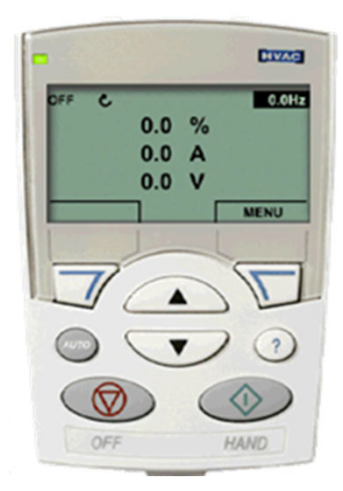

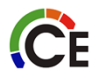

#### CONTROL PANEL – BUTTON FUNCTIONS ACH550 AND ACS320

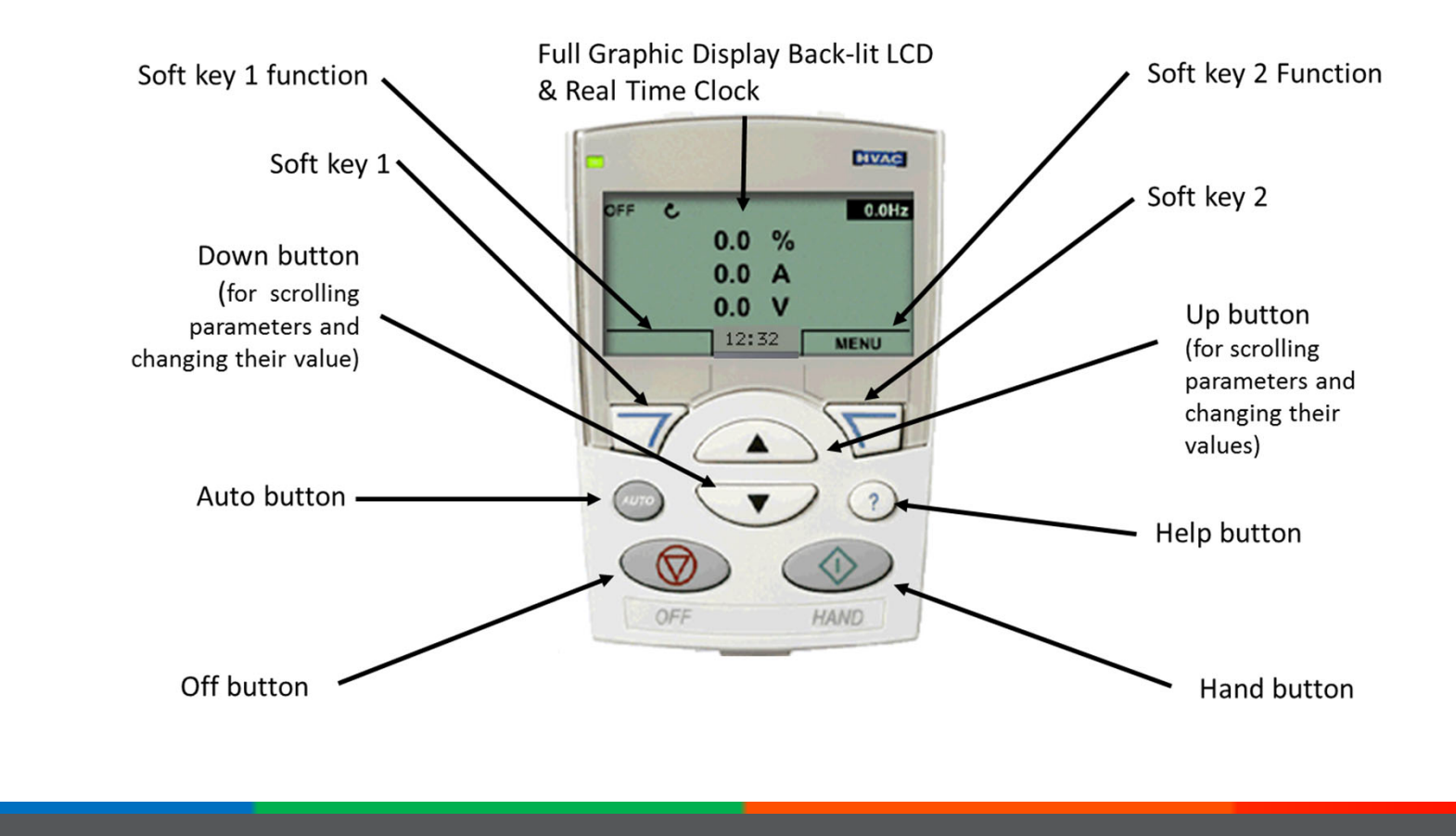

ĈE

#### CONTROL PANEL - ASSISTANTS (SAY NO) DO NOT USE

- Assistants simplify functions of Drive Operation . (Say no) Do not use
- Maintenance Assistant
  - Can be used to insert preventative maintenance functions using run time, motor revolutions or events
- Diagnostic Assistant
  - Activated with a fault and provides suggestions to correct fault based on the most common causes

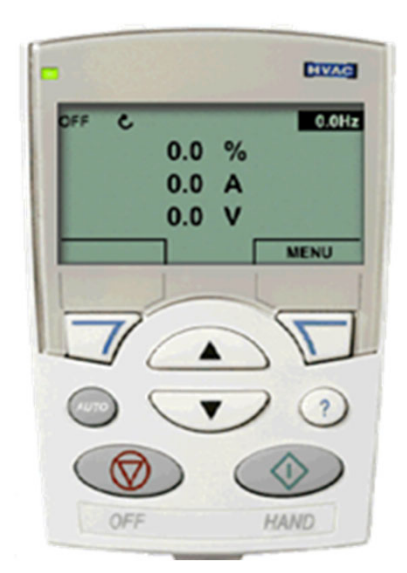

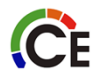

# CONTROL PANEL – PARAMETERS MODE

#### Parameters Mode

- Allows monitoring of signals in Groups 1,3 & 4 (Read-out Only)
- Allows monitoring & editing of any parameters in groups 10-99
- Provides the avenue to commission the drive
- Start/stop, change direction and change control locations between Hand & Auto

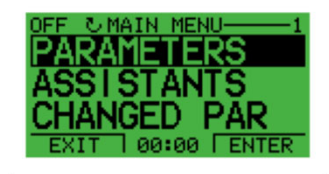

| OFF CPAR GROUPS-99 |
|--------------------|
| 99 START-UP DATA   |
| 01 OPERATING DATA  |
| 03 ACTUAL SIGNALS  |
| 04 FAULT HISTORY   |
| 10 START/STOP/DIR  |
| EXIT 00:00 SEL     |

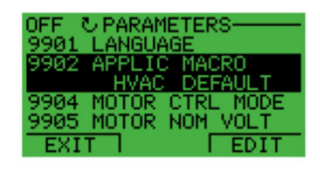

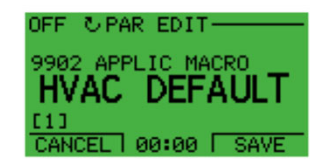

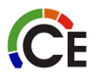

# CONTROL PANEL – FAULT LOGGER MODE

#### • Fault Logger Mode

- View the drive fault history of a maximum of 10 faults (saves last 3 in memory after a power cycle)
- View the last 3 faults (saves details on last fault in memory after a power cycle)
- Provides help text for a given fault
- Reduces troubleshooting time

| PARAMETERS<br>ASSISTANTS<br>CHANGED PAR<br>EXIT 00:00 ENTER                                                   |
|----------------------------------------------------------------------------------------------------|
| LOC © FAULT LOG<br>10: PANEL LOSS<br>19.03.05 13:04:57<br>6: DC UNDERVOLT<br>6: AI1 LOSS<br>EXIT 00:00 DETAIL |
| LOC & PANEL LOSS<br>FAULT<br>10                                                                               |
| FAULT TIME 1<br>13:04:57<br>FAULT TIME 2<br>EXIT 00:00 DIAG                                                   |

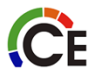

### CONTROL PANEL – CHANGED PARAMETERS MODE

#### Changed Parameters Mode

CE

- Provides the means to view parameters which have been changed with respect to default values for a given macro being utilized
- Very useful troubleshooting tool
- Allows user to edit changed parameters as well

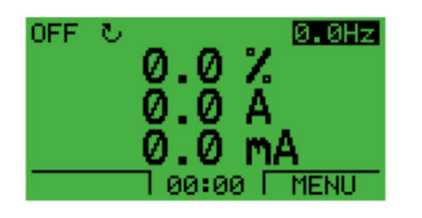

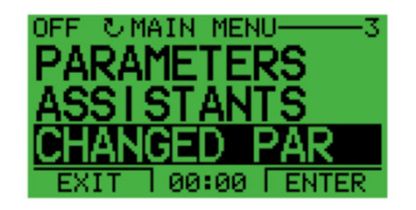

| OFF ℃CHANGED PAR    |
|---------------------|
| 1202 CONST SPEED 1  |
| 1203 CONST SPEED 2  |
| 1204 CONST SPEED 3  |
| 1304 MINIMUM AI2    |
| EXIT   00:00   EDIT |

#### VFD SET-UP TABLES

The VFD must be off when programming parameters The VFD will not allow changes in the auto mode All Carrier units do not come with VFD keypads

|    | VFD<br>Part<br>Number | ABB Part Number  | Description | Motor<br>Part<br>Number | Voltage<br>(9905) | Nom<br>Amps<br>(9906) | Motor<br>Nom<br>Freq<br>(9907) | Nom<br>RPM<br>(9908) | Nom<br>HP<br>(9909) | Const<br>Speed Sel<br>(1201) | Const<br>Speed 1<br>(1202) | Const<br>Speed 2<br>(1203) | Const<br>Speed 3<br>(1204) | Relay<br>Out 3<br>(1403)      | Max<br>Amps<br>(2003) | Min<br>Freq<br>(2007) | Max<br>Freq<br>(2008) | Switch<br>Freq<br>(2606) | Start<br>Fcn<br>(2101) | Stop<br>Fcn<br>(2102) | Accel/<br>Decel<br>(2201) | Accel<br>(2202) | Decel<br>(2203) |
|----|-----------------------|------------------|-------------|-------------------------|-------------------|-----------------------|--------------------------------|----------------------|---------------------|------------------------------|----------------------------|----------------------------|----------------------------|-------------------------------|-----------------------|-----------------------|-----------------------|--------------------------|------------------------|-----------------------|---------------------------|-----------------|-----------------|
|    | HK30WA364             | ACH550-U0-012A-2 | 1.7 HP 230V | HD56FR233               | 230               | 5.8                   | 60Hz                           | 1725                 | 1.7                 | DI 2,3                       | 40Hz                       | 60Hz                       | 60Hz                       | 16 FLT/<br>Alarm              | 6.7                   | 0Hz                   | 60Hz                  | 4kHz                     | Auto                   | Ramp                  | Not Sel                   | 30 sec          | 30 sec          |
|    | HK30WA356             | ACH550-U0-012A-2 | 1.7 HP 460V | HD56FR463               | 460               | <mark>2.9</mark>      | 60Hz                           | <mark>1725</mark>    | 1.7                 | DI 2.3                       | 40Hz                       | 60Hz                       | 60Hz                       | <mark>16 FLT/</mark><br>Alarm | 3.3                   | <mark>0Hz</mark>      | 60Hz                  | <mark>4kHz</mark>        | Auto                   | Ramp                  | Not Sel                   | 30 sec          | 30 sec          |
|    | HK30WA366             | ACH550-U0-017A-2 | 1.7 HP 575V | HD56FR579               | 575               | 3.1                   | 60Hz                           | 1725                 | 1.7                 | DI 2,3                       | 40Hz                       | 60Hz                       | 60Hz                       | 16 FLT/<br>Alarm              | 3.6                   | 0Hz                   | 60Hz                  | 4kHz                     | Auto                   | Ramp                  | Not Sel                   | 30 sec          | 30 sec          |
|    | HK30WA352             | ACH550-U0-024A-2 | 2.4 HP 230V | HD56FE653               | 230               | 7.9                   | 60Hz                           | 1725                 | 2.4                 | DI 2,3                       | 40Hz                       | 60Hz                       | 60Hz                       | 16 FLT/<br>Alarm              | 9.1                   | 0Hz                   | 60Hz                  | 4kHz                     | Auto                   | Ramp                  | Not Sel                   | 30 sec          | 30 sec          |
|    | HK30WA356             | ACH550-U0-06A9-4 | 2.4 HP 460V | HD56FE653               | 460               | 4                     | 60Hz                           | 1725                 | 2.4                 | DI 2,3                       | 40Hz                       | 60Hz                       | 60Hz                       | 16 FLT/<br>Alarm              | 4.6                   | 0Hz                   | 60Hz                  | 4kHz                     | Auto                   | Ramp                  | Not Sel                   | 30 sec          | 30 sec          |
|    | HK30WA360             | ACH550-U0-06A9-4 | 2.4 HP 575V | HD56FE577               | 575               | 3.4                   | 60Hz                           | 1725                 | 2.4                 | DI 2,3                       | 40Hz                       | 60Hz                       | 60Hz                       | 16 FLT/<br>Alarm              | 3.9                   | 0Hz                   | 60Hz                  | 4kHz                     | Auto                   | Ramp                  | Not Sel                   | 30 sec          | 30 sec          |
|    | HK30WA352             | ACH550-U0-06A9-4 | 2.9 HP 230V | HD58FE654               | 230               | 9.2                   | 60Hz                           | 1725                 | 2.9                 | DI 2,3                       | 40Hz                       | 60Hz                       | 60Hz                       | 16 FLT/<br>Alarm              | 10.6                  | 0Hz                   | 60Hz                  | 4kHz                     | Auto                   | Ramp                  | Not Sel                   | 30 sec          | 30 sec          |
|    | HK30WA356             | ACH550-U0-08A8-4 | 2.9 HP 460V | HD58FE654               | 460               | 4.6                   | 60Hz                           | 1725                 | 2.9                 | DI 2,3                       | 40Hz                       | 60Hz                       | 60Hz                       | 16 FLT/<br>Alarm              | 5.3                   | 0Hz                   | 60Hz                  | 4kHz                     | Auto                   | Ramp                  | Not Sel                   | 30 sec          | 30 sec          |
|    | HK30WA353             | ACH550-U0-012A-4 | 3.7 HP 230V | HD60FE656               | 230               | 11.2                  | 60Hz                           | 1725                 | 3.7                 | DI 2,3                       | 40Hz                       | 60Hz                       | 60Hz                       | 16 FLT/<br>Alarm              | 12.9                  | 0Hz                   | 60Hz                  | 4kHz                     | Auto                   | Ramp                  | Not Sel                   | 30 sec          | 30 sec          |
| 00 | HK30WA357             | ACH550-U0-03A9-6 | 3.7 HP 460V | HD60FE656               | 460               | 5.6                   | 60Hz                           | 1725                 | 3.7                 | DI 2,3                       | 40Hz                       | 60Hz                       | 60Hz                       | 16 FLT/<br>Alarm              | 6.4                   | 0Hz                   | 60Hz                  | 4kHz                     | Auto                   | Ramp                  | Not Sel                   | 30 sec          | 30 sec          |
|    | HK30WA361             | ACH550-U0-06A1-6 | 3.7 HP 575V | HD58FE577               | 575               | 4.2                   | 60Hz                           | 1725                 | 3.7                 | DI 2,3                       | 40Hz                       | 60Hz                       | 60Hz                       | 16 FLT/<br>Alarm              | 4.8                   | 0Hz                   | 60Hz                  | 4kHz                     | Auto                   | Ramp                  | Not Sel                   | 30 sec          | 30 sec          |
|    | HK30WA354             | ACH550-U0-09A0-6 | 5.3 HP 230V | HD60FK658               | 230               | 13                    | 60Hz                           | 1740                 | 5.3                 | DI 2,3                       | 40Hz                       | 60Hz                       | 60Hz                       | 16 FLT/<br>Alarm              | 150                   | 0Hz                   | 60Hz                  | 4kHz                     | Auto                   | Ramp                  | Not Sel                   | 30 sec          | 30 sec          |
|    | HK30WA358             | ACH550-U0-07A5-2 | 5.3 HP 460V | HD60FK658               | 460               | 6.4                   | 60Hz                           | 1740                 | 5.3                 | DI 2,3                       | 40Hz                       | 60Hz                       | 60Hz                       | 16 FLT/<br>Alarm              | 7.4                   | 0Hz                   | 60Hz                  | 4kHz                     | Auto                   | Ramp                  | Not Sel                   | 30 sec          | 30 sec          |
|    | HK30WA362             | ACH550-U0-02A7-6 | 5.3 HP 575V | HD60FE576               | 575               | 5.4                   | 60Hz                           | 1725                 | 5.3                 | DI 2,3                       | 40Hz                       | 60Hz                       | 60Hz                       | 16 FLT/<br>Alarm              | 6.2                   | 0Hz                   | 60Hz                  | 4kHz                     | Auto                   | Ramp                  | Not Sel                   | 30 sec          | 30 sec          |

Table 16 – VFD Parameters — 48/50TC 08-14, 50TCQ 08-12, 48/50HC 08-12 and 50HCQ 08-09

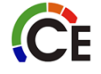

Never use the VFD to adjust airflow! Adjust the sheaves

### VFD KEYPAD USE

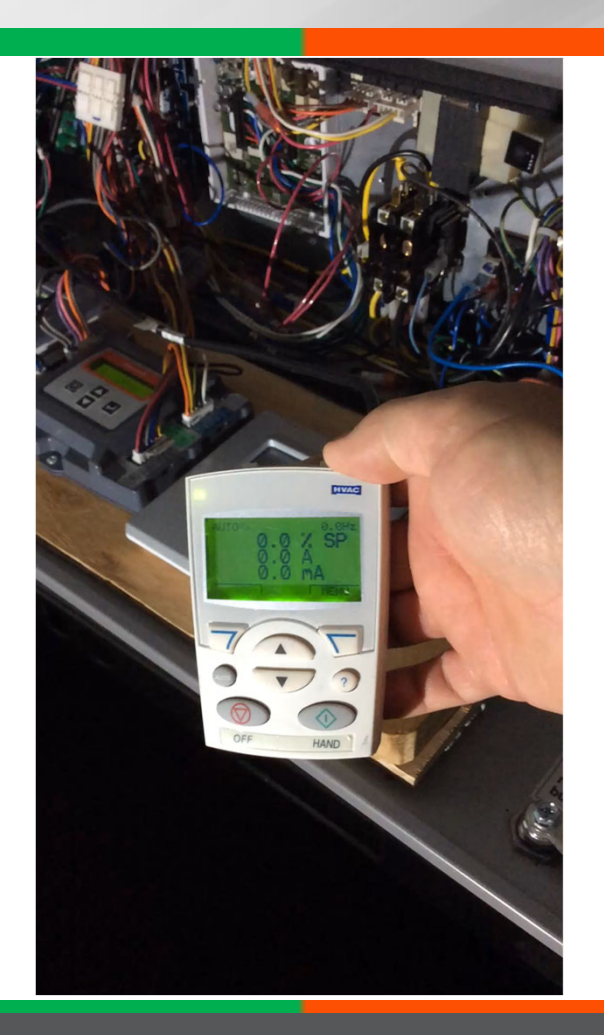

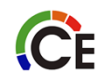

#### Heat Sink Cleaning

The heat sink fins accumulate dust from the cooling air. In a normal environment check the heat sink annually, in a dusty environment check more often.

Use the following procedure to clean the heat sink on AHC550 VFDs:

- 1. Turn off and lock out unit power.
- Remove the drive cover (see Fig. 38).
- Press together the retaining clips on the top cover and lift (see Fig. 39).

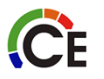

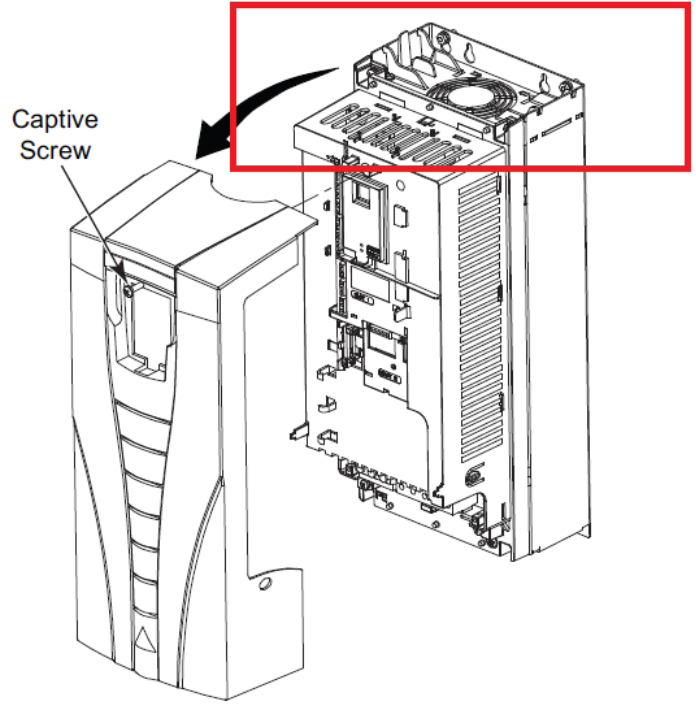

Fig. 38 — Remove ACH550 VFD Front Cover

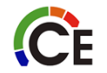

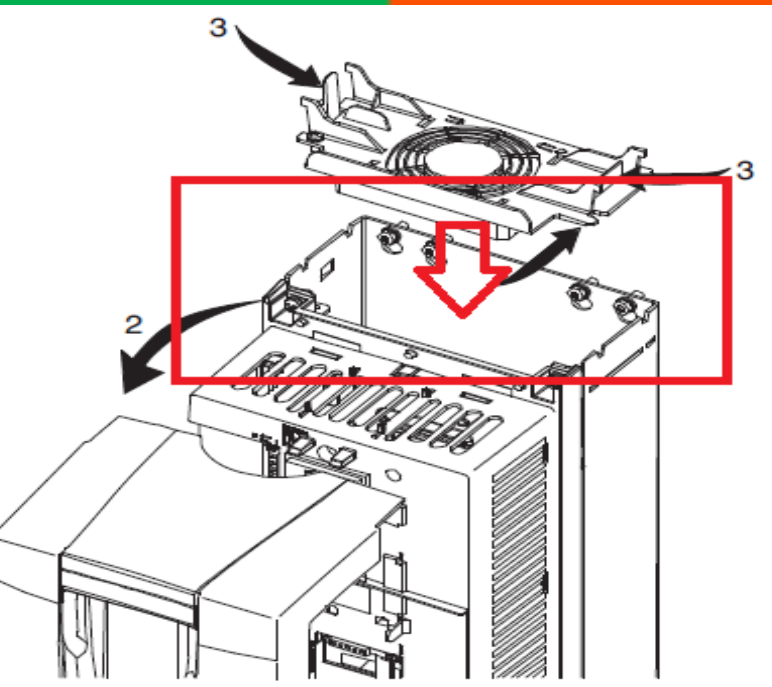

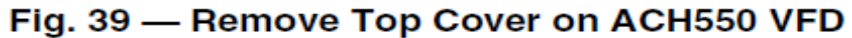

- Blow clean compressed air (not humid) from bottom to top while simultaneously using a vacuum cleaner at the air outlet to trap the dust.
- 5. Replace the cooling fan.
- 6. Replace the drive cover.
- 7. Restore power.

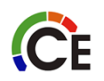

Use the following procedure to clean the heat sink on ASC320 VFDs:

- 1. Turn off and lock out unit power.
- 2. Insert a small straight blade screwdriver into the slot and press in to release the top cover as shown in Fig. 40.

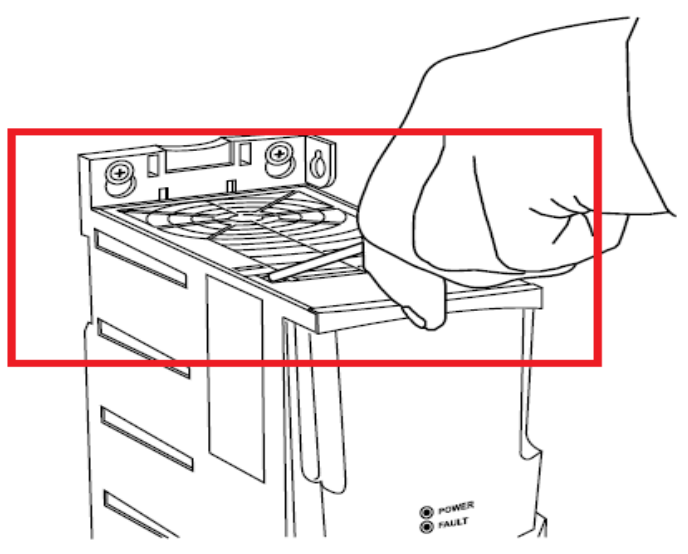

Fig. 40 — Remove Top Cover on ACS320 VFD

- 3. Blow clean compressed air (not humid) from top of ACS320 while simultaneously using a vacuum cleaner at the base to trap the dust.
- 4. Replace the top cover.
- 5. Restore power.

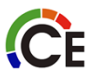

### VFD TIC2019-0016

| TECHNICAL INFORMATION<br>COMMUNICATION<br>Quality and Continuous Improvement                                                                                                    | Carrier                                                                                                |
|----------------------------------------------------------------------------------------------------|----------------------------------------------------------------------------------------------------|
| Number: TIC2019-0016<br>Title: ABB VFD Updates<br>Product Category: Light Commercial                                                                                                    | Date: 8/7/2019                                                                                         |
| Products Affected<br>All ABB AC\$320 Drives                                                                                                    |                                                                                                    |
| Technical Information<br>Parameters Updated to help prevent nuisance VFD shut down.<br>1611 set to (3)<br>2603 set to (0)<br>3102 set to (300.0s)<br>3103 set to (6)<br>3104 set to (1 Enable)<br>2102 set to (1 coast)                                   |                                                                                                    |
| Fuses upgraded from the drive minimum current to a current re<br>reported issues. The changes are reflected in the drive service                                                                                                    | presenting the various field<br>manuals.                                                               |
| Catalog Number:<br>Carrier VFD-07SI<br>Bryant IIVFD-07                                                                                                    |                                                                                                    |
| Note all of the above changes have been correct at the factory 5018                                                                                                    | 1                                                                                                    |
| Useful ABB Drive information:                                                                                                    |                                                                                                    |
| DO NOT USE THE ASSIST FUNCTION!                                                                                                    |                                                                                                    |
| DO NOT USE THE DRIVE TO BALANCE THE AIR (CFM)!                                                                                                    |                                                                                                    |
| Key pads do not come with the OEM drive<br>1. Before condemning the drive use a key pad to reprogram usin                                                                                                    | ng factory supplied parameters.                                                                        |
| Before programming with the key pad<br>1. Turn the key pad off to allow programming of the drive. Progr                                                                                                    | amming is not possible if left on.                                                                     |
| Only trained and qualified personnel should design, install, repair and service HVAC systems and equi<br>must be followed when designing, installing, repairing and servicing HVAC systems and equipment. It<br>codes, standards, and ordinances are met. | ipment. All national standards and safety codes<br>is the responsibility of the Dealer to ensure local |

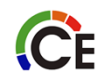

# VFD DRIVES

# VFD unit for replacement. Wild Leg Power Supply requires a field supplied Delta-WYE transformer

This is less common power supply today but does occur in older city areas. Voltage reading look like this.

L1 to ground 120 volts

L2 to ground 240 volts

L3 to ground 120 volts

Note: the higher voltage on one leg with normal voltages on the other 2 legs.

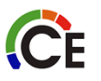

#### **VFD DRIVES**

#### VFD vs Power Supply

With new codes pushing the addition of VFDs to our light commercial rooftops, there is a stronger emphasis on determining the power supply of the system before installing the unit. Depending on the power supply, modifications may need to be made in the field to ensure proper operation of the VFD.

Please see the below information on types of power supplies and the changes made to the filter screws on the factory installed VFD or when an isolation transformer is required to be installed. Please also refer to TIC2018-0004 (found on HVACpartners) and to the VFD manufacturer's user manual for additional information.

| Power Supply<br>Image     |                                               | 1 1 1 1 1 1 1 1 1 1 1 1 1 1 1 1 1 1 1         |                                                        | L2<br>L2<br>L3<br>All Leg Voltages Similar           | L2<br>L3<br>Typically 2 Legs - 120V or 277V<br>and 1 Leg - 240V or 480V |
|---------------------------|-----------------------------------------------|-----------------------------------------------|--------------------------------------------------------|------------------------------------------------------|-------------------------------------------------------------------------|
| Power Supply<br>Type      | Wye Transformer,<br>Symmetrically<br>Grounded | Wye Transformer,<br>High Resistance<br>Ground | Delta Transformer,<br>Corner Grounded<br>(Unsymmetric) | Delta Transformer,<br>Side Grounded<br>(Unsymmetric) | High Leg Delta<br>Transformer,<br>Side Grounded<br>(Unsymmetric)        |
| ABB Drive<br>Changes*     | Optional, See Drive<br>Chart                  | Yes, See Drive Chart                          | Yes, See Drive Chart <sup>1</sup>                      | Yes, See Drive Chart                                 | Yes, See Highlight<br>Below and Drive Chart                             |
| Danfoss Drive<br>Changes* | No                                            | Yes, See Drive Chart                          | Yes, See Drive Chart <sup>1</sup>                      | Yes, See Drive Chart                                 | Yes, See Highlight<br>Below and Drive Chart                             |

\*- When measuring voltage between phases of the power supply, the measurement must be within a 2% tolerance in order for the VFD to operate properly.

<sup>1</sup> - To help reduce noise an in-line reactor or isolation Delta-Wye transformer can be installed.

High Leg (Wild-Leg or Stinger-Leg) Power Supply - Installation of an isolation Delta-Wye transformer is required for proper operation of the VFD.

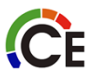

#### TEST AND BALANCE VFD BYPASS

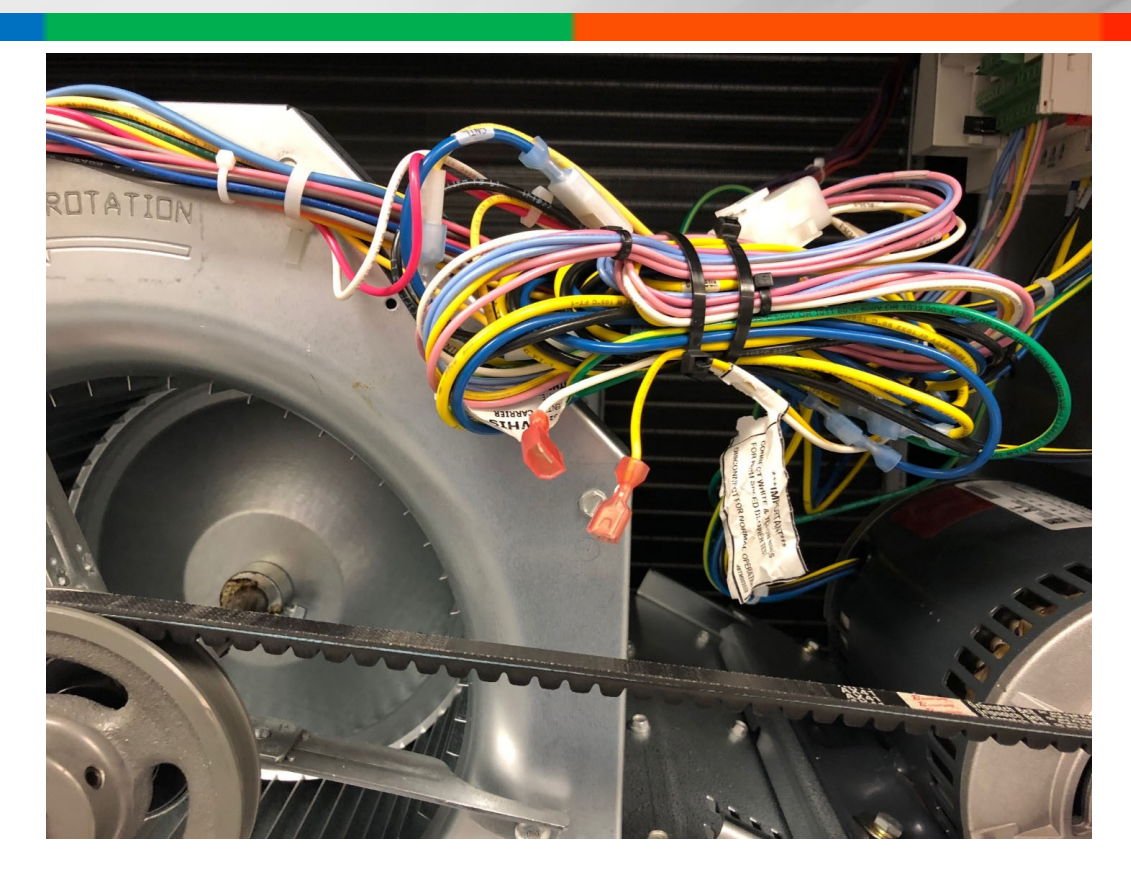

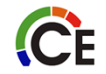

# REPLACEMENT VFD'S

- Replacement VFD's will come with a Remote Keypad
- Parameters will need to be programmed in the replacement VFD

ĈE

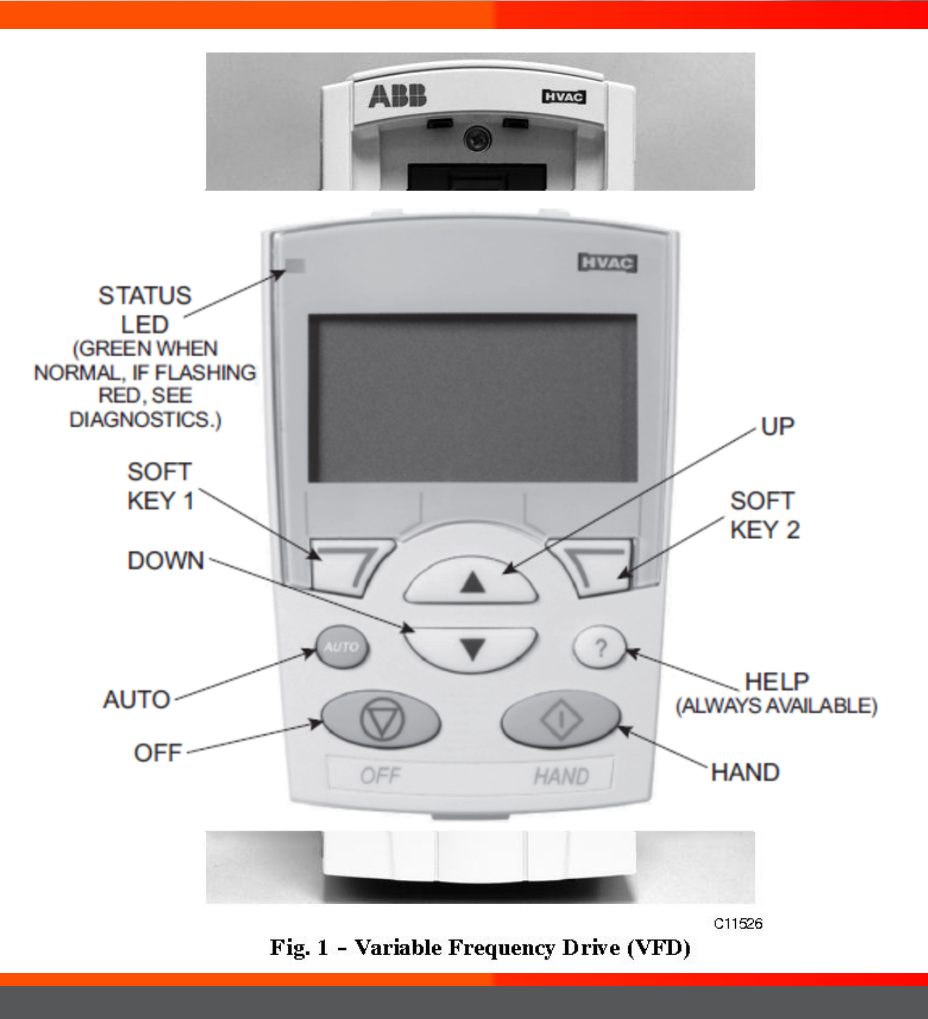

#### VFD Operation with Remote Keypad

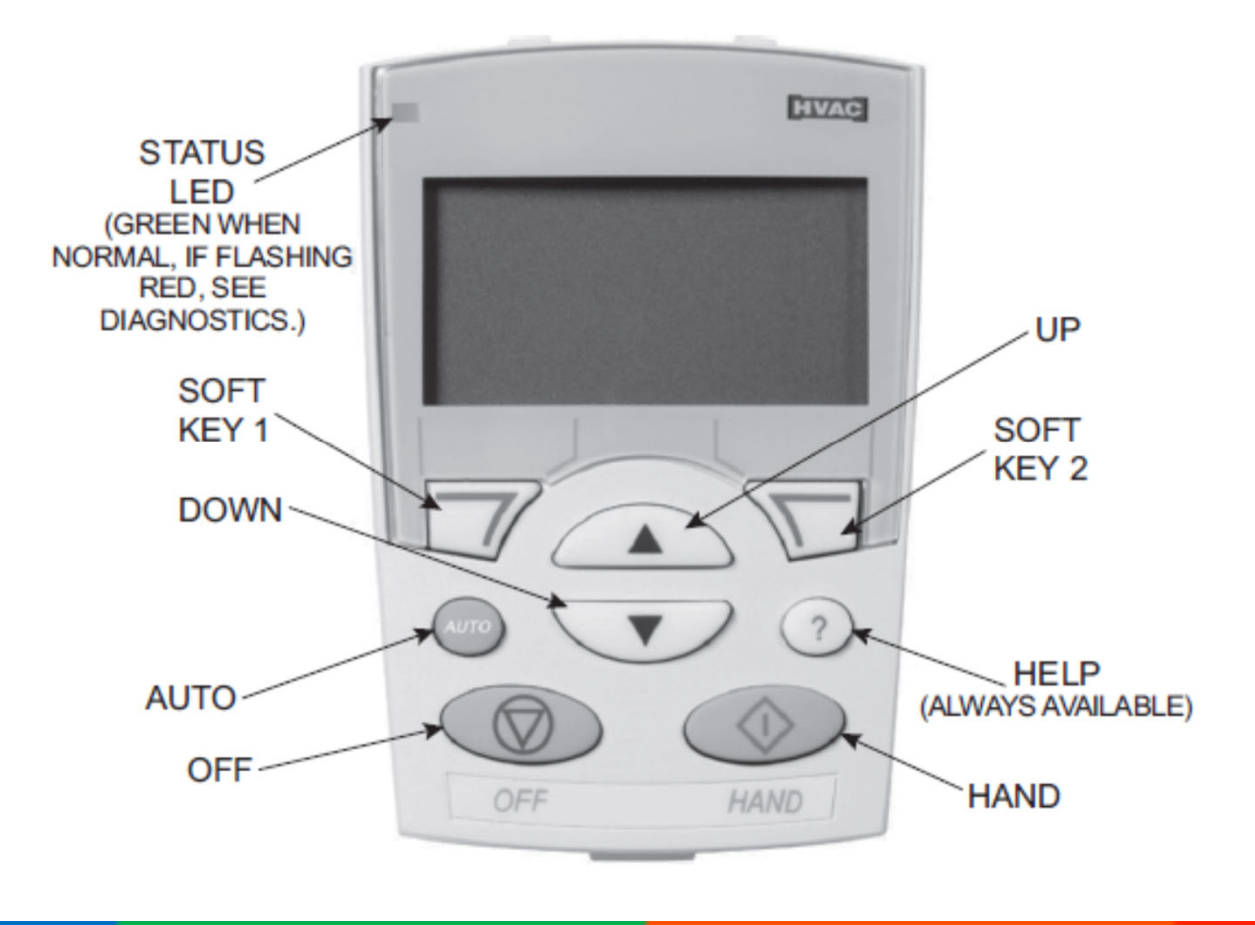

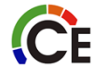

#### SINGLE PHASE X-13 MOTOR

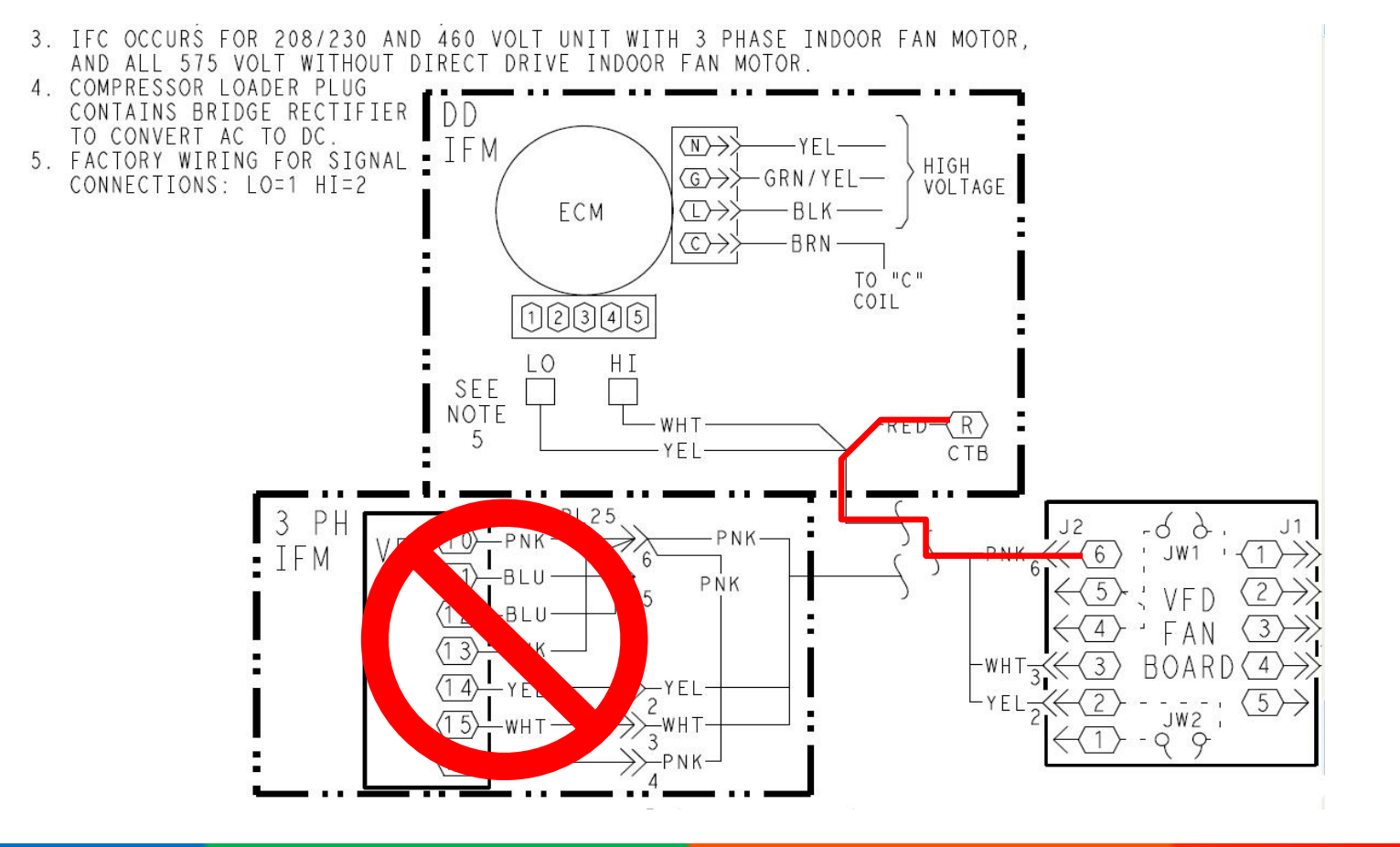

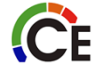

### FAN ONLY OR WITH A Y1 X-13 MOTOR

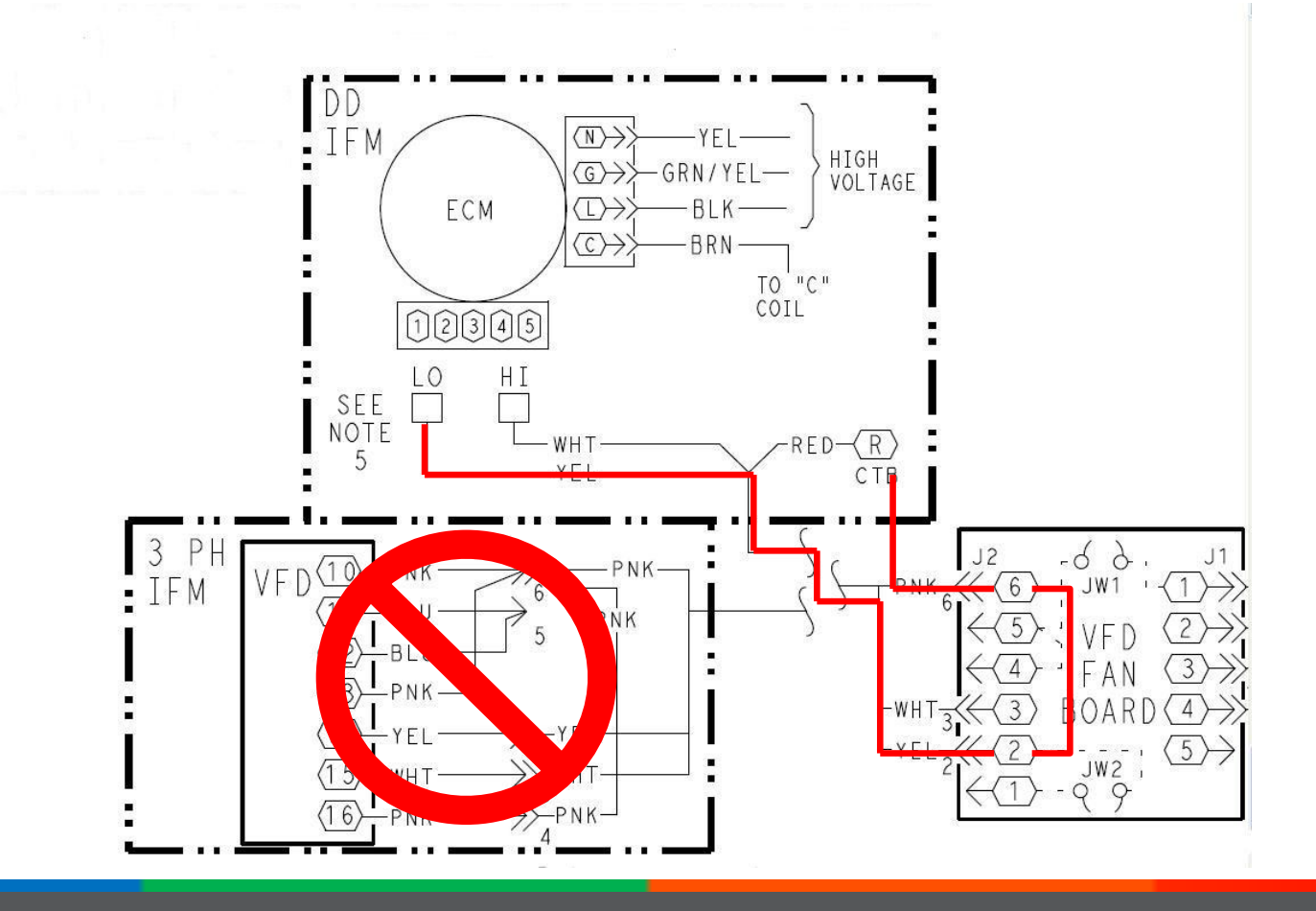

ĈE

#### 2<sup>ND</sup> STAGE COOLING Y2 OR W1 HEATING TO X-13 MOTOR

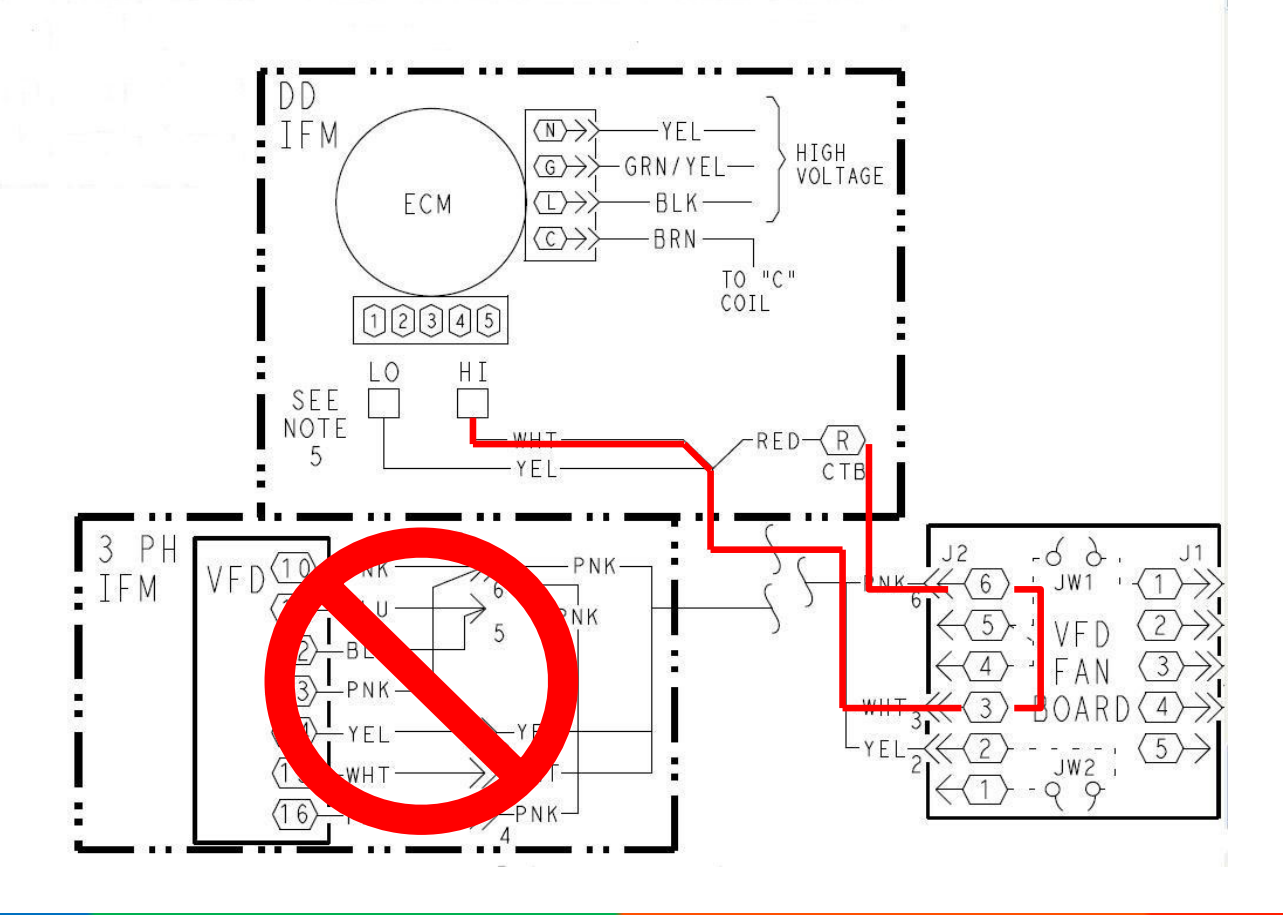

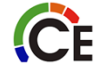

#### SINGLE PHASE IFMS USE X-13

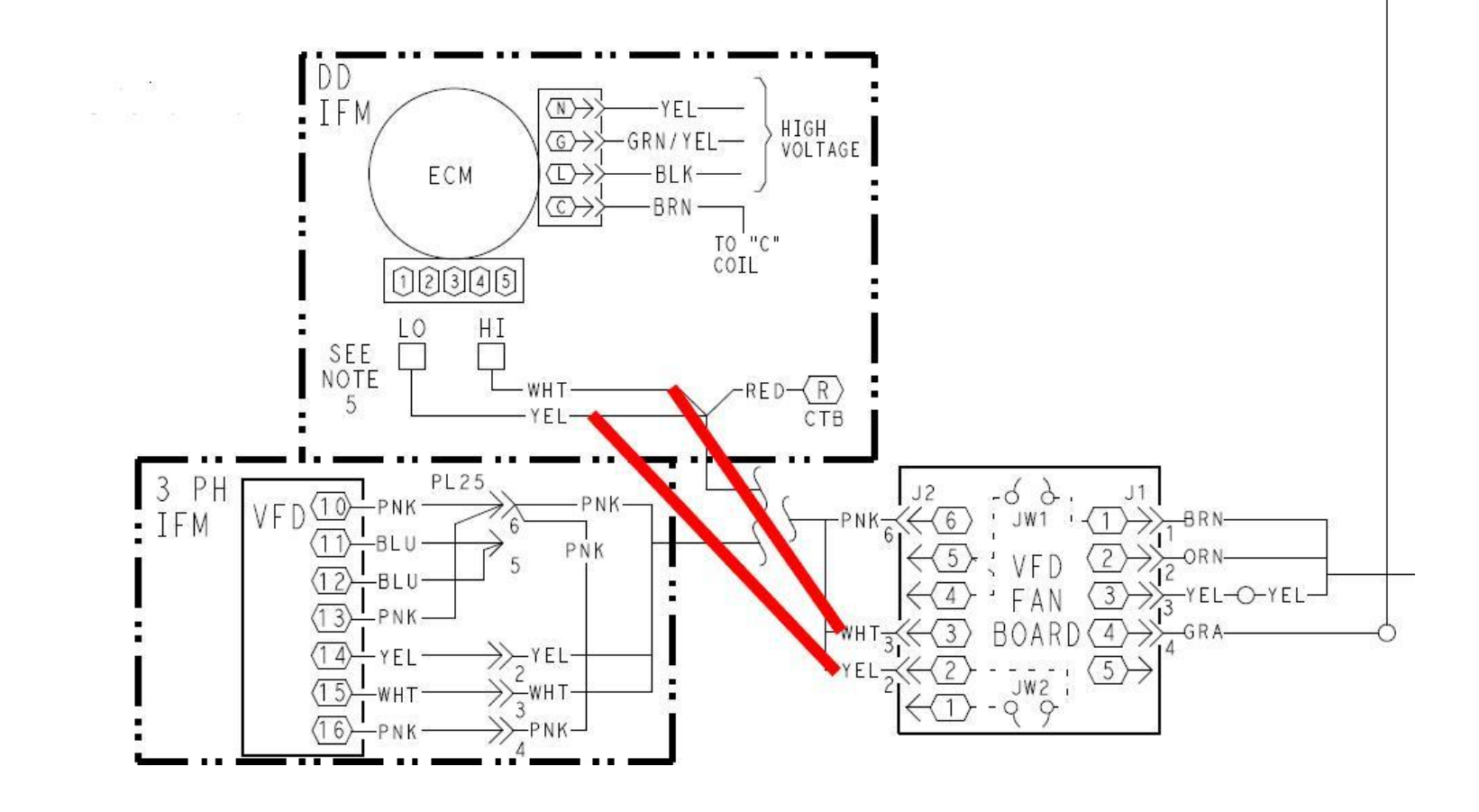

ĈE

#### Properly align the pulleys.

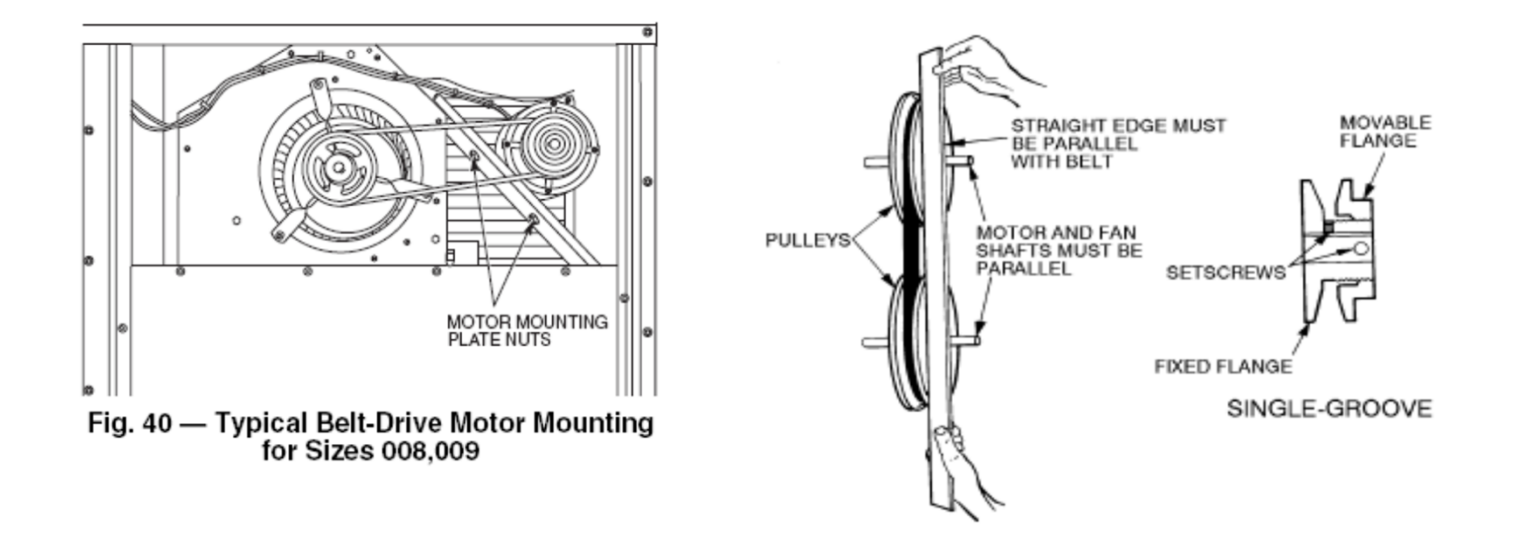

Adjustable pulleys are for air balancing only. They should be replaced with a fixed sheave once proper size is determined.

Torque set screws properly. They can come loose and damage the blower assembly. Loose screws on adjustable sheaves WILL results in snapped belts.

CE

#### You must use a belt tensioner.

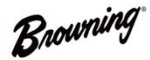

#### **Belt Tension Checker**

Power Transmission Solutions Regal Beloit America, Inc. 7120 New Buffington Road Florence, KY 41042 Application Engineering: 800 626 2093 www.RegalBeloit.com

#### FORM

5453E Revised November 2017

#### **A**WARNING

- · Read and follow all instructions carefully.
- Disconnect and lock out power before installation and maintenance. Working on or near energized equipment can result in severe injury or death.
- Do not operate equipment without guards in place. Exposed equipment can result in severe injury or death.

#### **A** CAUTION

 Periodic inspections should be performed. Failure to perform proper maintenance can result in premature product failure and personal injury.

#### Tensioning V-Belt Drives with a Browning® Tension Checker

#### General rules of tensioning

- 1. Ideal tension is the lowest tension at which the belt will not slip under peak load conditions.)
- 2. Check tension frequently during the first 24 hours of operation. Checks after jog start or 1-3 minutes of operation, at 8 hours, 24 hours, 100 hours and periodically thereafter are recommended.
- 3. Overtensioning shortens belt and bearing life.
- 4. Keep belts free of foreign material that may cause slip.
- 5. Make v-drive inspection on a periodic basis. Undertensioned belt drives often produce audible squeal noise. Tension when slipping. Never apply belt dressing as this will damage the belt and cause early failure.)

#### **Tension Measurement Procedure**

- .

- 1. Measure the belt span (see sketch).
- 2. Position bottom of the large o-ring on the span scale at the measured belt span.

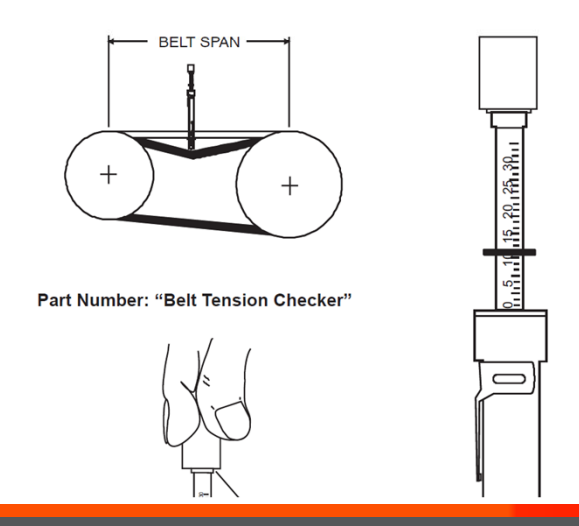

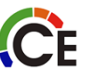

#### You must use a belt tensioner to properly tension the belt.

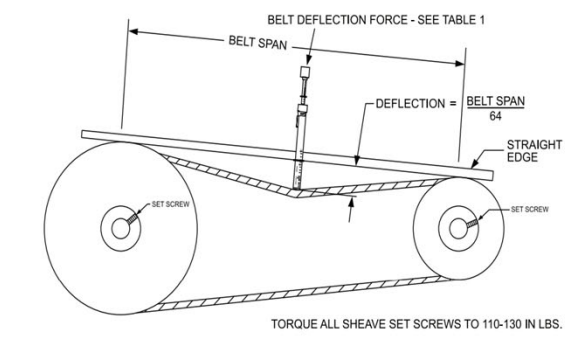

|         |          | BELT DEFLECTION FORCE (LBS) |              |               |      |  |  |  |  |  |  |  |
|---------|----------|-----------------------------|--------------|---------------|------|--|--|--|--|--|--|--|
|         |          | UNNO <sup>-</sup><br>BEI    | TCHED<br>LTS | NOTCHED BELTS |      |  |  |  |  |  |  |  |
| CLOTION | DIAMETER | USED                        | NEW          | USED          | NEW  |  |  |  |  |  |  |  |
|         | 3.0-3.6  | 3.7                         | 5.5          | 4.1           | 6.1  |  |  |  |  |  |  |  |
| A, AX   | 3.8-4.8  | 4.5                         | 6.8          | 5.0           | 7.4  |  |  |  |  |  |  |  |
|         | 5.0-7.0  | 5.4                         | 8.0          | 5.7           | 8.4  |  |  |  |  |  |  |  |
|         | 3.4-4.2  | —                           | —            | 4.9           | 7.2  |  |  |  |  |  |  |  |
| B, BX   | 4.4-5.6  | 5.3                         | 7.9          | 7.1           | 10.5 |  |  |  |  |  |  |  |
|         | 5.8-8.6  | 6.3                         | 9.4          | 8.5           | 12.6 |  |  |  |  |  |  |  |

Table 1

| BELT CONDITION | TENSION FORCE IN BELT (LBS) |
|----------------|-----------------------------|
| New            | 100                         |
| Used           | 80                          |
|                | Tillio                      |

**C**E

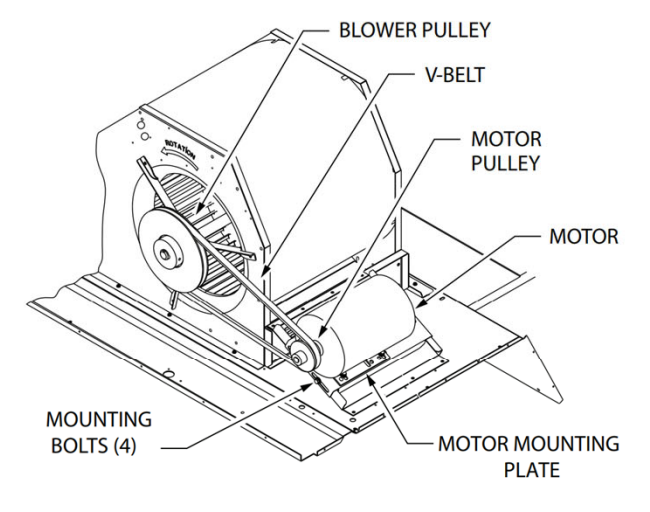

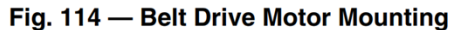

**Pre-Start and Start-Up** — This completes the mechanical installation of the unit. Refer to the unit's Service Manual for detailed Pre-Start and Start-Up instructions. Download the latest versions from HVAC Partners (www.hvacpartners.com). **Proper Belt Adjustment** 

Do not pry/roll the belt onto the pulley with anything! You WILL damage the belt!

To get the belt onto the pulley, adjust the motor mounting plate to allow you to slip the belt onto the pulley by hand. Afterwards, readjust the mounting plate, and tension the belt with a belt tensioner.

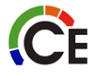

#### **Proper Belt Adjustment**

Failure to torque set screws, align pulleys, or tension the belt properly WILL result in damage to the blower assembly.

This includes, but is not limited to:

- Broken belts
- Damaged sheaves (melted sheaves if composite).
- Bent motor mounting plate
- Damage to motor shaft, bearings, rotor, or windings leading to motor failure.
- Excessive noise and vibration.
- Damaged (shattered) blower wheels and damage to blower housing.
- Bad reputation, and rejected warranty claims.

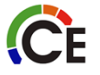

#### **Blower Start-up**

- ROTATION CORRECT
- CONTINUOUS FAN MODE.
- AMPS (DOOR ON)(use data tag)
- ANY VIBRATIONS?

What is your CFM?

- Factory setting is mid range temp rise for heating.
- Small chassis units:

ĈE

- Pulley is 5 turns open
- Medium chassis units:
  Pullov is 3 turns or

Pulley is 3 turns open.

#### **Do I have enough CFM? How do I check?**

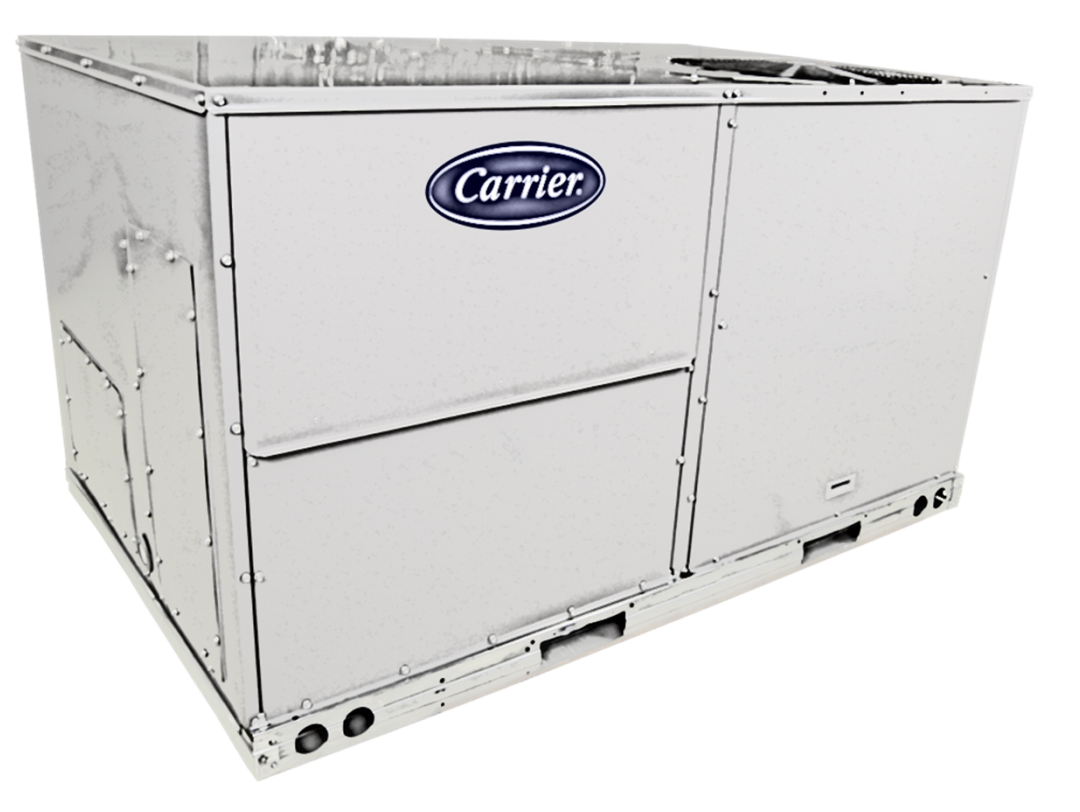

# Using a Tachometer

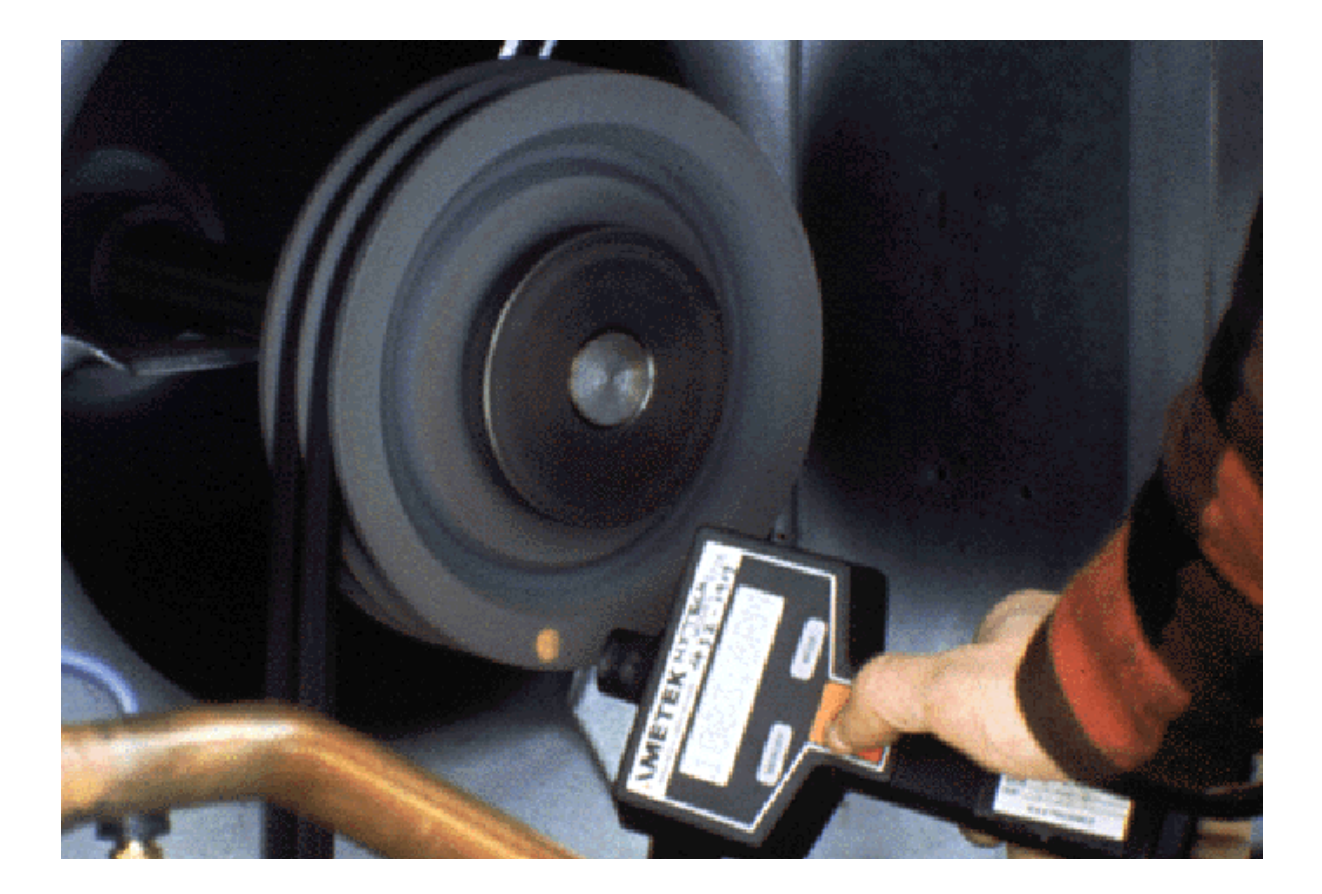

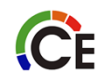

### BELT DRIVE UNITS

Motor rpm times sheave diameter divided by the blower sheave diameter = blower RPM Example-

Motor RPM X Motor Sheave  $\setminus$  Blower sheave = Blower wheel RPM

| 1725 | Χ | 3.5 | ÷ | 6.5" = | <b>928 RPM</b> |  |
|------|---|-----|---|--------|----------------|--|
|      |   |     |   |        |                |  |

3500 X 6"  $\div$  15" = 1400 RPM

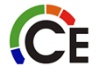

# **BELT DRIVE UNITS**

# **48TC\*\*12 — 10 TON HORIZONTAL UNIT** (For more information, see General Fan Performance Notes on page 51.)

Predicted static pressure Target CFM 3500

|      |     |      |     | Available | e External St | atic Pressure | e (in. wg) |      |         |      |  |
|------|-----|------|-----|-----------|---------------|---------------|------------|------|---------|------|--|
| CFM  | 0.  | .2   | 0.  | .4        | 0.            | .6            | 0.         | .8   | ( 1.0 ) |      |  |
|      | RPM | BHP  | RPM | BHP       | RPM           | BHP           | RPM        | BHP  | RPM     | BHP  |  |
| 3000 | 579 | 0.70 | 660 | 0.89      | 732           | 1.09          | 799        | 1.29 | 860     | 1.50 |  |
| 3250 | 613 | 0.85 | 690 | 1.06      | 760           | 1.27          | 823        | 1.49 | 883     | 1.71 |  |
| 3500 | 648 | 1.03 | 721 | 1.25      | 788           | 1.48          | 850        | 1.71 | 907     | 1.95 |  |
| 3750 | 683 | 1.23 | 753 | 1.47      | 817           | 1.71          | 877        | 1.96 | 933     | 2.21 |  |
| 4000 | 719 | 1.45 | 786 | 1.71      | 848           | 1.97          | 905        | 2.23 | 959     | 2.50 |  |
| 4250 | 756 | 1.71 | 819 | 1.98      | 879           | 2.26          | 934        | 2.53 | 987     | 2.81 |  |
| 4500 | 792 | 1.99 | 853 | 2.28      | 910           | 2.57          | 964        | 2.87 | 1015    | 3.16 |  |
| 4750 | 830 | 2.31 | 888 | 2.62      | 943           | 2.92          | 995        | 3.23 | 1044    | 3.54 |  |
| 5000 | 867 | 2.66 | 923 | 2.98      | 976           | 3.30          | 1026       | 3.63 | 1074    | 3.95 |  |

This is RPM of the blower wheel not the motor

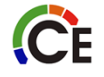

# **BELT DRIVE UNITS**

#### PULLEY ADJUSTMENT - VERTICAL

| 48TC | MOTOB/DBIVE     |      |      |      | MO   | tor Pull | EY TURNS | 6 OPEN (R | PM)  |      |      |      |
|------|-----------------|------|------|------|------|----------|----------|-----------|------|------|------|------|
| UNIT | СОМВО           | 0.0  | 0.5  | 1.0  | 1.5  | 2.0      | 2.5      | 3.0       | 3.5  | 4.0  | 4.5  | 5.0  |
|      | Standard Static | 1457 | 1419 | 1380 | 1342 | 1303     | 1265     | 1227      | 1188 | 1150 | 1111 | 1073 |
| 07   | Medium Static   | 1518 | 1484 | 1449 | 1415 | 1380     | 1346     | 1311      | 1277 | 1242 | 1208 | 1173 |
|      | High Static     | 1550 | 1542 | 1535 | 1527 | 1520     | 1512     | 1504      | 1497 | 1489 | 1482 | 1474 |
| 08   | Standard Static | 747  | 721  | 695  | 670  | 644      | 618      | 592       | 566  | 541  | 515  | 489  |
|      | Medium Static   | 949  | 927  | 906  | 884  | 863      | 841      | 819       | 798  | 776  | 755  | 733  |
|      | High Static*    | 1102 | 1083 | 1063 | 1044 | 1025     | 1006     | 986       | 967  | 948  | 928  | 909  |
|      | Standard Static | 733  | 712  | 690  | 669  | 647      | 626      | 604       | 583  | 561  | 540  | 518  |
| 09   | Medium Static   | 936  | 911  | 887  | 862  | 838      | 813      | 788       | 764  | 739  | 715  | 690  |
|      | High Static     | 1084 | 1059 | 1035 | 1010 | 986      | 961      | 936       | 912  | 887  | 863  | 838  |
|      | Standard Static | 838  | 813  | 789  | 764  | 739      | 715      | 690       | 665  | 640  | 616  | 591  |
| 12   | Medium Static   | 1084 | 1059 | 1035 | 1010 | 986      | 961      | 936       | 912  | 887  | 863  | 838  |
|      | High Static     | 1240 | 1218 | 1196 | 1175 | 1153     | 1131     | 1109      | 1087 | 1066 | 1044 | 1022 |
|      | Standard Static | 843  | 824  | 805  | 786  | 767      | 748      | 728       | 709  | 690  | 671  | 652  |
| 14   | Medium Static   | 1084 | 1059 | 1035 | 1010 | 986      | 961      | 936       | 912  | 887  | 863  | 838  |

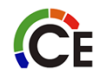

### CHECKING STATIC PRESSURE

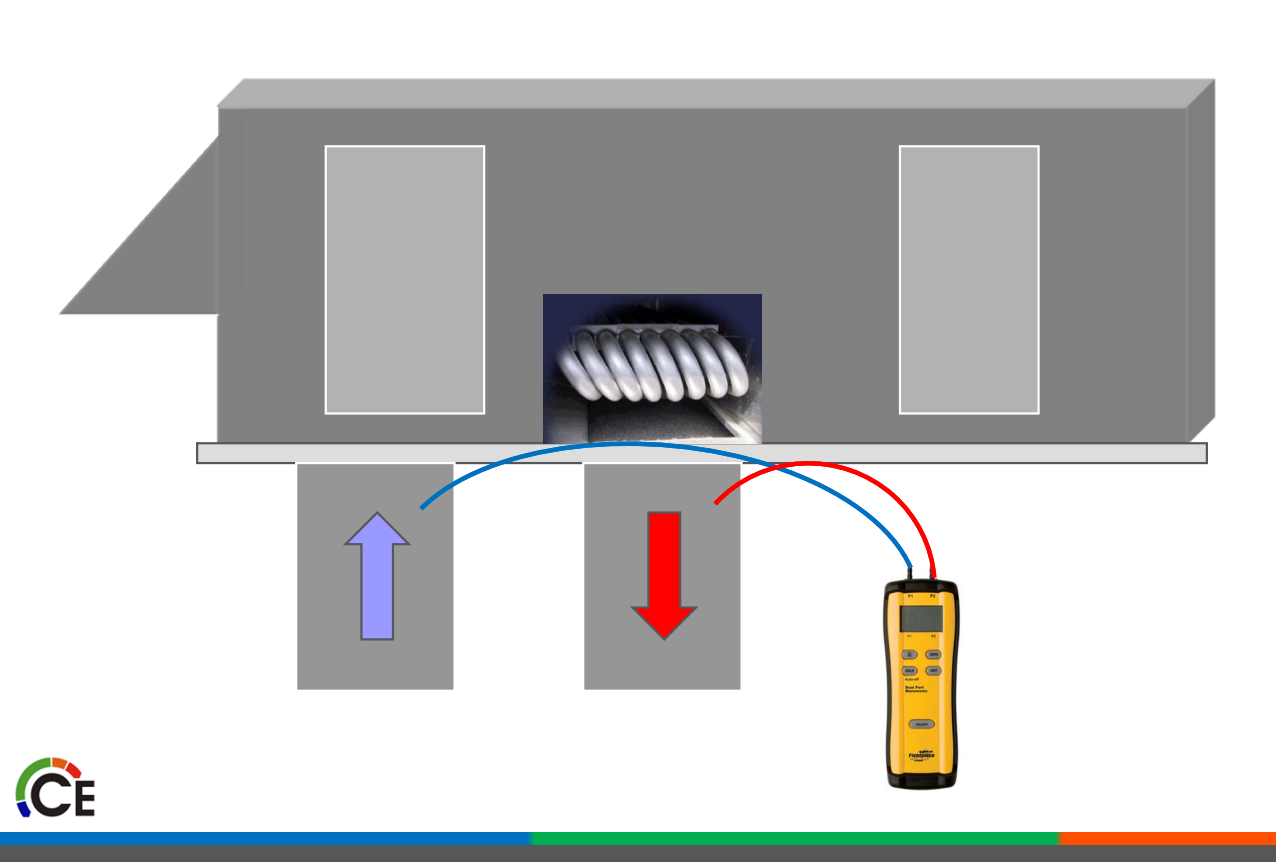

Return -.3" wc + Supply +.5" wc = .8" wc Total

#### NOW TRANSFER THE READINGS TO THE FAN CHART

| Table 61 – 48TC**12 |                                             |      |         |      |      |      |      |      | 3 PHASE |      |      |      |      |      |      |      | 10 TON VERTICAL SUPPLY |      |      |      |  |
|---------------------|---------------------------------------------|------|---------|------|------|------|------|------|---------|------|------|------|------|------|------|------|------------------------|------|------|------|--|
|                     | AVAILABLE EXTERNAL STATIC PRESSURE (in. wg) |      |         |      |      |      |      |      |         |      |      |      |      |      |      |      |                        |      |      |      |  |
| CFM                 | FM 0.2                                      |      | 0.2 0.4 |      | 0.6  |      | 0.8  |      | 1.0     |      | 1.2  |      | 1.4  |      | 1.6  |      | 1.8                    |      | 2    | .0   |  |
|                     | RPM                                         | BHP  | RPM     | BHP  | RPM  | BHP  | RPM  | BHP  | RPM     | BHP  | RPM  | BHP  | RPM  | BHP  | RPM  | BHP  | RPM                    | BHP  | RPM  | BHP  |  |
| 3000                | 616                                         | 0.79 | 689     | 0.97 | 757  | 1.16 | 821  | 1.36 | 882     | 1.57 | 939  | 1.79 | 994  | 2.01 | 1047 | 2.24 | 1098                   | 2.47 | 1147 | 2.71 |  |
| 3250                | 655                                         | 0.96 | 724     | 1.16 | 788  | 1.37 | 849  | 1.58 | 907     | 1.80 | 962  | 2.03 | 1015 | 2.26 | 1066 | 2.50 | 1115                   | 2.75 | 1163 | 3.00 |  |
| 3500                | 695                                         | 1.17 | 760     | 1.38 | 821  | 1.60 | 879  | 1.83 | 934     | 2.06 | 987  | 2.30 | 1038 | 2.54 | 1088 | 2.80 | 1135                   | 3.05 | 1181 | 3.32 |  |
| 3750                | 736                                         | 1.41 | 797     | 1.63 | 855  | 1.86 | 910  | 2.10 | 963     | 2.35 | 1014 | 2.60 | 1063 | 2.86 | 1111 | 3.12 | 1157                   | 3.39 | 1202 | 3.66 |  |
| 4000                | 777                                         | 1.68 | 834     | 1.91 | 889  | 2.16 | 942  | 2.41 | 993     | 2.67 | 1042 | 2.93 | 1090 | 3.20 | 1136 | 3.48 | 1180                   | 3.76 | 1224 | 4.04 |  |
| 4250                | 818                                         | 1.98 | 873     | 2.23 | 925  | 2.49 | 976  | 2.75 | 1025    | 3.02 | 1072 | 3.30 | 1118 | 3.58 | 1162 | 3.87 | 1205                   | 4.16 | 1247 | 4.46 |  |
| 4500                | 860                                         | 2.32 | 912     | 2.58 | 962  | 2.85 | 1010 | 3.13 | 1057    | 3.41 | 1103 | 3.70 | 1147 | 4.00 | 1190 | 4.29 | 1232                   | 4.60 | -    | -    |  |
| 4750                | 902                                         | 2.69 | 951     | 2.97 | 999  | 3.26 | 1046 | 3.55 | 1091    | 3.84 | 1135 | 4.14 | 1177 | 4.45 | -    | -    | -                      | -    | -    | -    |  |
| 5000                | 944                                         | 3.11 | 991     | 3.40 | 1037 | 3.70 | 1082 | 4.00 | 1125    | 4.31 | 1167 | 4.63 | -    | -    | -    | -    | -                      | -    | -    | -    |  |
|                     |                                             |      |         |      |      |      |      |      |         |      |      |      |      |      |      |      |                        |      |      |      |  |

STD Static - 591-838 RPM, 2.4 Max BHP

MED Static - 838-1084 RPM, 3.7 Max BHP

HIGH Static - 1022-1240 RPM, 4.7 Max BHP

Bold Face = Field Supplied Drive Required.

For more information, see General Fan Performance Notes on page 64.

You will need to adjust the pulley to get the desired airflow In this case, since out target was 3500cfm, we need to open the motor sheave to slow the motor down to 879 RPM And then re-measure and adjust

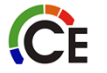
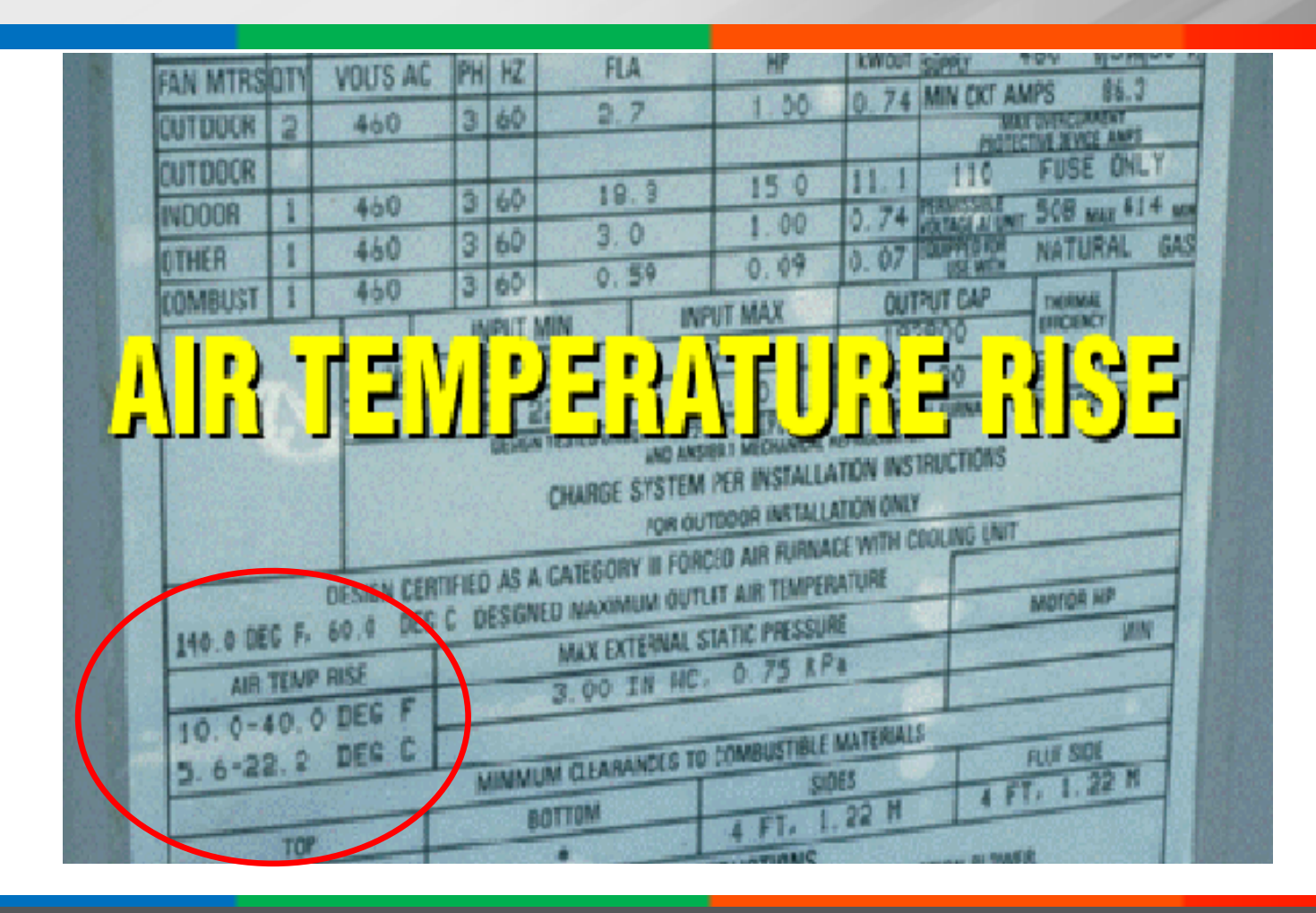

ĈE

# IS THE TEMPERATURE RISE IN RANGE?

- Is the unit over fired?
- Is the air flow correct?

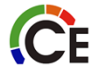

# **48/50JC Unit Product Familiarization**

#### 48/50 JC UNIT FAMILIARIZATION

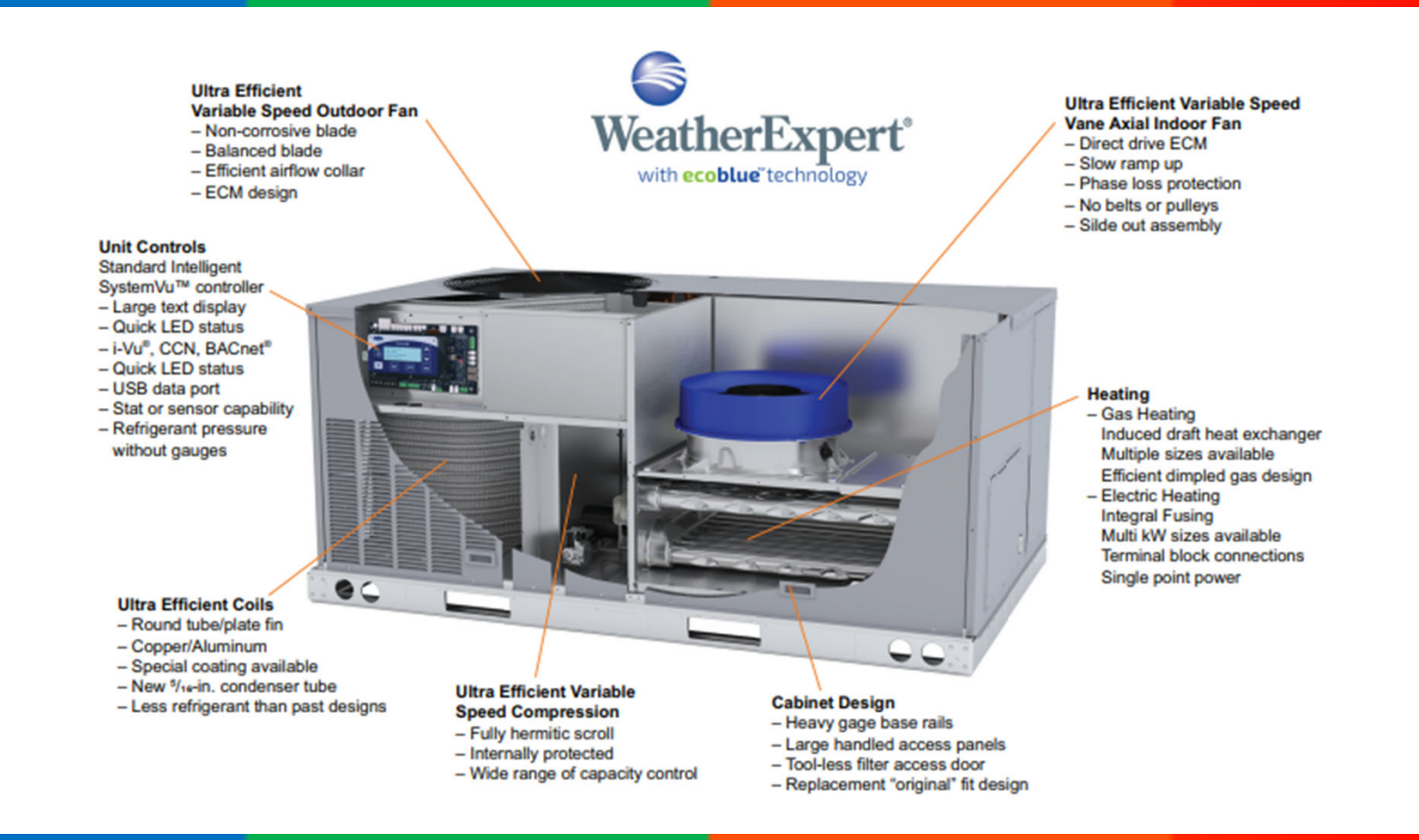

### COMPRESSOR VFD

- Not typical VFD
- Comprised of 5 components
  - Main drive board
  - Filter board
  - · Capacitor board
  - Choke
  - Converter board

#### **Power Supply**

**C**E

All 208/230-v units are factory wired for 230-v power supply. If the 208/230-v unit is to be connected to a 208-v power supply, the transformers must be rewired by moving the wire from the 230-volt connection and moving to the 200-volt terminal on the primary side of the transformer. Refer to unit label diagram for additional information.

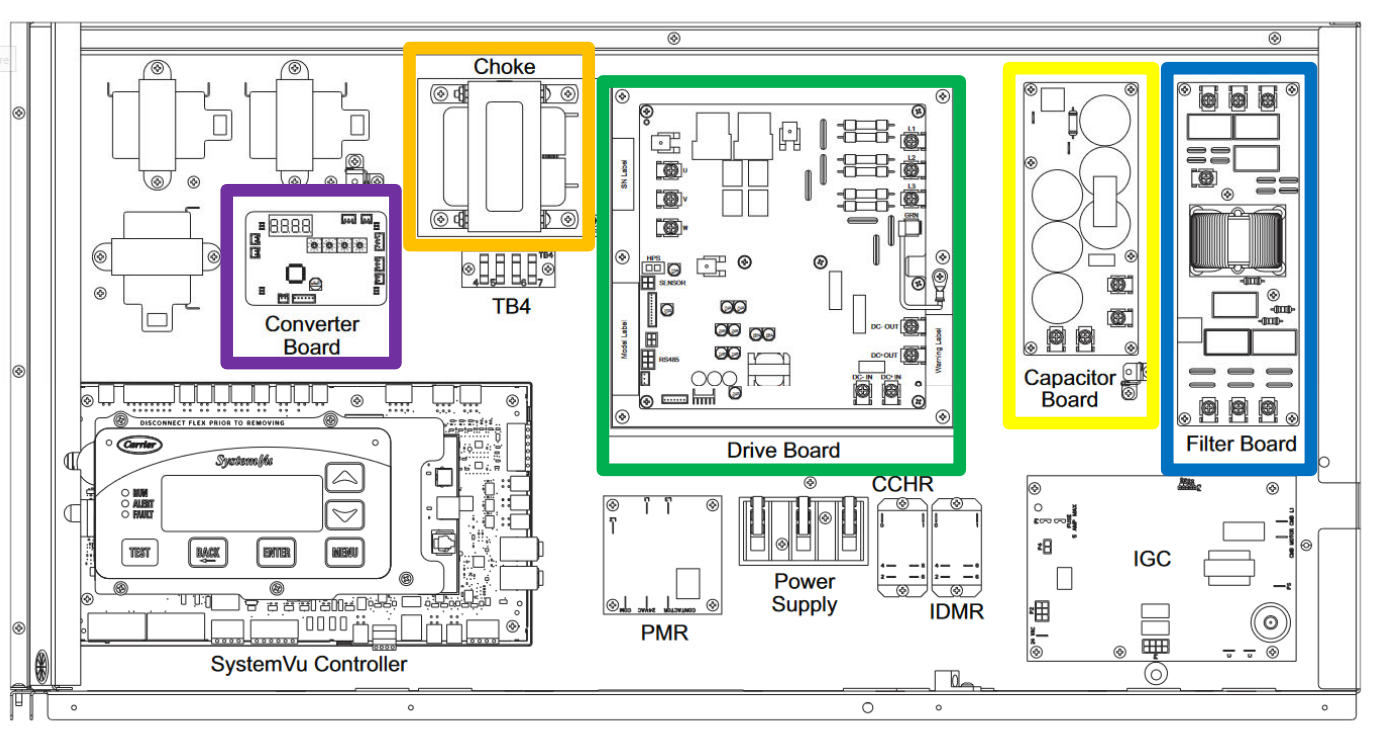

#### Fig. 29 — Control Box Layout

## DRIVE BOARD

#### Connection side

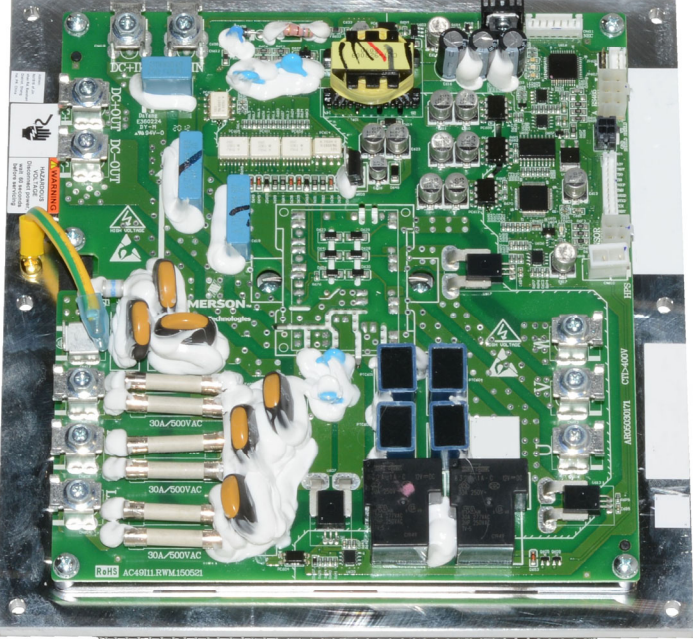

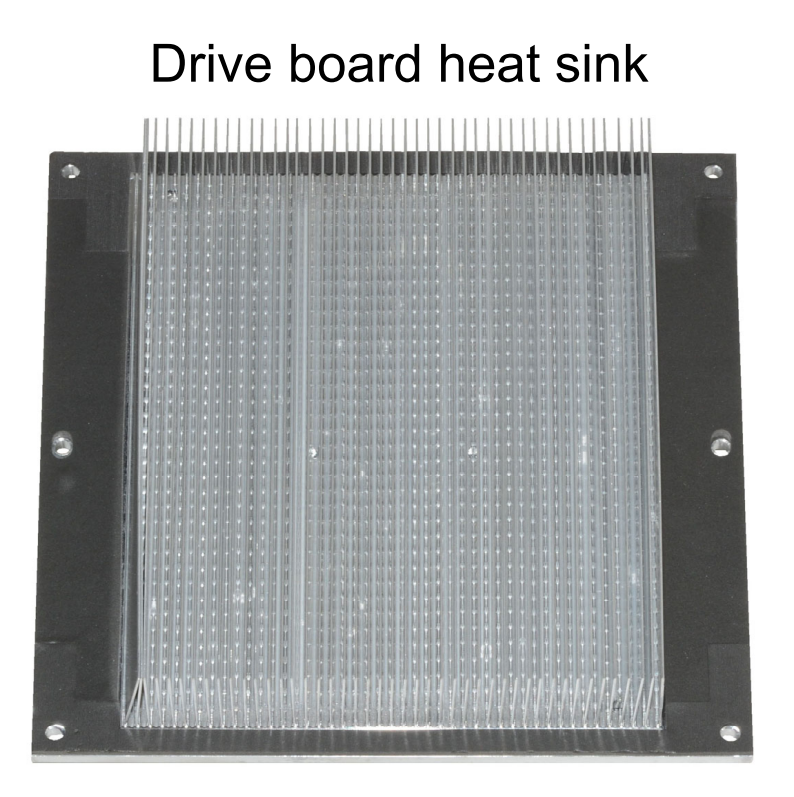

### DRIVE BOARD

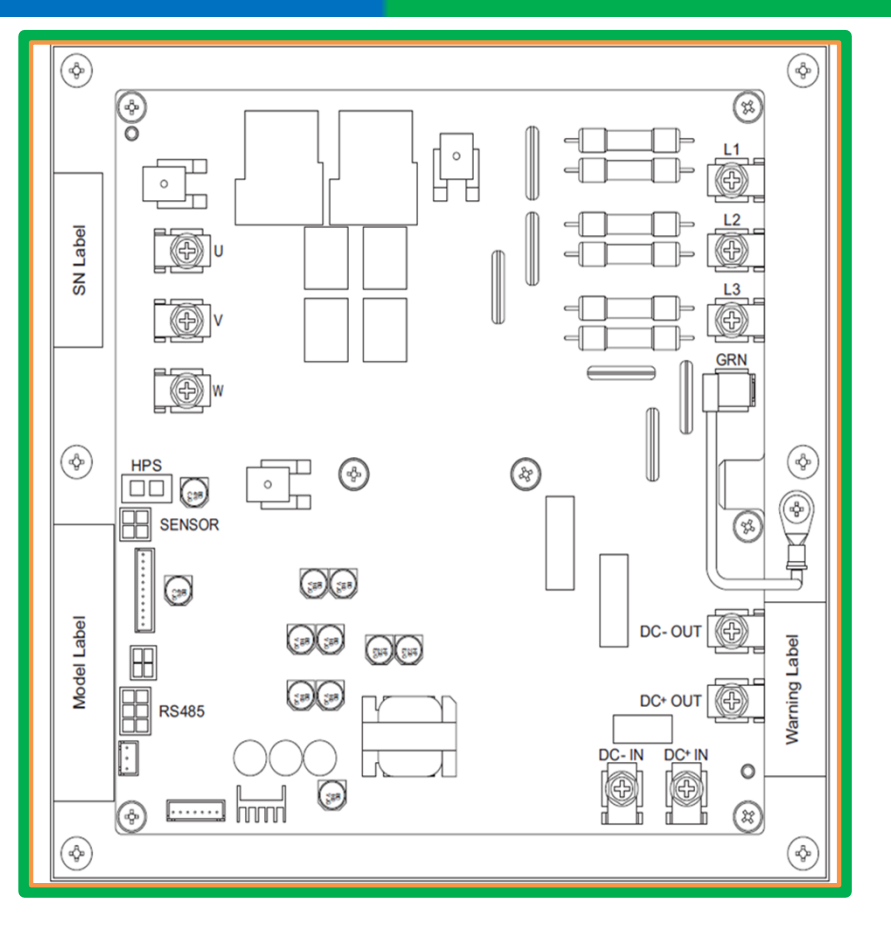

- Drive board is heart of VFD
- Contains safety logic
- Modifies supply voltage to the voltage frequency the compressor needs
- Will reduce compressor speed in high current/temperature situations
- Monitors safeties (HPS & DLT)
- Communicates in Modbus to the converter board.

## DRIVE BOARD

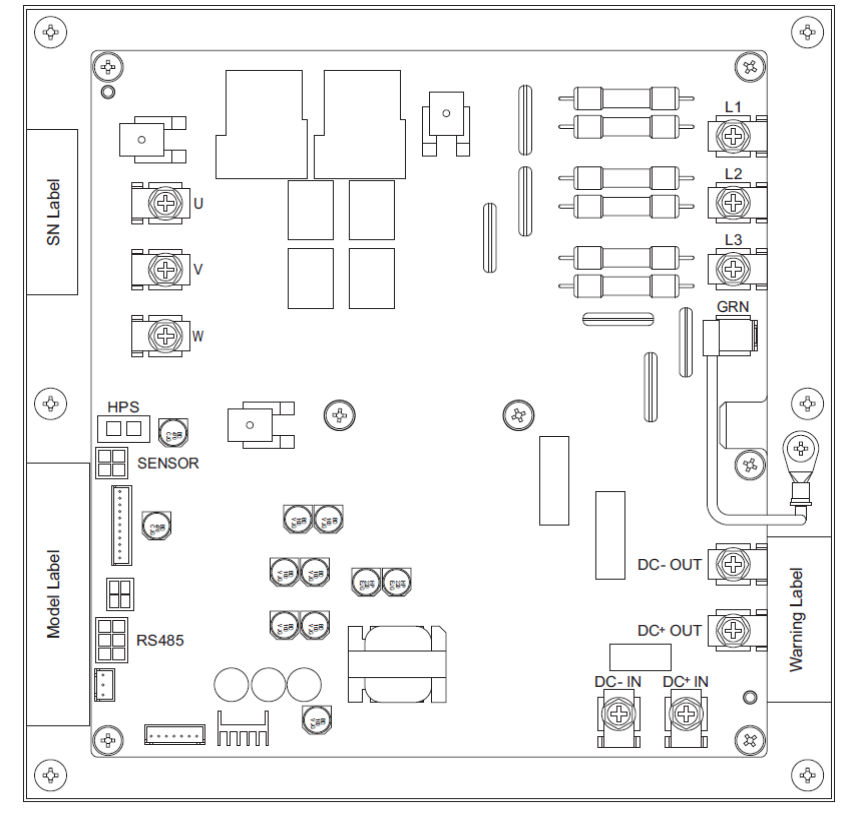

| TERMINAL LABEL | DESCRIPTION                                      | TYPE                | CONNECTOR                   |
|----------------|--------------------------------------------------|---------------------|-----------------------------|
| HPS            | High Pressure switch input                       | 3.3vdc              | 2 Pins                      |
| SENSOR         | DLT sensor input                                 | 10k thermistor      | Pins 1 and 2 (inner 2 pins) |
| RS485          | Modbus communication with the<br>converter board | RS485 Communication | Pins 1,4, and 5             |
| L1, L2, L3     | Supply Power from the filter board               | AC high voltage     | 3x screw terminals          |
| GRN            | Supply Ground                                    | Chassis Ground      | 2x 1/4-in. Quick Connect    |
| DC+OUT, DC-OUT | DC bus out to capacitor board                    | DC high voltage     | 2x 1/4-in. Quick Connect    |
| DC+IN, DC-IN   | DC bus in from the capacitor board               | DC high voltage     | 2x 1/4-in. Quick Connect    |
| U, V, W        | Output to the compressor                         | AC High voltage     | 3x screw terminals          |

Table 27 — Drive Board Inputs/Outputs

### ĈE

#### CONVERTER/ANALOG BOARD

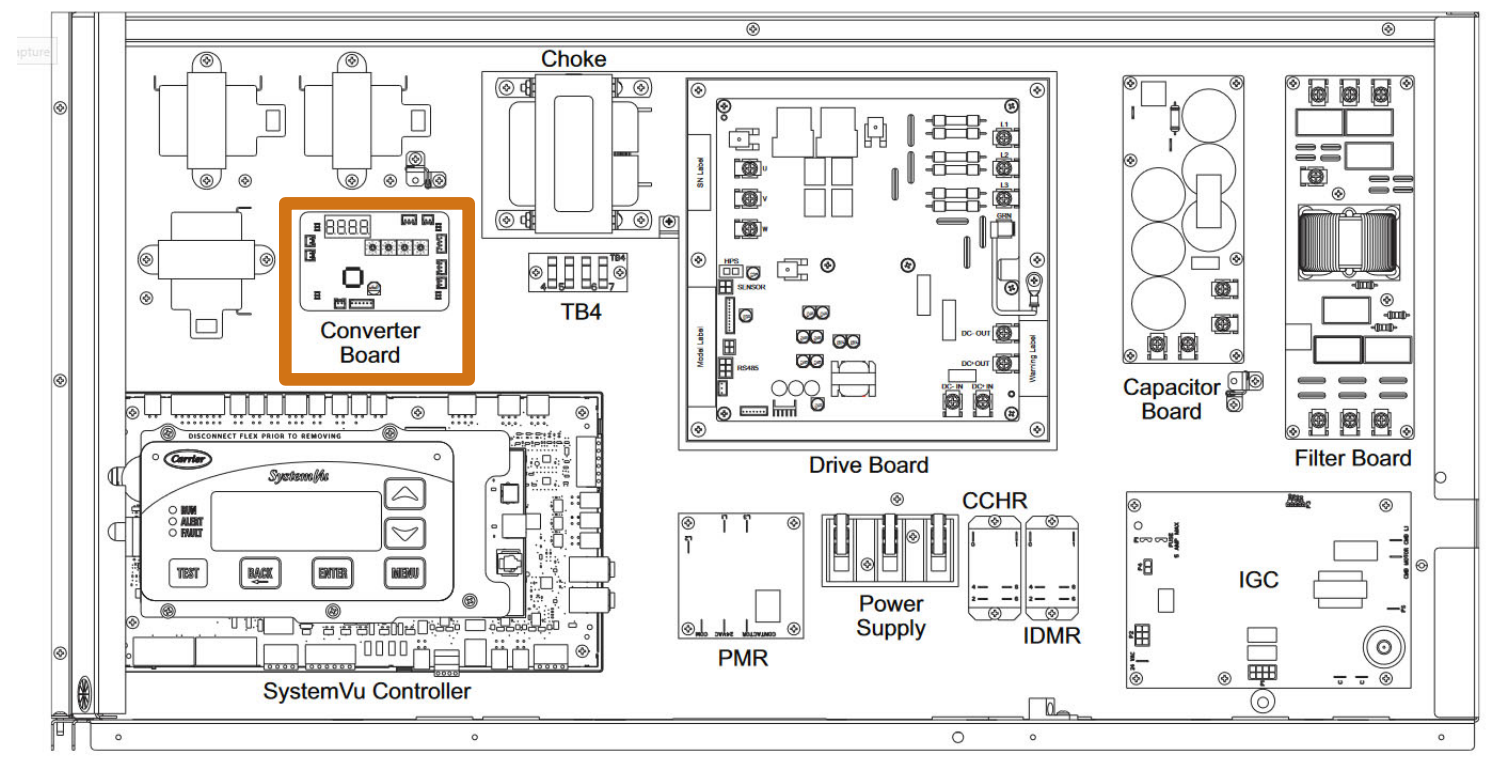

Fig. 29 — Control Box Layout

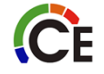

#### CONVERTER/ANALOG BOARD

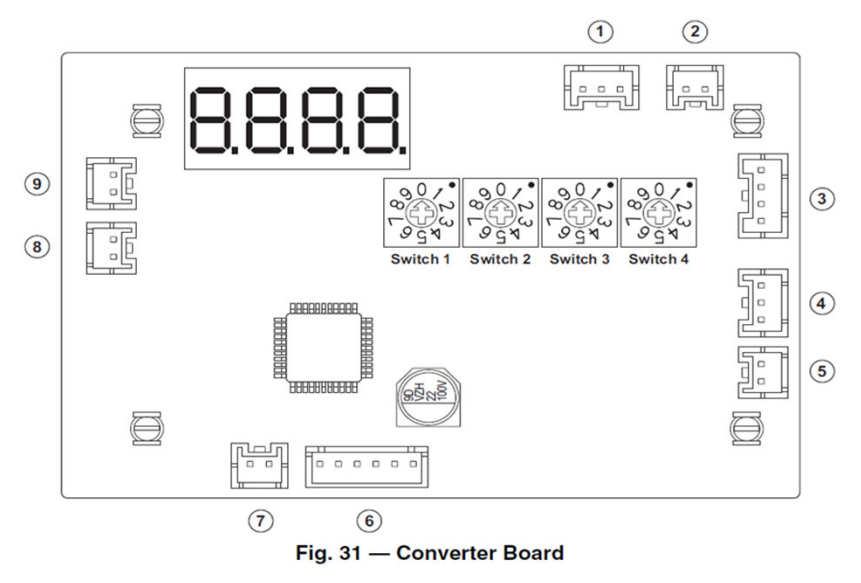

- Troubleshooting interface
- Interface between System Vu and VFD
- Converts System Vu control signal to Modbus for drive board
- Configures the drive board
- It will read "IDLE" when in standby waiting for a signal, and the software version "S##.#" will alternate with "IDLE" during standby. It will show the actual compressor running RPM while performing cooling.
- Converter board = Analog board in Epic HR46UR006

### CONVERTER/ANALOG BOARD - INPUTS AND OUTPUTS

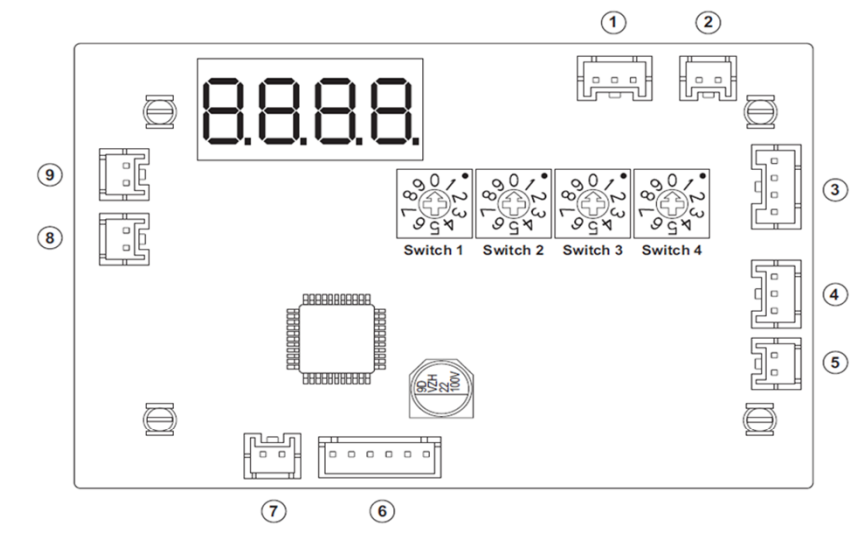

| Fig. 3 | 1 — Conver | ter Board |
|--------|------------|-----------|
|--------|------------|-----------|

| REFERENCE<br>NUMBER | DESCRIPTION                               | ТҮРЕ                | CONNECTOR       |
|---------------------|-------------------------------------------|---------------------|-----------------|
| 1                   | Not used                                  | _                   | —               |
| 2                   | Not used                                  | _                   | —               |
| 3                   | Modbus communication with the drive board | RS485 Communication | Pins 1,2, and 3 |
| 4                   | Input control from SystemVu               | PWM signal          | Pins 1 and 3    |
| 5                   | Start/Stop input                          | 24vac               | Pins 1 and 2    |
| 6                   | Not used                                  | _                   | —               |
| 7                   | Power supply                              | 24vac               | Pins 1 and 2    |
| 8                   | Not used                                  | —                   | —               |
| 9                   | Not used                                  | _                   | —               |

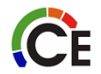

### CONVERTER/ANALOG BOARD

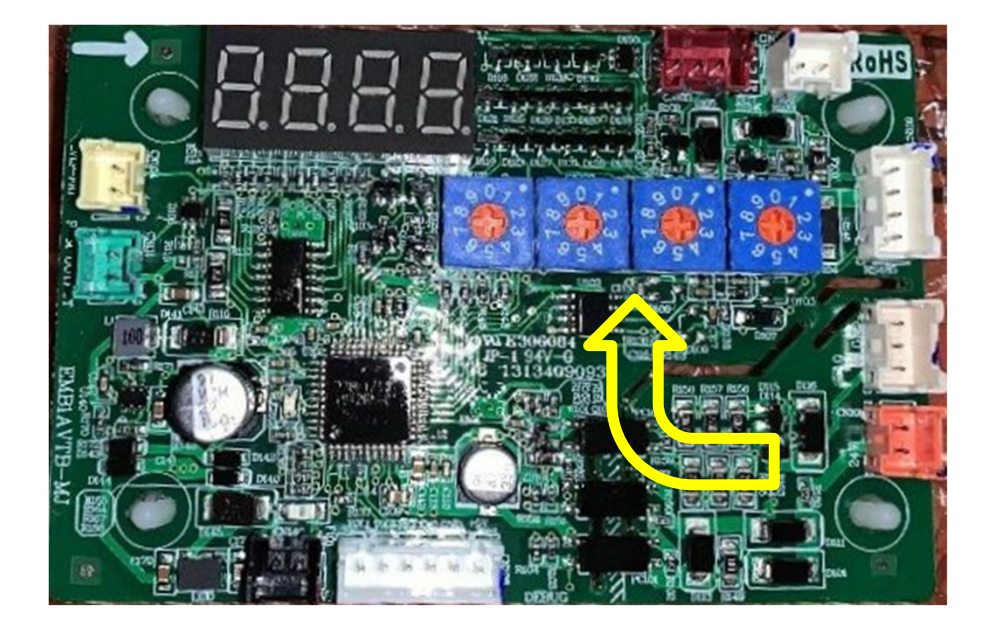

- Provides configurations to drive board
- Four rotary switches
- Required settings are on unit schematic

| <b>+</b> - |           |          |          |          |          |
|------------|-----------|----------|----------|----------|----------|
|            | Size      | Switch 1 | Switch 2 | Switch 3 | Switch 4 |
|            | 04 (3Ton) | 3        | 3        | 1        | 1        |
|            | 05 (4Ton) | 3        | 4        | 1        | 1        |
|            | 06 (5Ton) | 3        | 5        | 5        | 1        |
|            |           |          |          |          |          |

### CONVERTER/ANALOG BOARD FOLDBACK STATUS DISPLAY

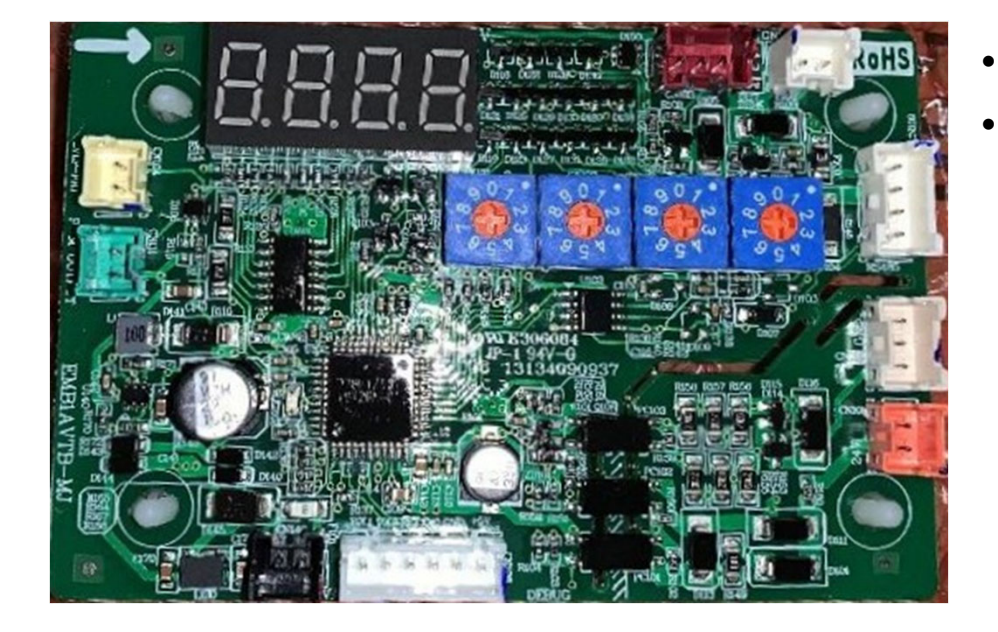

- Drive board is "folding back" to protect compressor
- Running RPM will alternate with Sd## code

#### Table 15 — Converter Board Foldback Codes

| FOLDBACK<br>CODE | FOLDBACK DESCRIPTION                                |
|------------------|-----------------------------------------------------|
| Sd01             | Configuration Status (EEPROM/FLASH)                 |
| Sd02             | Speed Foldback Flag (Output Voltage Limit)          |
| Sd03             | PFC Temperature Foldback Status                     |
| Sd04             | AC Input Current Foldback Status                    |
| Sd05             | Compressor Phase Current Foldback Status            |
| Sd06             | Compressor Power Module Temperature Foldback Status |
| Sd07             | DLT Temperature Foldback Status                     |
| Sd08             | Output Capacity Foldback Status                     |
| Sd09             | Autosaved Data Status                               |
| Sd10             | Speed Foldback Flag (Torque Limit)                  |

### CONVERTER/ANALOG BOARD ERROR STATUS DISPLAY

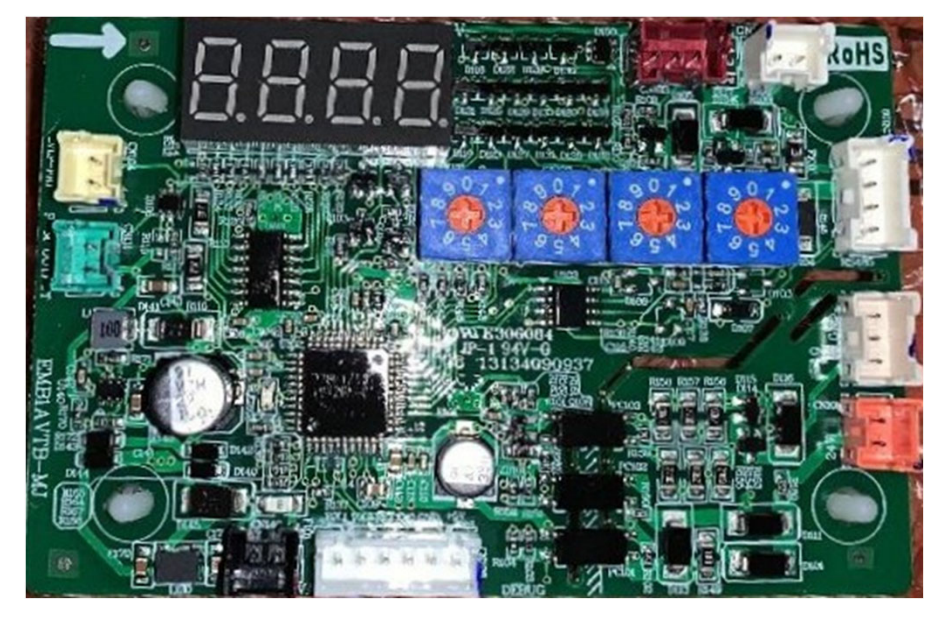

**C**E

• Error codes start with E-

• If the drive board is folding back the speed to protect the current, the running RPM will alternate with "Sd##" where the number indicates the reason for fold back.

• See Service and Maintenance Instructions for codes

#### FILTER BOARD

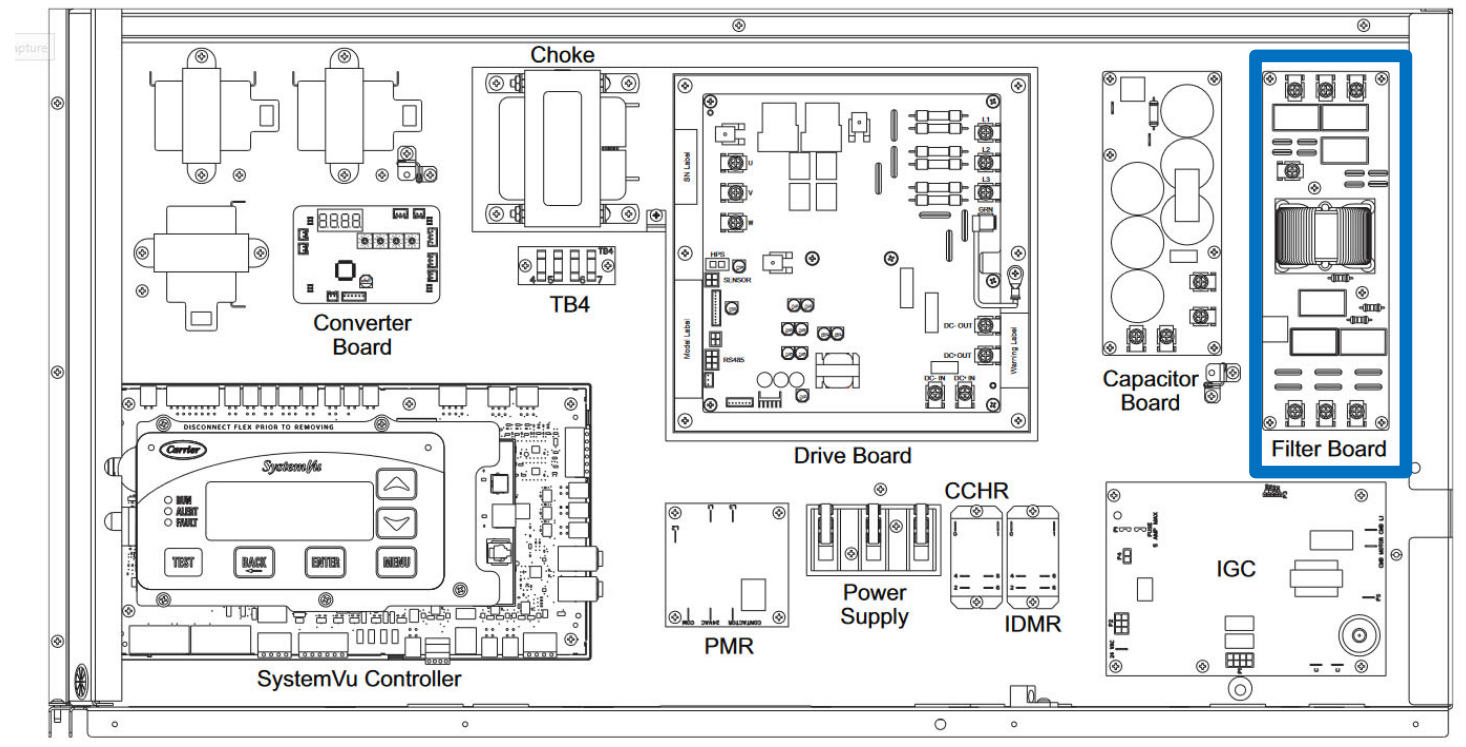

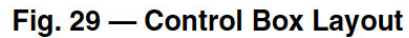

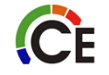

#### FILTER BOARD

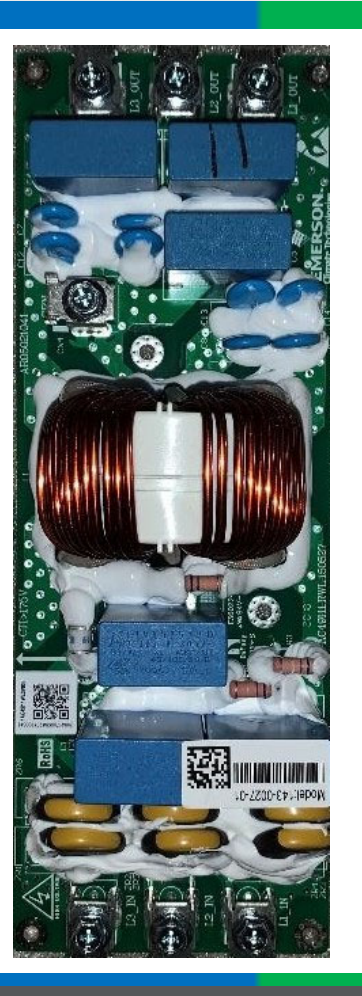

ĈE

- Filter board supports drive board
- Assists in filtering "noise" and voltage spikes
- For troubleshooting make sure the AC voltage is the same going into the board and coming out of the board.

| TERMINAL LABEL         | DESCRIPTION                 | TYPE            | CONNECTOR          |  |
|------------------------|-----------------------------|-----------------|--------------------|--|
| L1_IN, L2_IN, L3_IN    | Supply Power                | AC High voltage | 3x screw terminals |  |
| GRN                    | Supply Ground               | Chassis Ground  | 1x screw terminal  |  |
| L1_OUT, L2_OUT, L3_OUT | Supply Power to Drive board | AC High voltage | 3x screw terminals |  |

### CHOKE

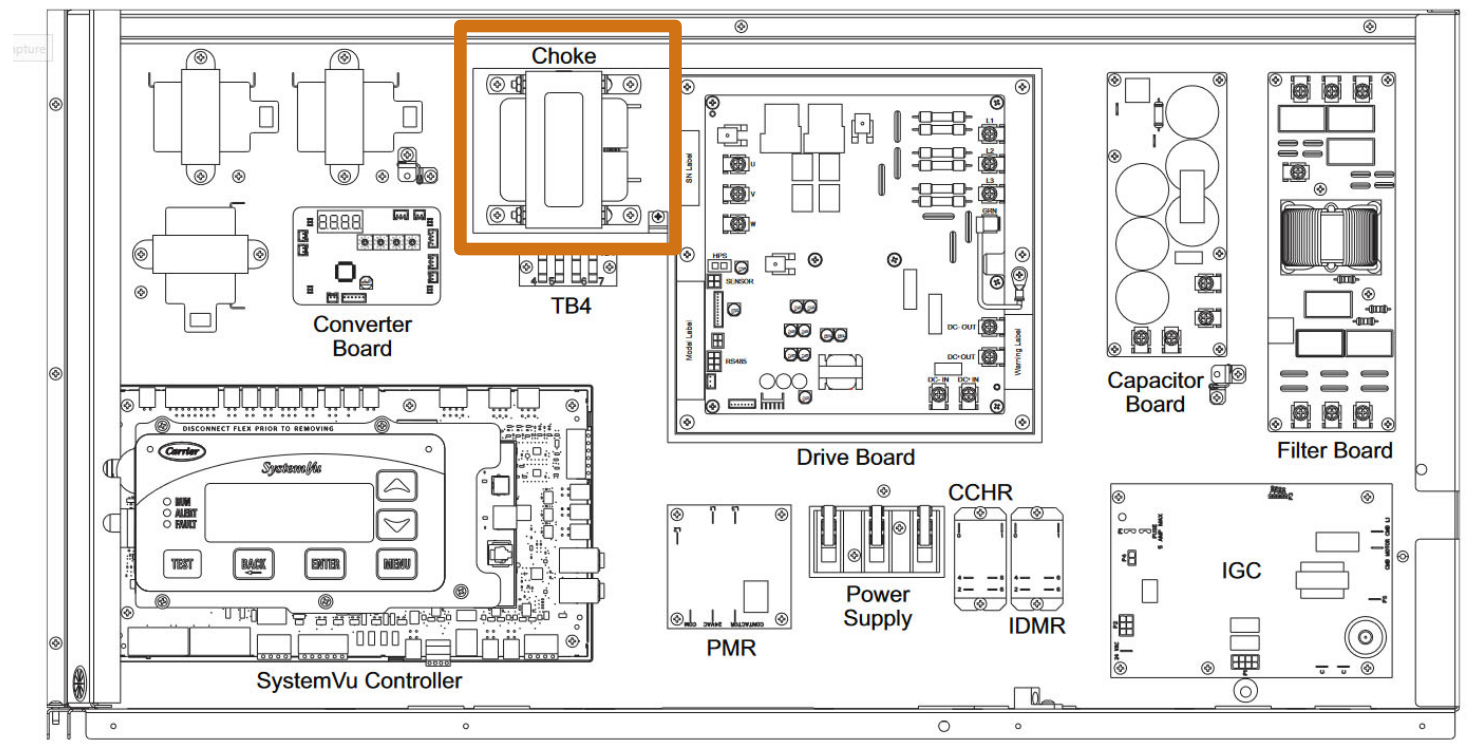

Fig. 29 — Control Box Layout

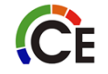

#### CHOKE

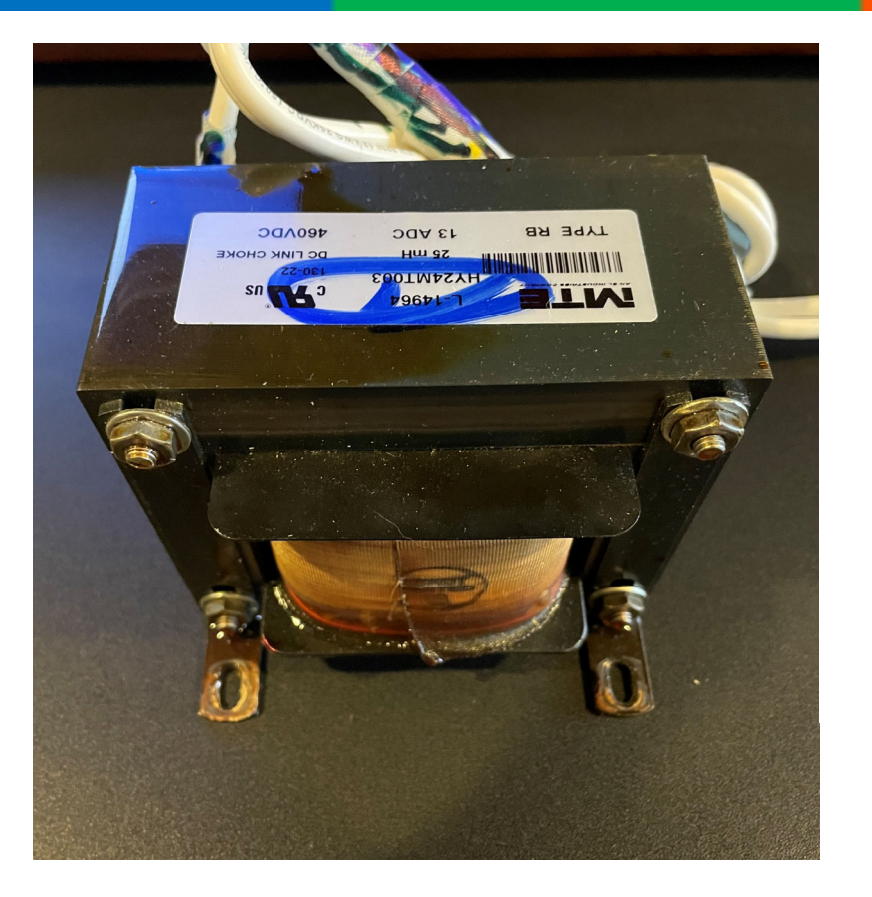

ĈE

- Heaviest component protecting DC bus
- Between DC output of drive board & DC input of capacitor board

• It is not direction sensitive so the wires can be swapped. Make sure the voltage is the same leaving the drive board as entering the capacitor board.

#### CAPACITOR BOARD

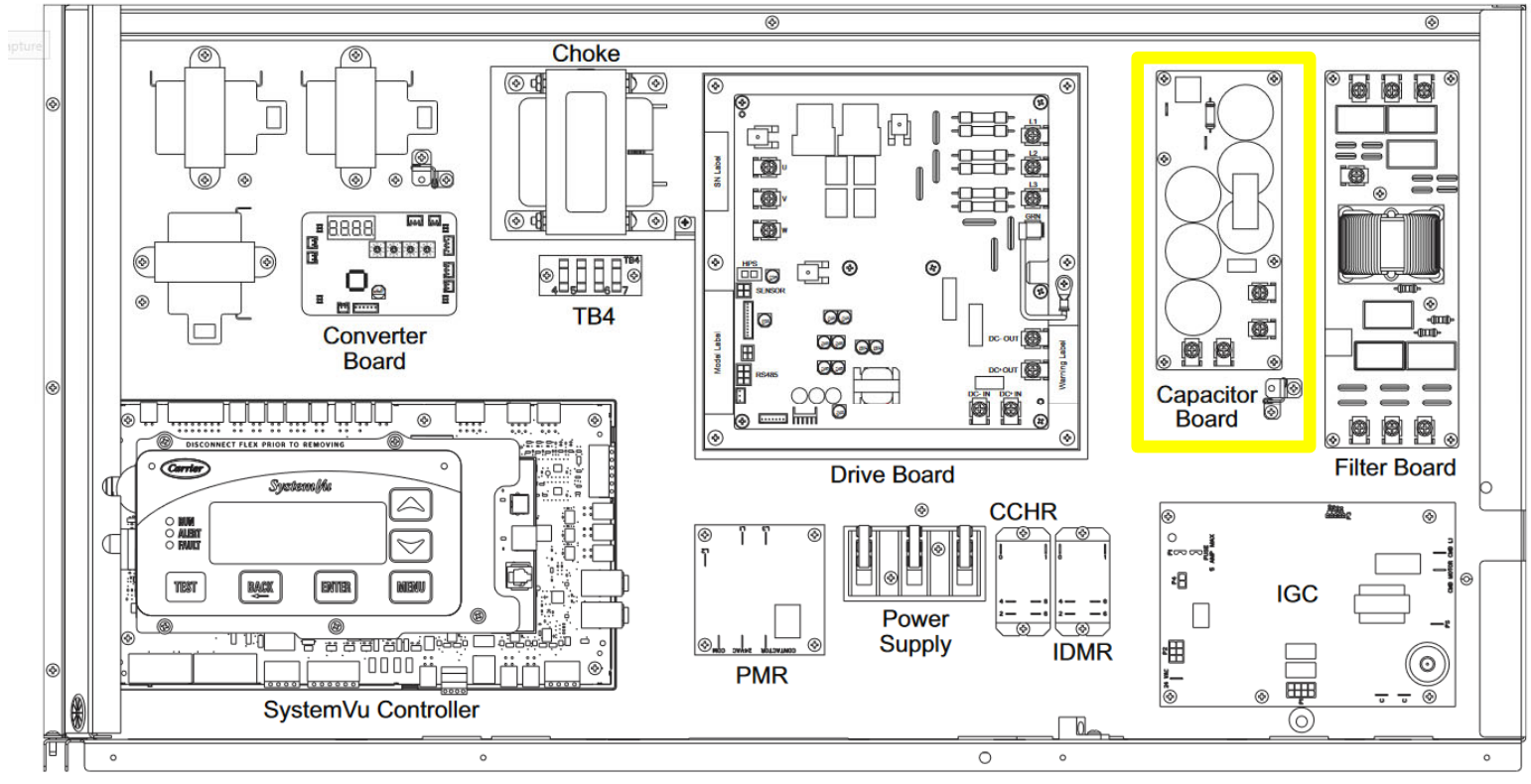

Fig. 29 — Control Box Layout

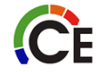

#### CAPACITOR BOARD

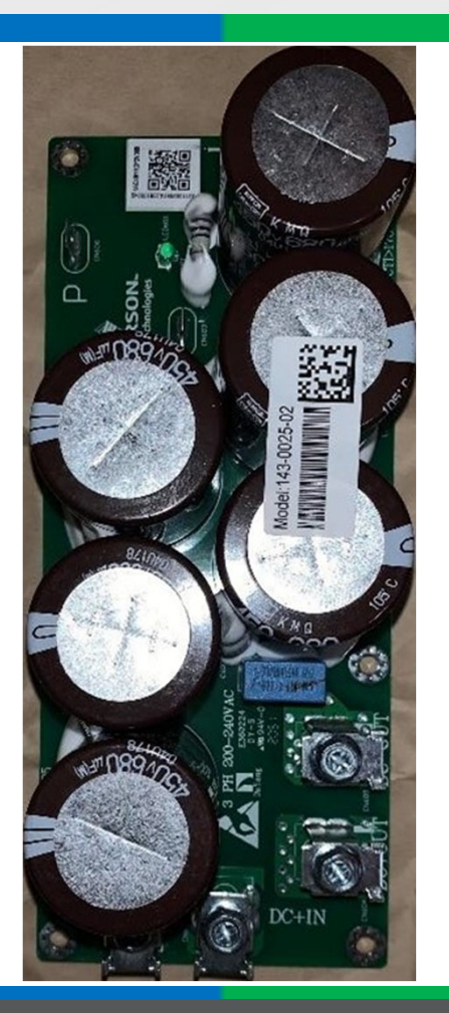

ĈE

- Stabilizes DC bus used by drive board
- Polarity sensitive
- DC IN is High DC voltage in from the drive board
- DC Out is High DC voltage TO the drive board
- Entering and leaving voltage is the same.

### CAPACITOR BOARD SERVICE

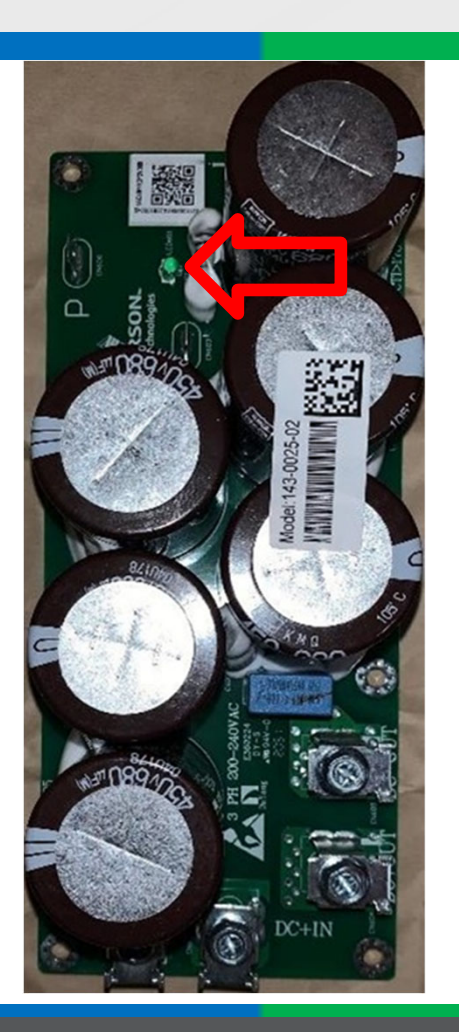

ĈE

- Look for bulged capacitors
- SAFETY WARNING
- Power down for 5 minutes
- LED off before servicing/removing

#### COMPRESSOR

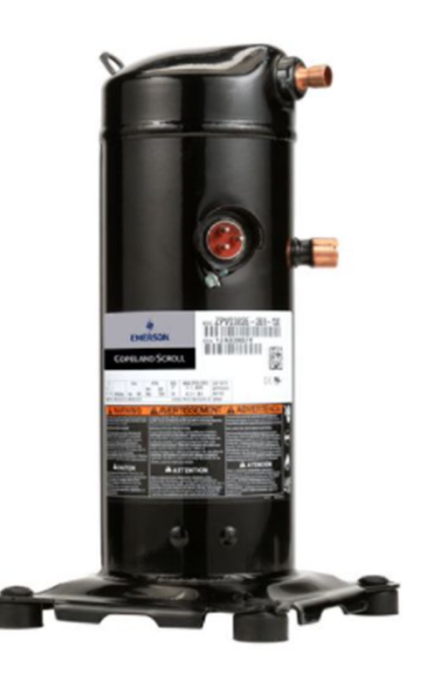

- Use test mode to check for proper rotation
- Rotation incorrect
- Controls stop compressor
- Alarm Circuit A Reverse Rotation
- Fix reverse rotation
- Power down/lock out tag out
- Switch two leads Compressor VFD output to compressor
- Swapping unit incoming power will not change rotation

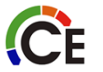

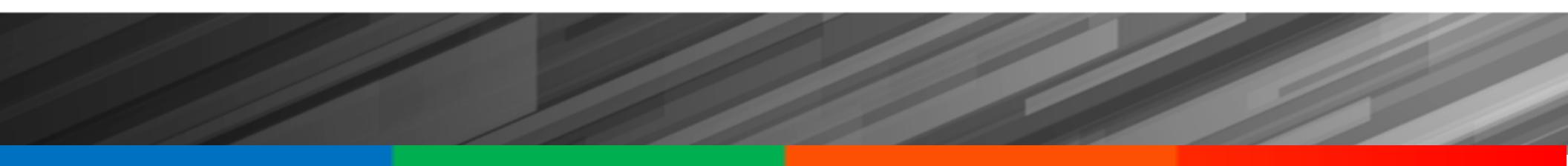

# System Vu

### SYSTEM VU

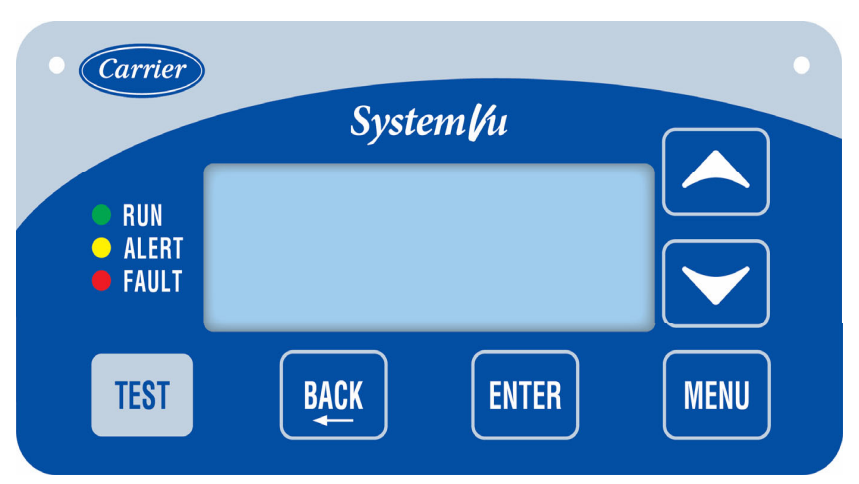

- 4 lines 30 characters per line
- 6 Buttons
- Backlight
- Same basic operation as Marquee/Navigator
- 3 LEDs showing high level status (traffic light model)

| #  | Button(s)               | Commands                     |
|----|-------------------------|------------------------------|
| 1  | Up (▲)                  | Move Up                      |
| 2  | Down (▼)                | Move Down                    |
|    | Enter                   | Advance/Select               |
| 4  | Back                    | Go Back                      |
| 5  | Menu                    | Main Menu                    |
| 6  | Test                    | Test Menu                    |
| 7  | Hold Up (▲)             | Move Up Quickly              |
| 8  | Hold Down (▼)           | Move Down Quickly            |
|    | Up & Down               | Point Force Clear            |
| 10 | Enter & Back            | Expansion of Item            |
| 11 | Hold Menu for 5 seconds | Short Cut to Language Select |
| 12 | Hold Back for 5 seconds | Standby Screen/Logout        |
| 13 | Hold Test for 5 seconds | Toggle Backlight             |

 First key press always turns on the backlight if it is off

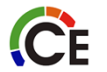

- J2 Transformer 1 (1 & 8)
- J4 Digital Configurable drain pan (1-4)
- J5 Digital Configurable fire shutdown (1-4)
- J6 Digital GC fan request (48 series) (1-2)

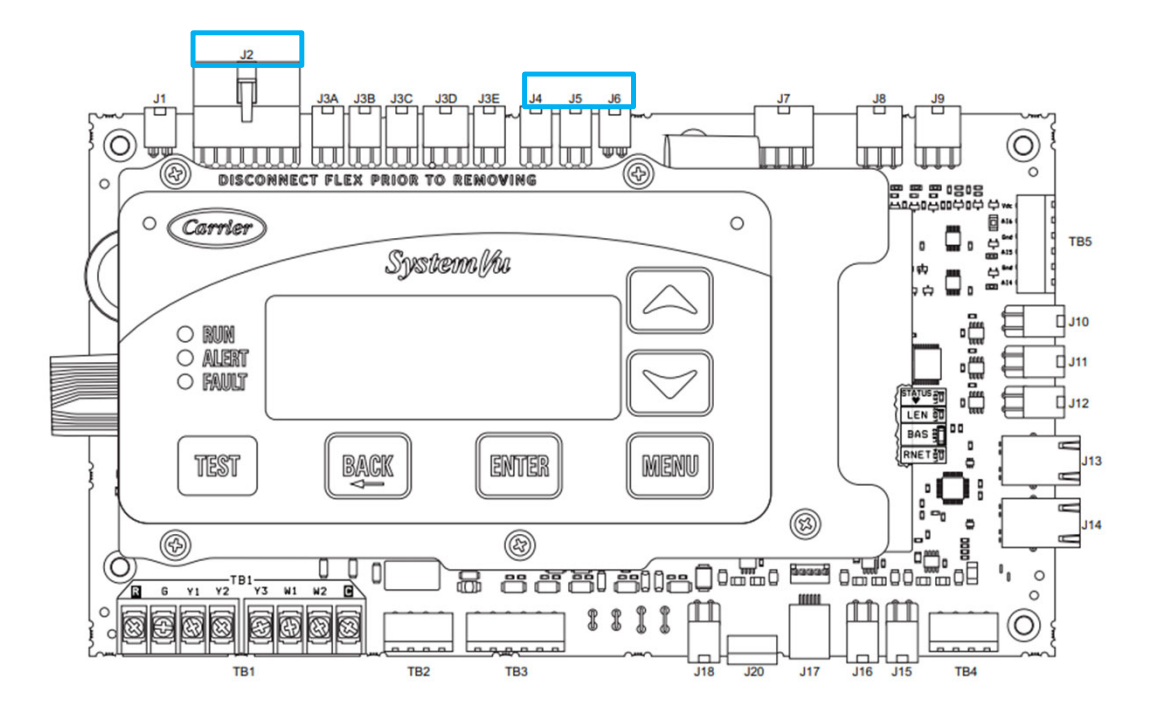

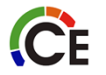

- J7 Economizer Analog
  - Actuator position (3 & 8)
  - Configurable IAQ level (1 &5-6)
  - Configurable Outdoor Air RH (2 & 6-7)
- J8 Thermistors 10K
  - Supply air temp (1 & 4)
  - Return air temp (2 & 5)
  - Outdoor air temp (3 & 6)
- J9 Transducers 0-5 vdc
  - Cir A suction press (1-2 & 5)
  - Circuit A discharge press (4-3 & 6)

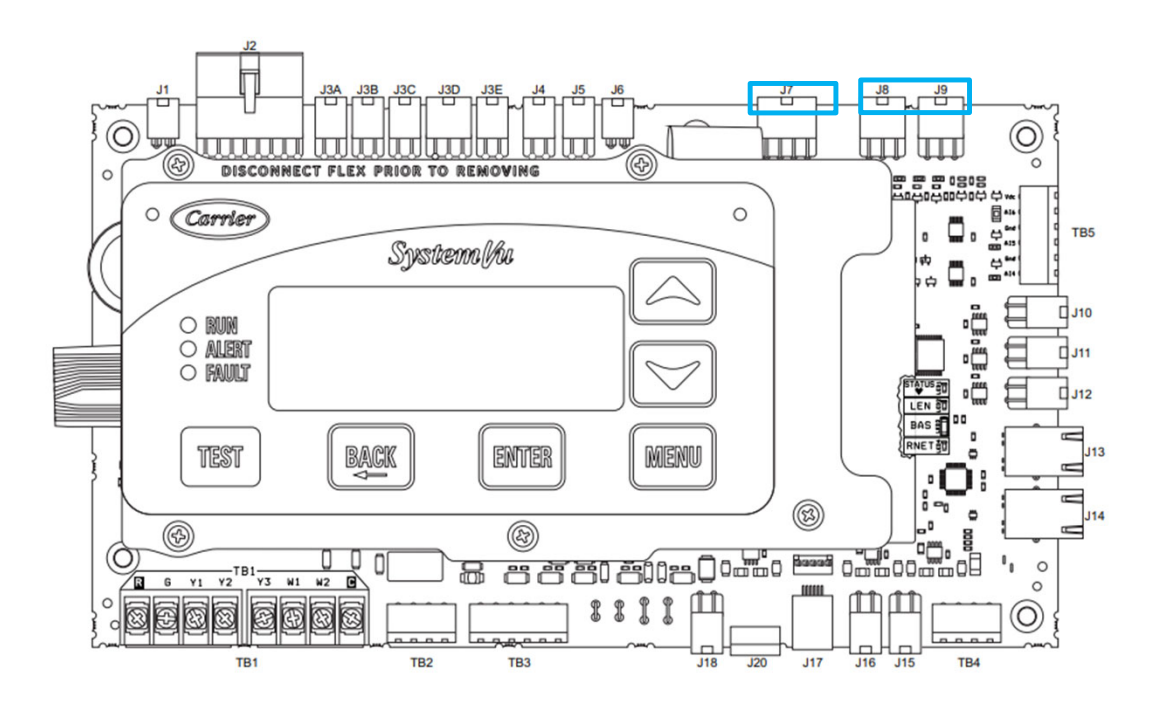

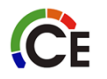

- TB5
  - Configurable 0-20 mA (4-6)
  - Slider offset thermistor 10K (2-3)
  - Space temp thermistor 10K (1-2)
- J18

٠

- Indoor fan limit switch (2 & 4 & not shown quick connects 1-2)
- Configurable (1 & 3 & not shown quick connects 3-4)

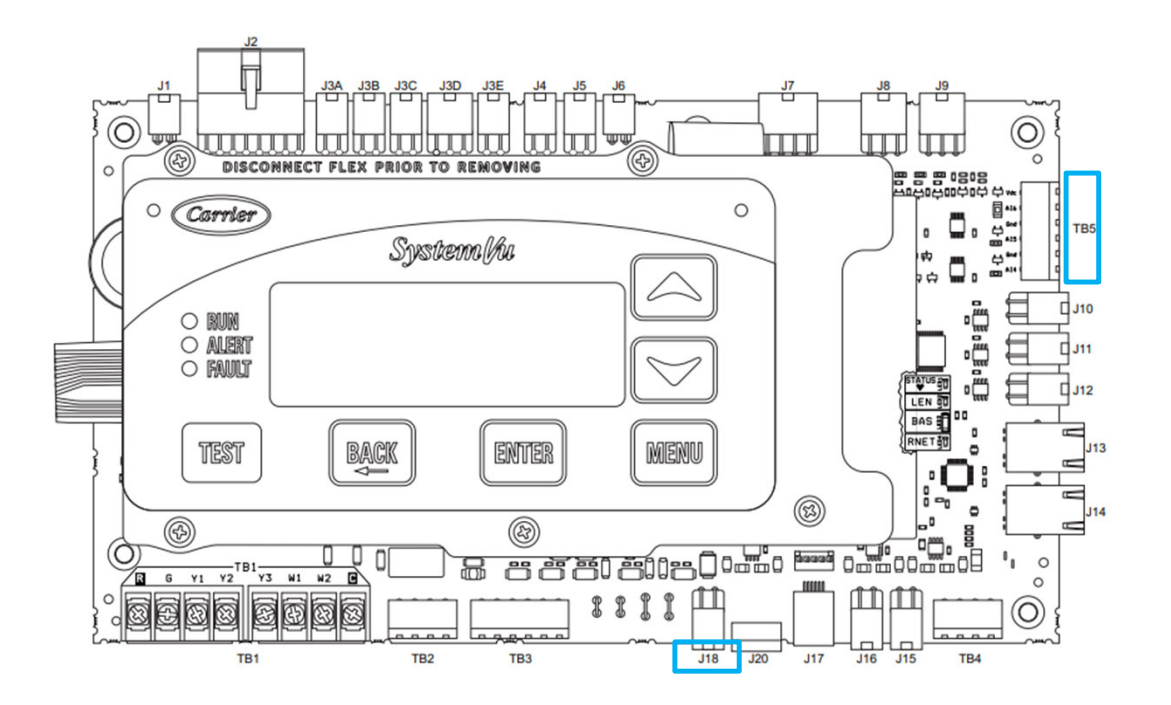

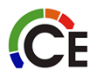

#### TB3

- Filter status FIOP or field installed (1–2)
- Configurable (3-4)
- Configurable f/phase monitor (5-6)
- TB1
  - Stat connections
  - Humidistat configurable field installed Y3

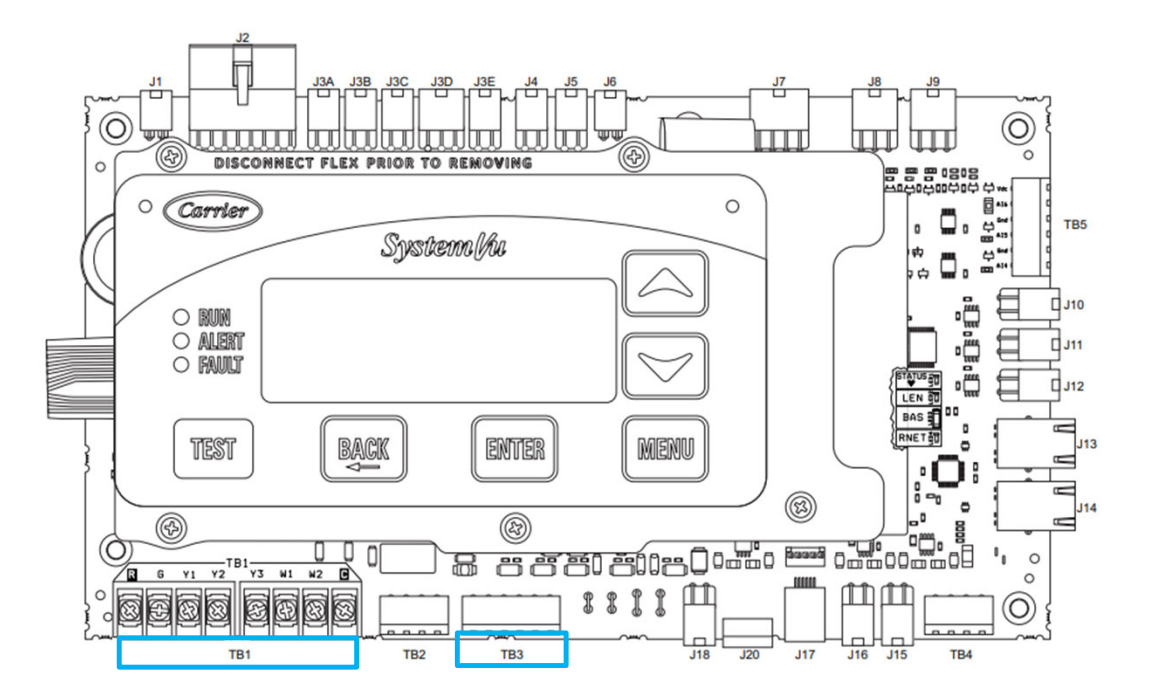

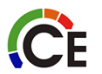

- J7 Economizer Analog
  - Economizer command 0-20 mA (4 & 8)
- J10 Indoor PWM fan command RPM (1-4)
- J11 Outdoor PWM fan command RPM (1-4)

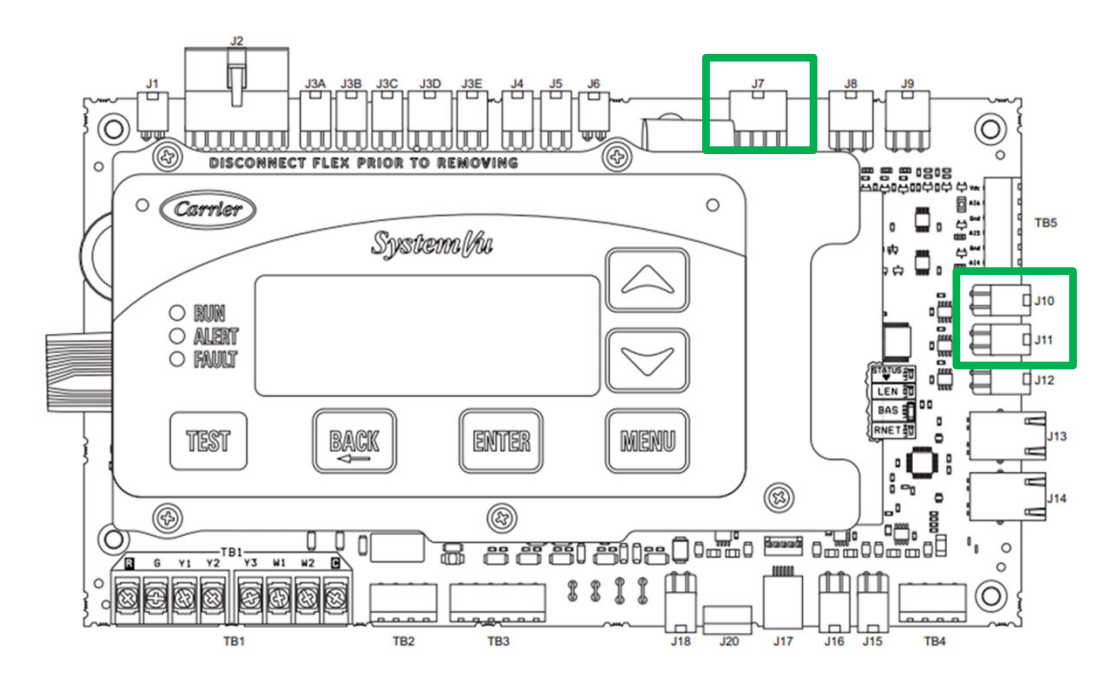

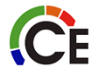

- J12 PWM Compressor RPM Command
  - To converter board (1-4)
- TB2 Configurable for alarm relay (3 & 4)
- J3A Crankcase heater relay (1 & 3)
- J3C When applicable Power Exhaust (1-4)

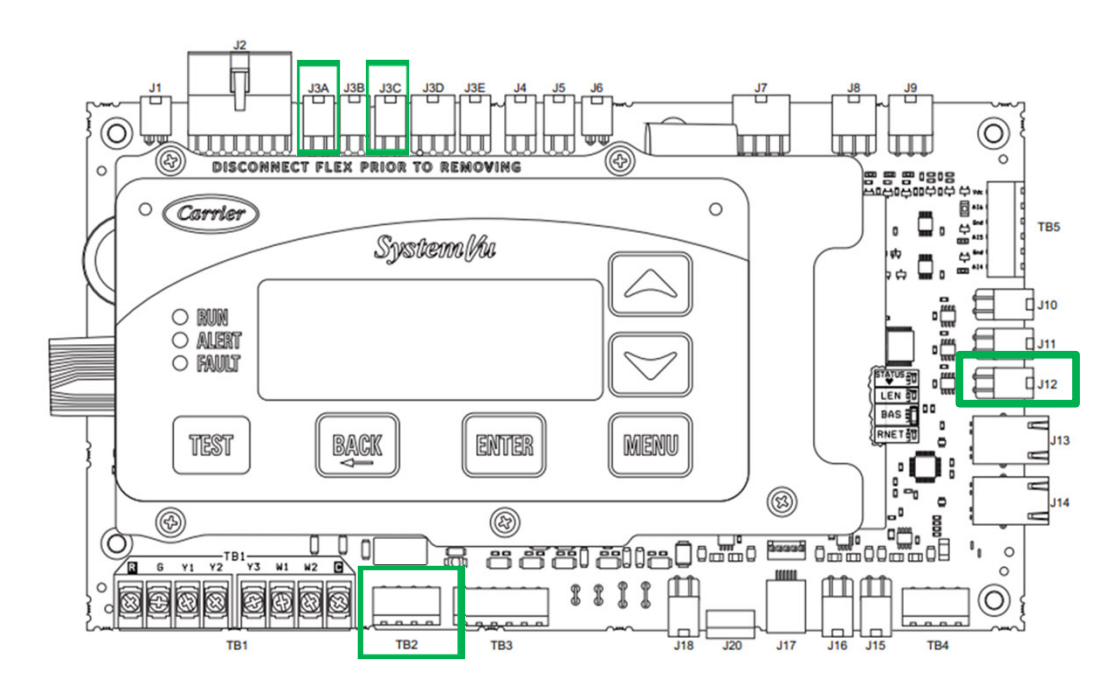

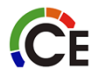

- J3D Humidi-mizer reheat
  - Reheat discharge valve (1 & 4)
  - Reheat liquid valve (2 &5)
  - Cooling liquid valve (3 & 6)
- J3E Heat electric or gas
  - Stage 1 relay (2 & 4)
  - Stage 2 relay (1 & 3)

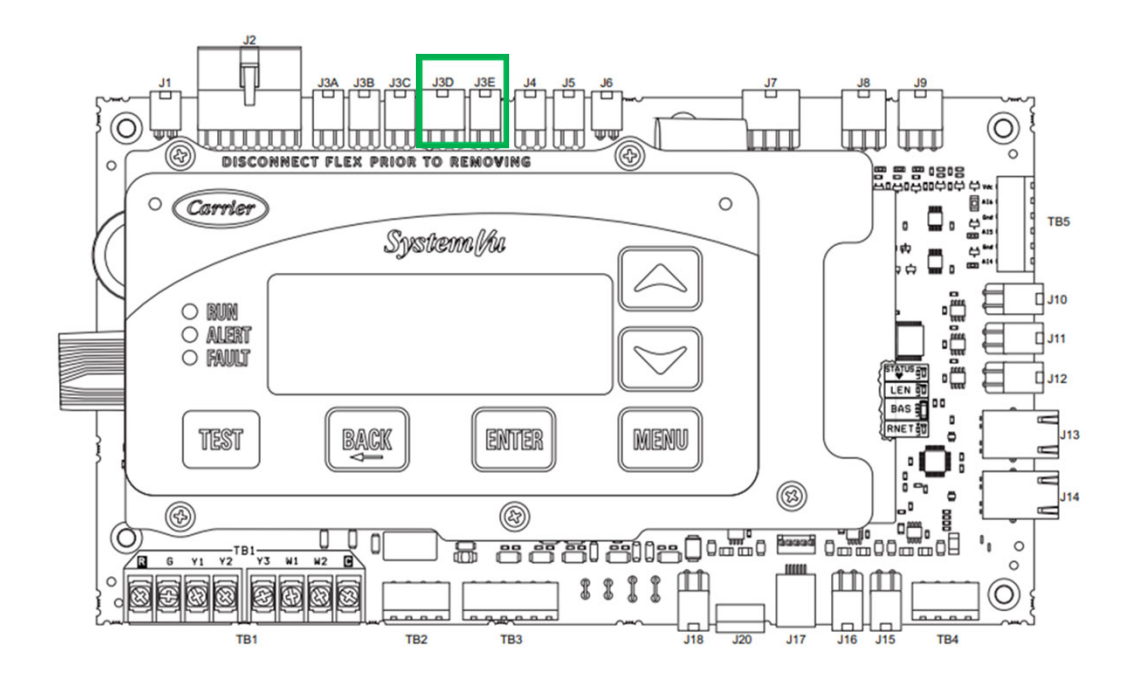

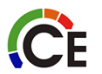

#### SYSTEM VU MAIN BASE BOARD COMMUNICATION

- TB4 Building Automation System BAS (1-4)
  - CCN or BAC Net
- J17 Local Equipment Network LEN
- J20 RNET sensors (1-4)
- J24 RNET service access (1-5)

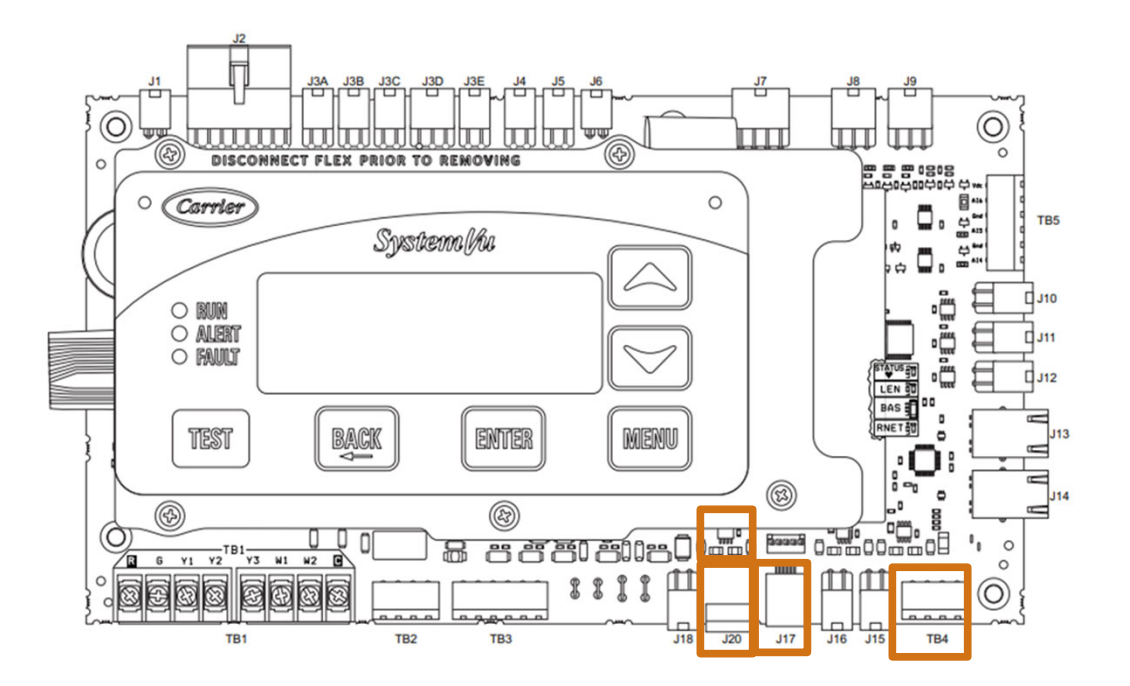

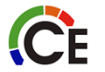

#### SYSTEM VU MAIN BASE BOARD DISPLAY CONNECTIONS

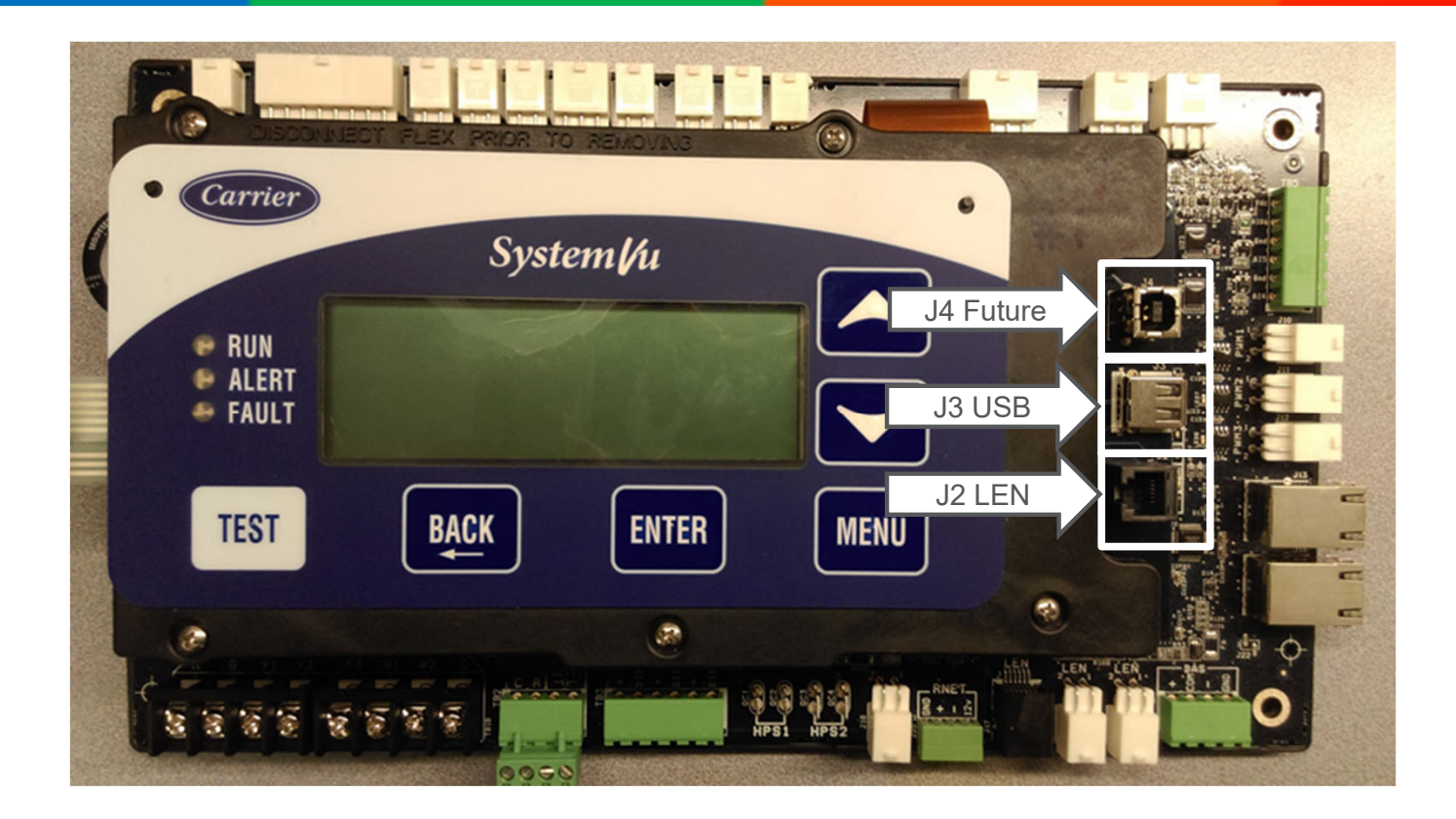

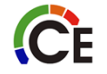

#### SYSTEM VU QUICK SETUP MENU

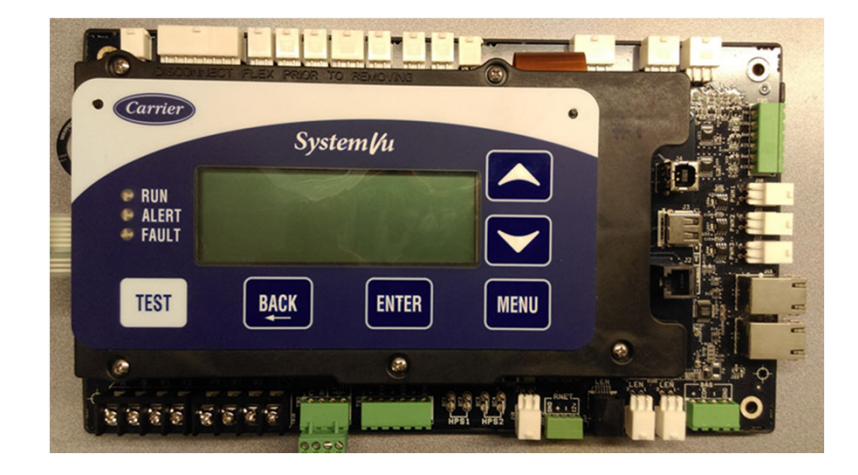

| SYSTEMVU<br>DISPLAY   | EXPANDED<br>NAME            | RANGE                                                                                                    | DEFAULT |
|-----------------------|-----------------------------|----------------------------------------------------------------------------------------------------|---------|
| QUICK SETUP<br>CONFIG | QUICK SETUP<br>CONFIG MENU  |                                                                                                    |         |
| DATE                  | Current Date                | MM/DD/YYYY                                                                                                   |         |
| TIME                  | Clock Hour and<br>Minute    | HH:MM                                                                                                    |         |
| STARTUP<br>DELAY      | Unit Startup<br>Delay       | 10 to 600                                                                                                    | 30      |
| UNIT CONTROL<br>TYPE  | Unit Control<br>Type        | 0=TSTAT,<br>1=SPACE SEN,<br>2=RAT SEN                                                                        | 0       |
| THERMOSTAT<br>TYPE    | Thermostat<br>Hardware Type | 0=CONV 2C2H,<br>1=DIGI 2C2H,<br>2=CONV 3C2H,<br>3=DIGI 3C2H                                                  | 2       |
| DIRTY FILTER<br>TIME  | Change Filter<br>Timer      | 0 to 9999                                                                                                    | 600     |
| HEATING STAG<br>QTY   | Number of<br>Heating Stages | 1 to 2                                                                                                    | 2*      |
| VENT METHOD           | Ventilation<br>Method       | 0=NONE<br>1=ECON<br>2=2POS DMPR<br>3=ERV<br>4=ECON ERV                                                       | 0*      |
| FREECOOL MAX          | Free Cooling<br>Max OAT     | 0 to 90                                                                                                    | 65      |
| FIRE SW<br>CHANNEL    | Fire Switch<br>Channel      | 0=None,<br>1=MBB DI12,<br>2=MBB DI13,<br>3=MBB DI14,<br>4=MBB DI02,<br>5=MBB DI03<br>6=MBB DI05,<br>7-MBB Y3 | 0*      |
| COOL DESIGN<br>SPEED  | Cooling Design<br>Point Spd | 0 to 3000                                                                                                    | 1864*   |
| IDF VENT SPD          | IDF Vent Speed              | 0 to 3000                                                                                                    | 900*    |
| IDF HEAT SPD          | IDF Heat Speed              | 0 to 3000                                                                                                    | 2100*   |
| QUICK SET<br>CHKLIST  | QUICK SETUP<br>CHECKLIST    | 0=Undone,<br>1=View,<br>2=Done                                                                               | 0       |
|                       |                             |                                                                                                    |         |

#### START UP PAGE 145

#### CONTROLS, START-UP, OPERATION AND TROUBLESHOOTING

#### CONTROL SET POINT AND CONFIGURATION LOG

| MODEL NO:   | SOFTWARE VERSION: |  |
|-------------|-------------------|--|
| SERIAL NO:  | MBB: CESR131651   |  |
| DATE:       |                   |  |
| TECHNICIAN: |                   |  |

#### INDICATE UNIT SETTINGS BELOW

CONTROL TYPE: Thermostat/T-55 Space Temp./T-56 Space Temp./T-59 Space Temp.

SETPOINT:

Cooling Occupied: \_\_\_\_\_ Unoccupied: \_\_\_\_\_

Heating Occupied: \_\_\_\_\_ Unoccupied: \_\_\_\_\_

#### **SETTINGS - MAIN MENU LAYOUT**

| DISPLAY TEXT       | EXPANDED DISPLAY<br>TEXT                 | VALUES    | UNITS | DEFAULT | POINT    | ENTRY |
|--------------------|------------------------------------------|-----------|-------|---------|----------|-------|
| SETTINGS           | SETTINGS MENU                            |           |       |         |          |       |
| SPACE SET POINTS   | Space Setpoints Adjustment<br>Menu       |           |       |         |          |       |
| OCC COOL SETPOINT  | Occupied Cool Setpoint                   | 55 to 80  | °F    | 78      | OCSP     |       |
| OCC HEAT SETPOINT  | Occupied Heat Setpoint                   | 55 to 80  | °F    | 68      | OHSP     |       |
| UNOCC COOL SETPNT  | Unoccupied Cool Setpoint                 | 65 to 95  | °F    | 85      | UCSP     |       |
| UNOCC HEAT SETPNT  | Unoccupied Heat Setpoint                 | 40 to 80  | °F    | 60      | UHSP     |       |
| HEAT-COOL SP GAP   | Heat-Cool Setpoint Gap                   | 2 to 10   | °F    | 5       | HCSP_GAP |       |
| SPT SLIDER RANGE   | SPT Offset Range (+/-)                   | 0 to 5    | °F    | 5       | SPTO_RNG |       |
| OCC SPRH SETPOINT  | Occupied SPRH Setpoint                   | 0 to 100  | %     | 50      | SPRH_OSP |       |
| UNOCC SPRH SET PT  | Unoccupied SPRH Setpoint                 | 0 to 100  | %     | 80      | SPRH_USP |       |
| SPRH RH DEADBAND   | Space RH Deadband                        | 2 to 20   | %     | 8       | SPRH_DB  |       |
| SA TEMPERING SP    | SA tempering Set point                   | 30 to 80  | °F    | 55      | SATEMPSP |       |
| TEMP DEMAND CONFIG | Temperature Demand<br>Configuration menu |           |       |         |          |       |
| LOW COOL DMD ON    | Low Cool Demand On                       | -1 to 2   | °F    | 0.5     | DMDLCON  |       |
| HIGH COOL DMD ON   | High Cool Demand On                      | 0.5 to 20 | °F    | 1.5     | DMDHCON  |       |
|                    | Low Oral Damard Off                      | 4 4 - 0   | 0     | 0.5     |          |       |

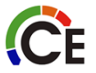

### SYSTEM VU START UP

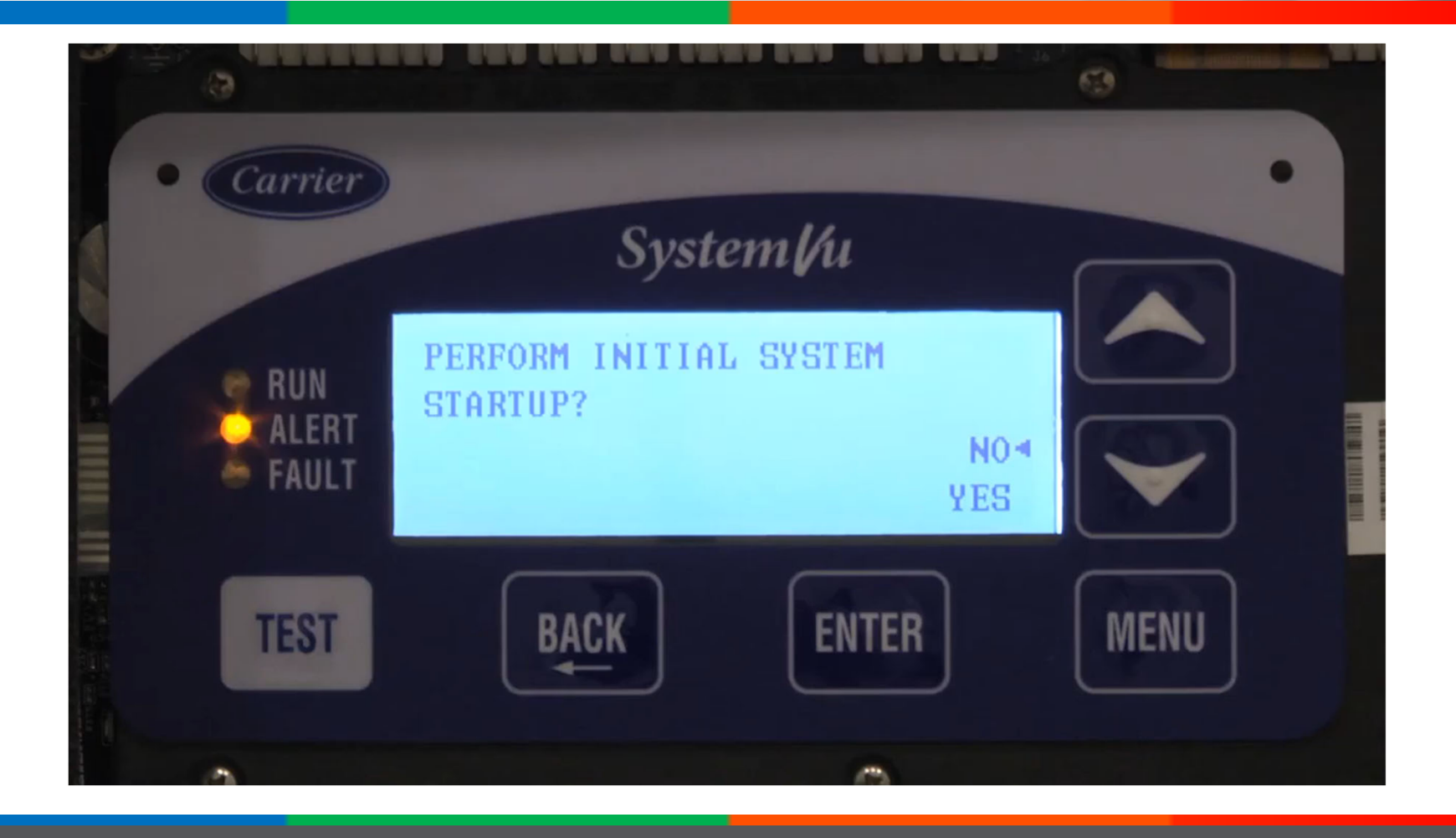
# SYSTEM VU CONTROL TYPE

#### FIELD CONTROL WIRING

The 48JC unit comes standard with SystemVu controls. An external space sensor or conventional thermostat is required (field-supplied).

#### SPACE TEMPERATURE SENSOR (SPT)

There are 2 types of space temperature sensors available from Carrier, resistive input non-communicating (T-55, T-56 and T-59) and Rnet communicating (ZS) sensors. Each type has a variety of options consisting of: timed override button, set point adjustment, a LCD screen, combination of humidity or  $CO_2$  sensing and communication tie in. Space temperature can be also be written to from a building network or zoning system.

Fig. 38 shows the wiring connections from the accessory space temperature sensors to the SystemVu MBB.

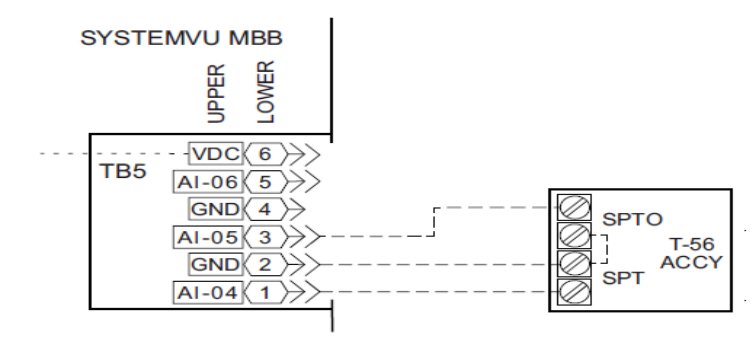

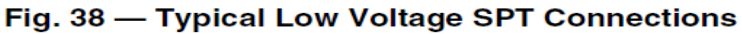

#### Space Temperature Sensor (T-56)

The T-56 space temperature sensor (part no. 33ZCT56SPT) is a field-installed accessory. This sensor includes a sliding scale on the front cover that permits an occupant to adjust the space temperature set point remotely. The T-56 sensor also includes an override button on the front cover to allow occupants to override the unoccupied schedule (if programmed).

| B5-1                      | t |
|---------------------------|---|
| B5-2 Sensor Common        | 1 |
| B5-3 Setpoint Offset Inpu | t |

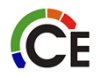

# SYSTEM VU CONTROL TYPE

### Space Temperature Sensor Control - Direct Wired (T-55 or T-56 or T-59)

Wire accessory space temperature sensor(s) to the T-55 terminals on the field connection terminal board located at the unit control box. Refer to Space Mounted Sensors section (page 58) for additional information.

The Unit Control Type configuration, (UNIT CONTROL TYPE) must be set to Space Sensor (1).

| System <b>/</b> ∕u™                                                                          | ũ <sup>™</sup> DISPLAY MENU                                                                                                    |                                                                                                    |                                                                  |                                                                                                    |
|----------------------------------------------------------------------------------------------|----------------------------------------------------------------------------------------------------|----------------------------------------------------------------------------------------------------|------------------------------------------------------------------|----------------------------------------------------------------------------------------------------|
| SHUTDOWN UNIT RUN STATUS<br>ONIOFF ONIOFF OUL<br>HEAT<br>VENTILATION<br>GENERAL<br>OCCUPANCY | SETTINGS<br>SPACE SET POINTS<br>CLOCK<br>SCHEDULES<br>UNIT CONFIGURATIONS<br>NETWORK SETTINGS<br>DISPLAY SETTINGS<br>OIICK SETTINGS | SERVICE INPUTS UNIT IESTS UNIT INFORMATION HARDWARE CALIBRATION COMMISSION REPORTS ADVANCED SERVICE SWITCH INPUTS GENERAL INPUTS GENERAL INPUTS | OUTPUTS<br>GENERAL OUTPUTS<br>COOLING OUTPUTS<br>HEATING OUTPUTS | USB<br>DATA ACQUISITION<br>SAVE CONFIGS TO FILE<br>SAVE CONFIGS FROM FILE<br>FILE TRANSFER<br>UPGRADE SOFTWARE |

#### **Thermostat Control**

Wire accessory thermostat to the corresponding R, Y1, Y2, W1, W2, and G terminals on the Main Base board.

The Unit Control Type configuration, (UNIT CONTROL TYPE) default value is for thermostat (0) so there is no need to configure this item.

The Thermostat Hardware Type, (*THERMOSTAT TYPE*) selects the unit response to the thermostat inputs above.

NOTE: May not be compatible with heat anticipator thermostats.

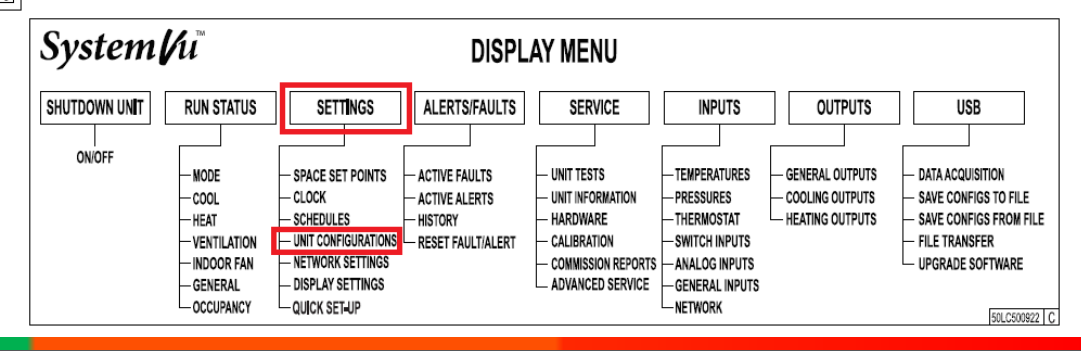

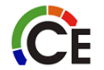

# SYSTEM VU CONTROL TYPE

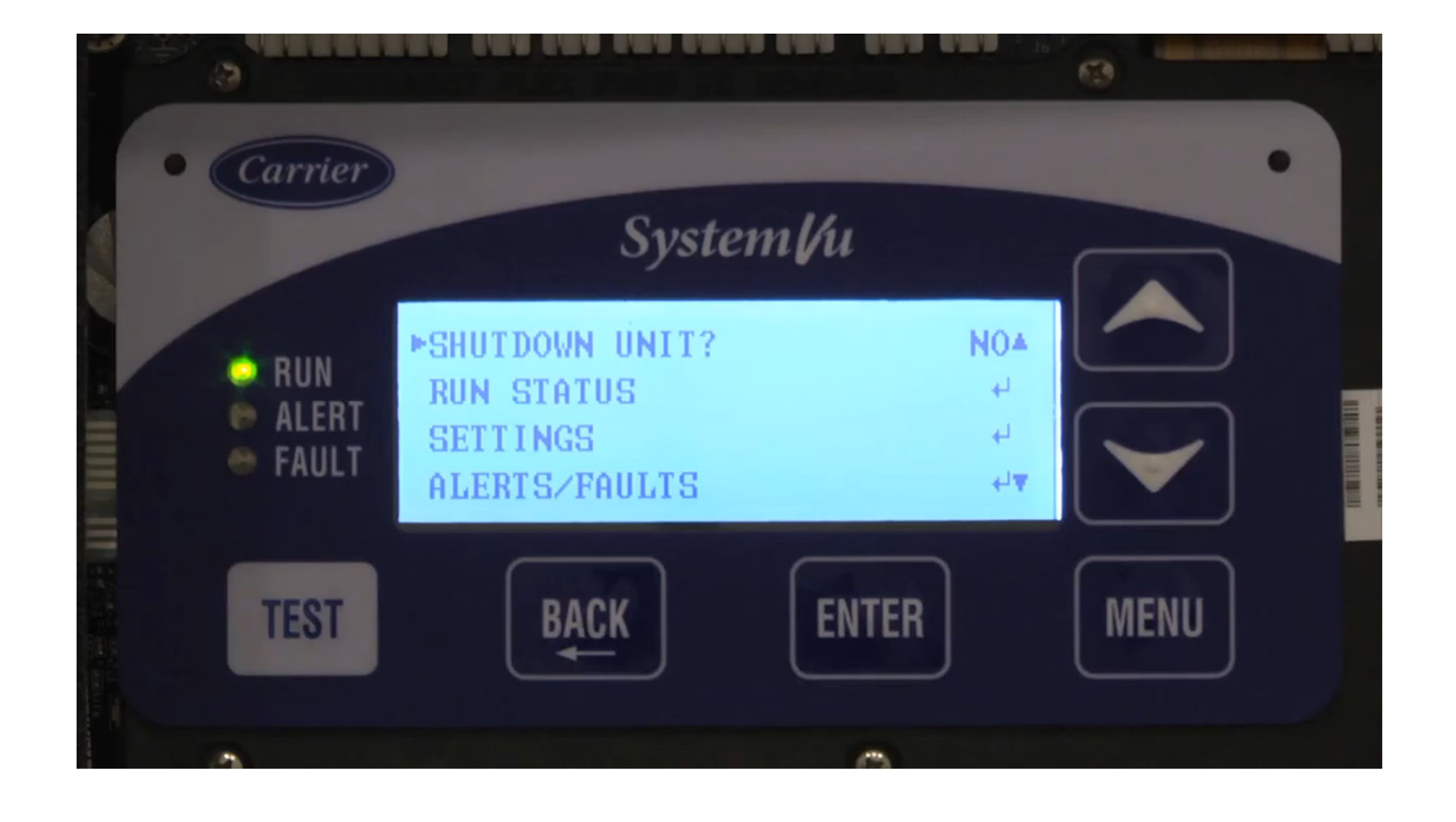

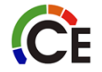

# NETWORK CHECKLIST

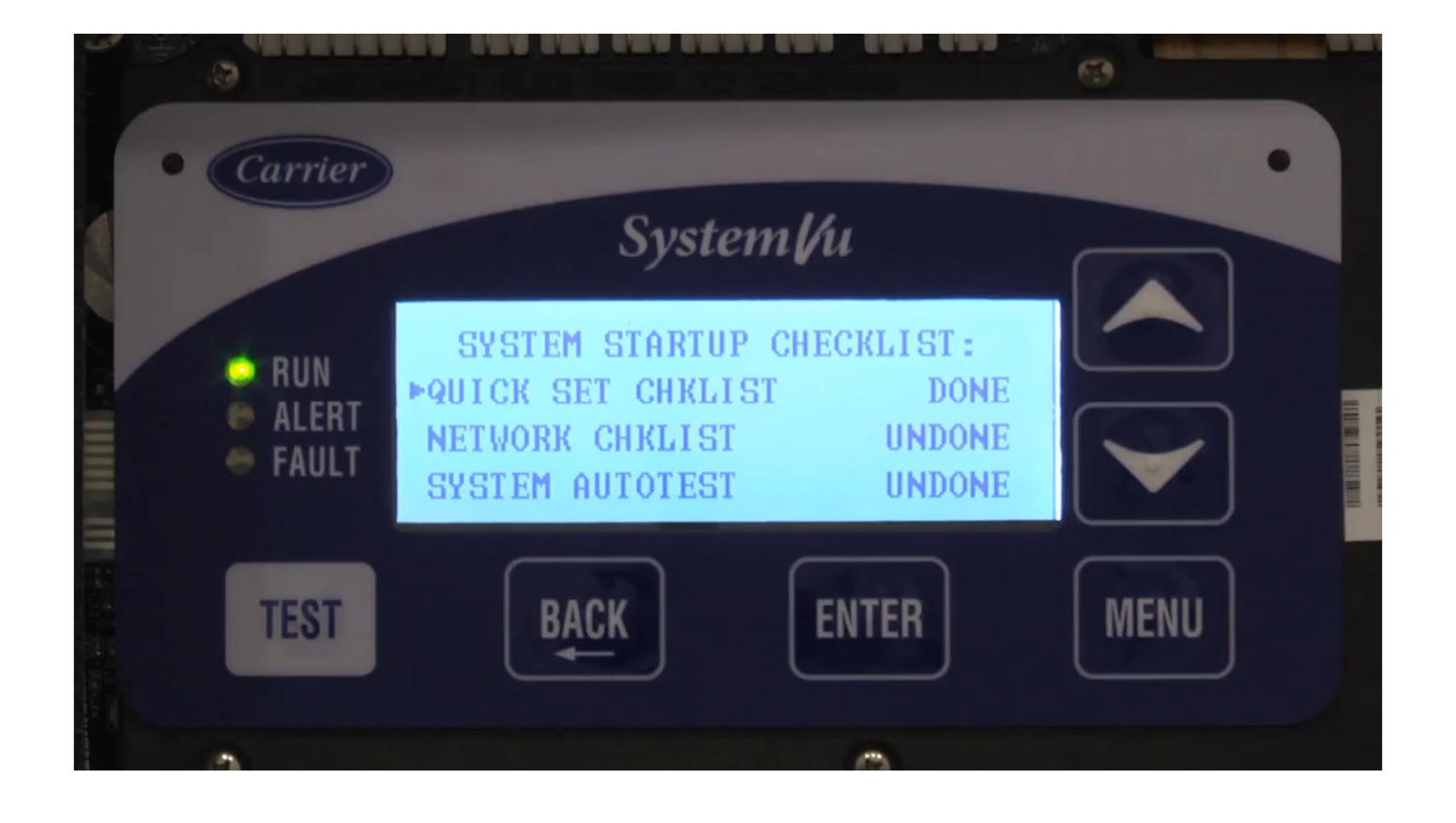

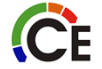

# SYSTEM AUTO TEST

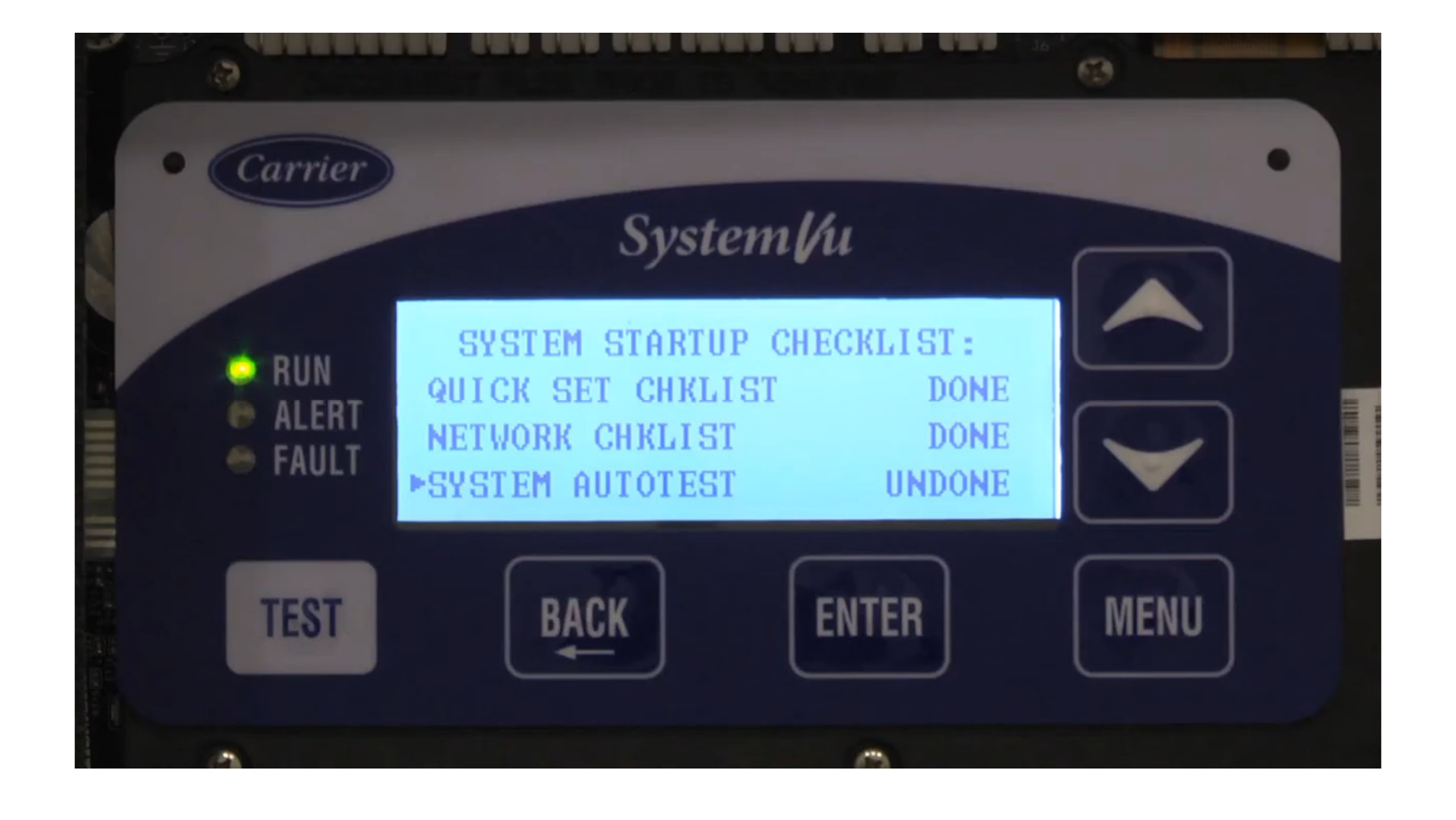

# SYSTEM VU INDOOR FAN SET-UP

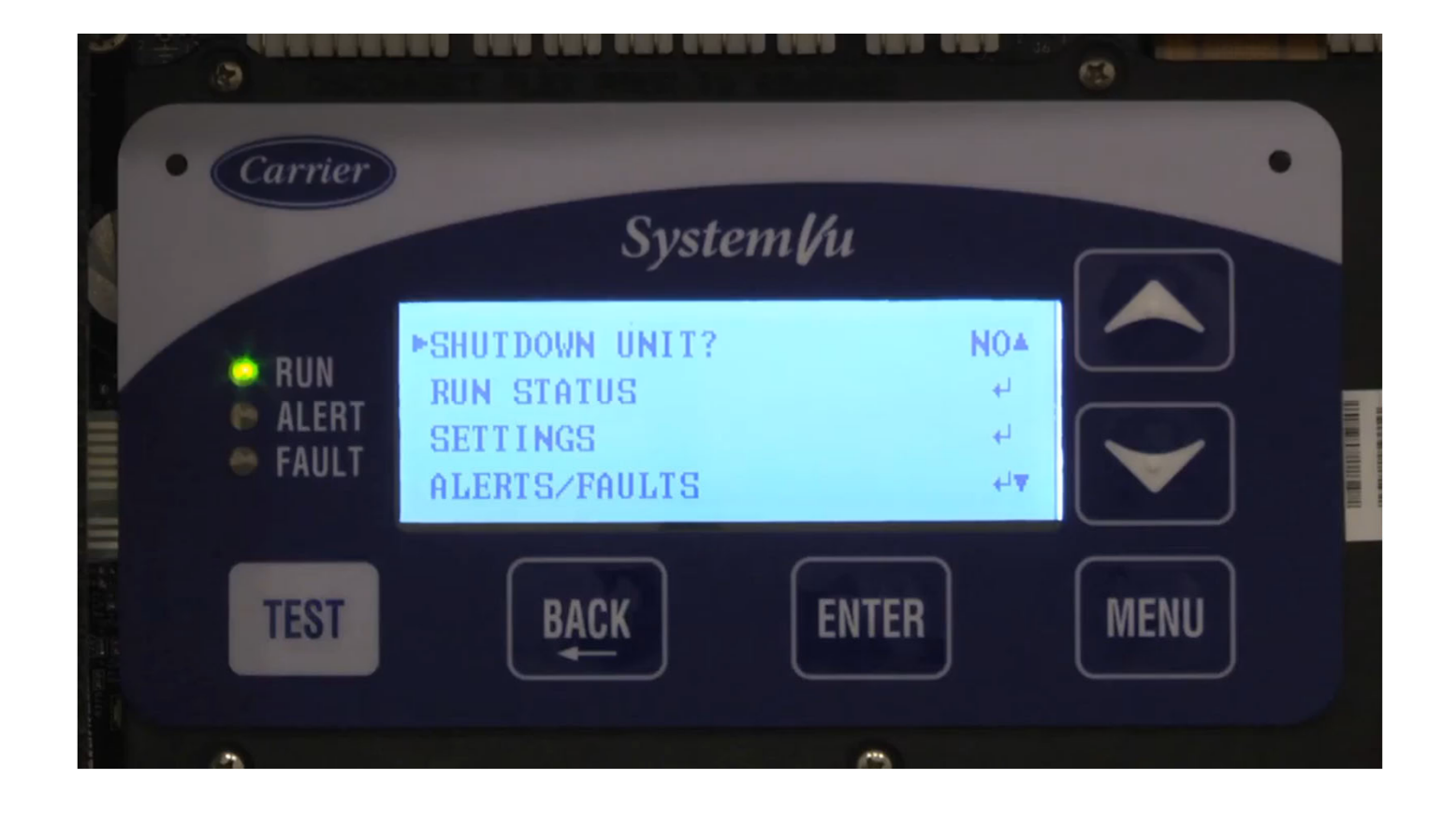

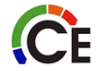

## 48/50JC SYSTEM VU ECONOMIZER MIN. POS.

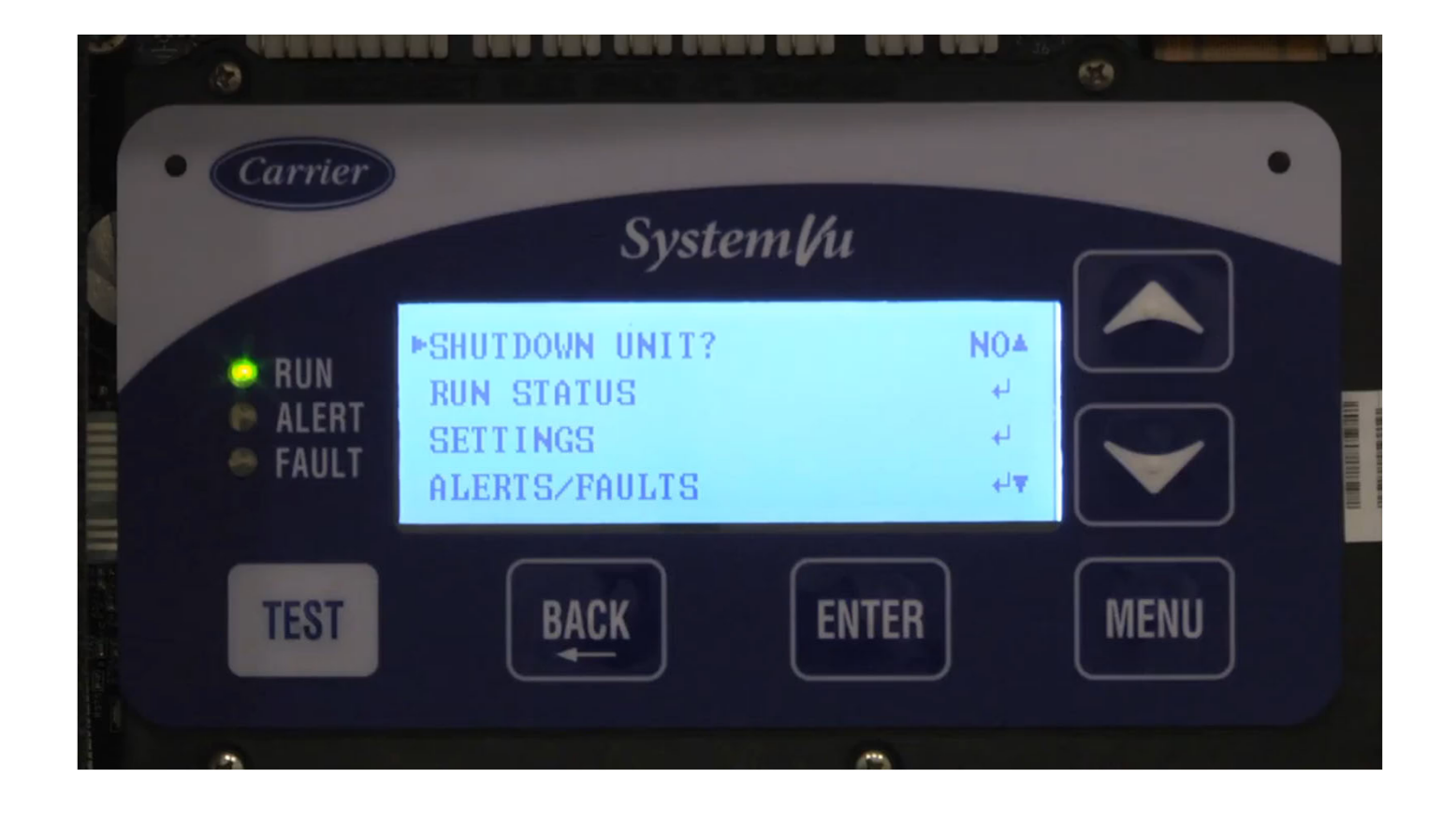

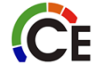

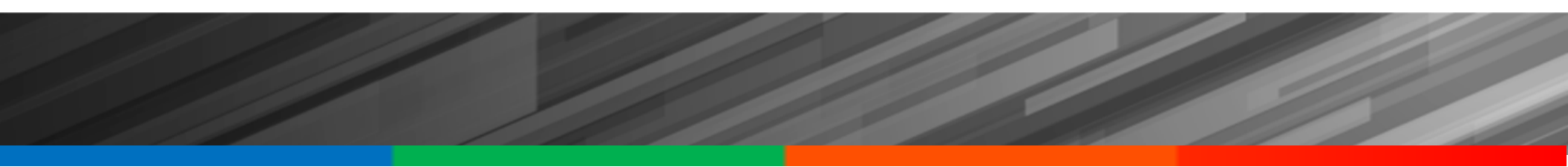

# **Metering Devices**

# ACUTROL<sup>™</sup> TEE ASSEMBLY

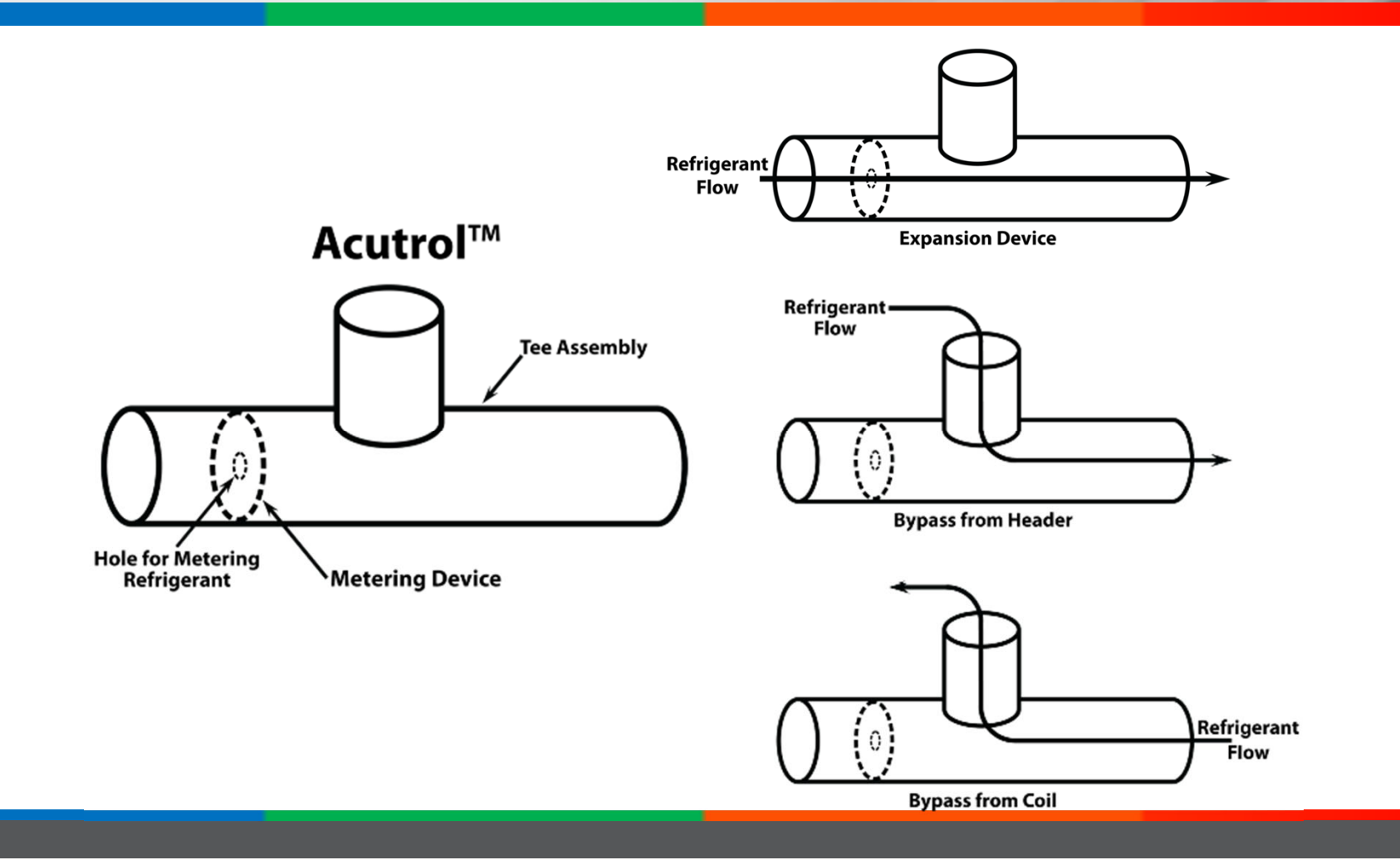

## COIL ASSEMBLY – COOLING

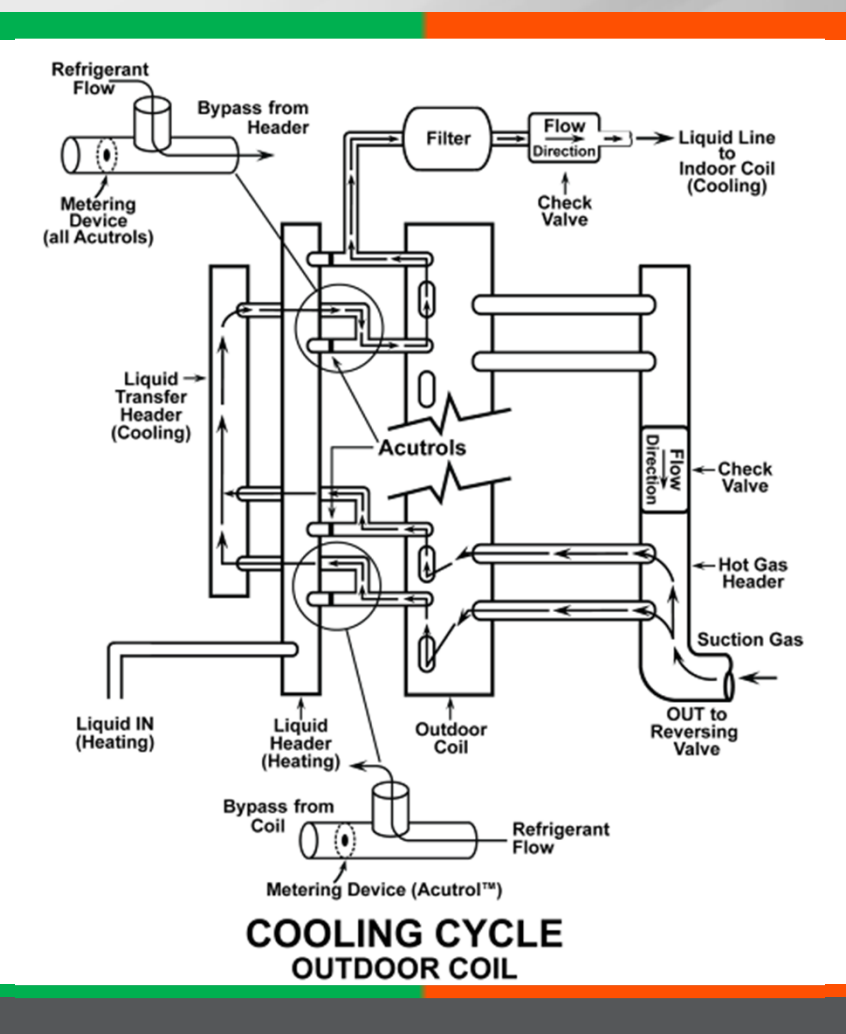

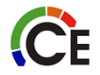

# COIL ASSEMBLY – HEATING

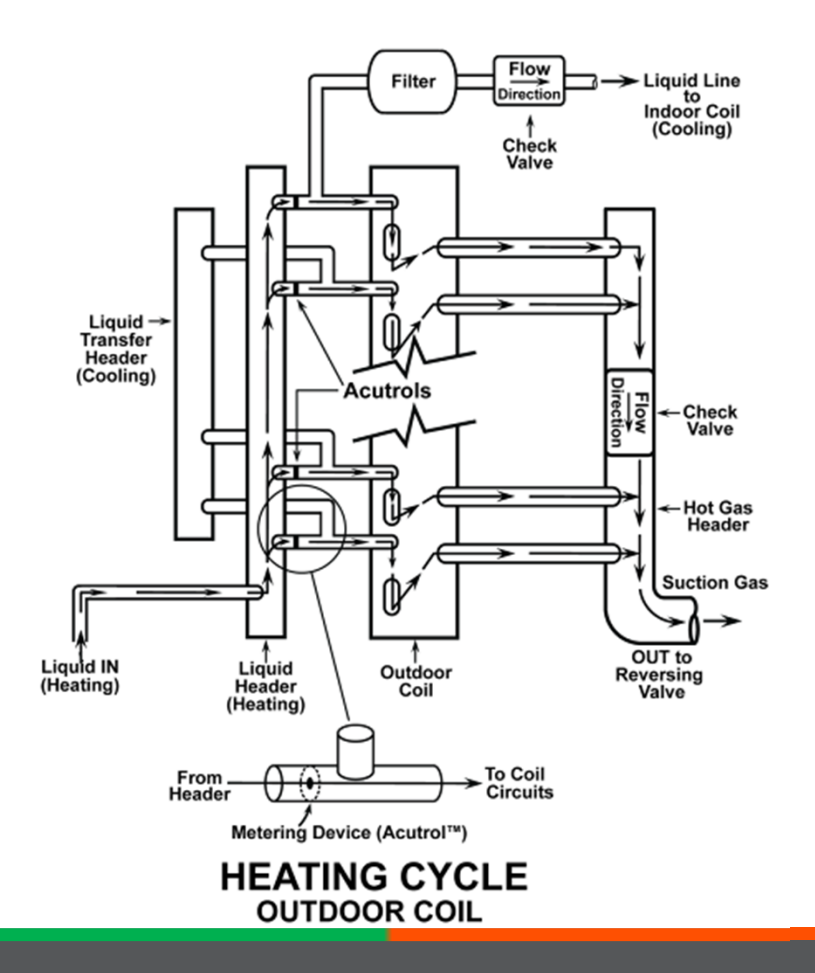

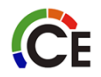

# ACUTROL<sup>™</sup> TROUBLESHOOTING

- Disable fan motor
- Start unit in desired mode
- Observe coil frosting pattern
- Frosting should develop uniformly

**C**E

 Non-uniform frosting may indicate a plugged, damaged, or missing orifice

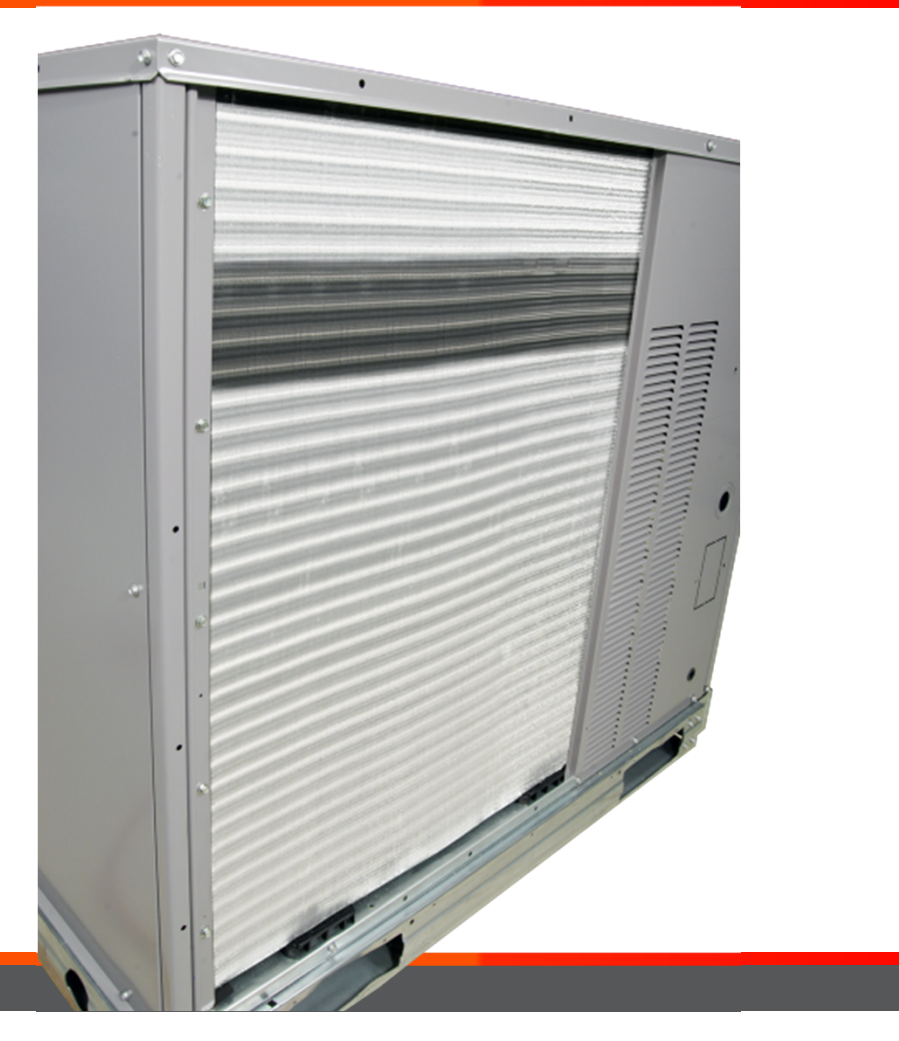

# THERMOSTATIC EXPANSION VALVE

### TXV for Ultra-High Efficiency Units:

ĈE

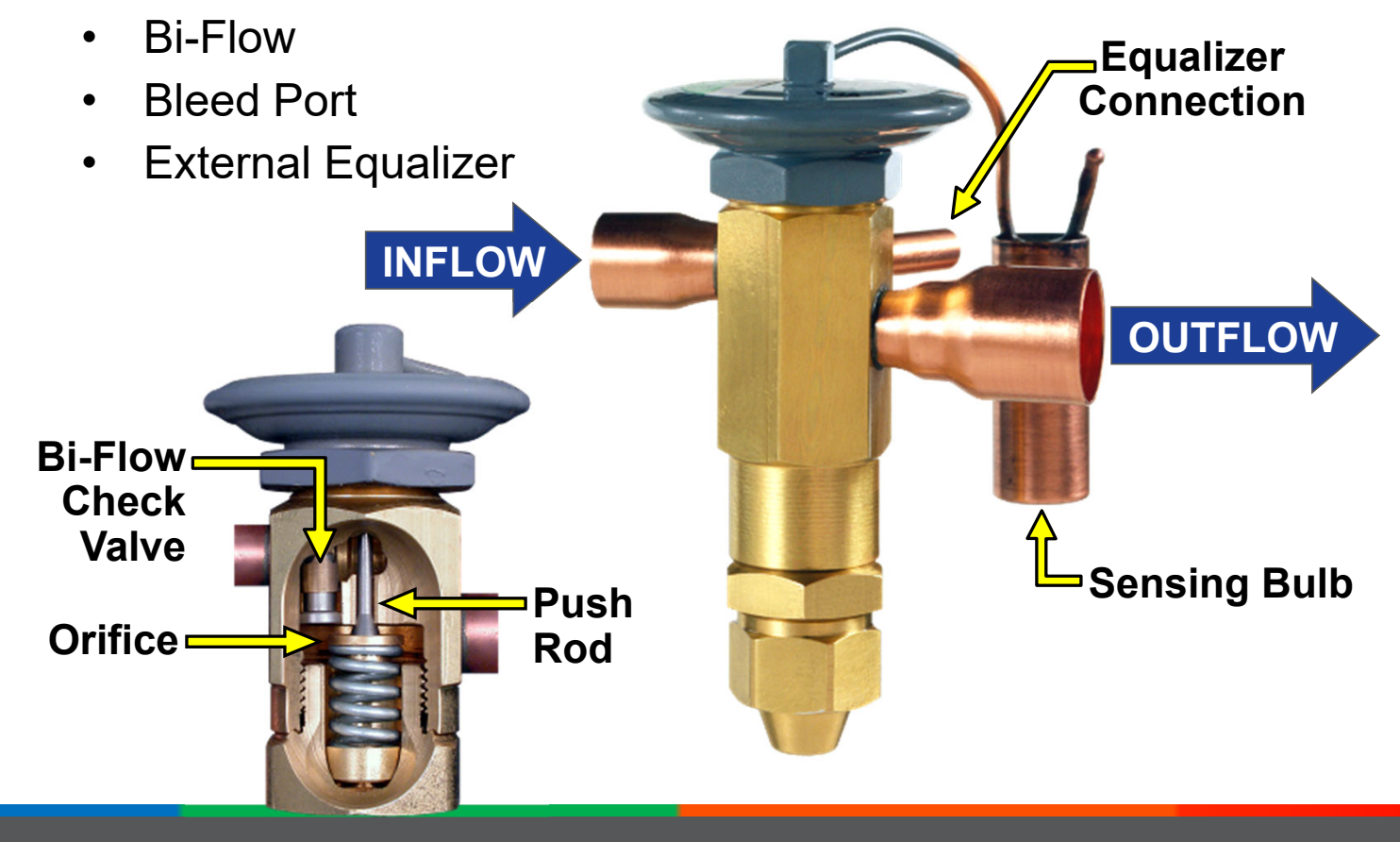

# LOCATING THE TXV BULB

- TXV bulb centered axially in suction line tooled depression
- Do not position clamp's gear housing over the bulb radius
- Locate the bulb's capillary against the suction tube

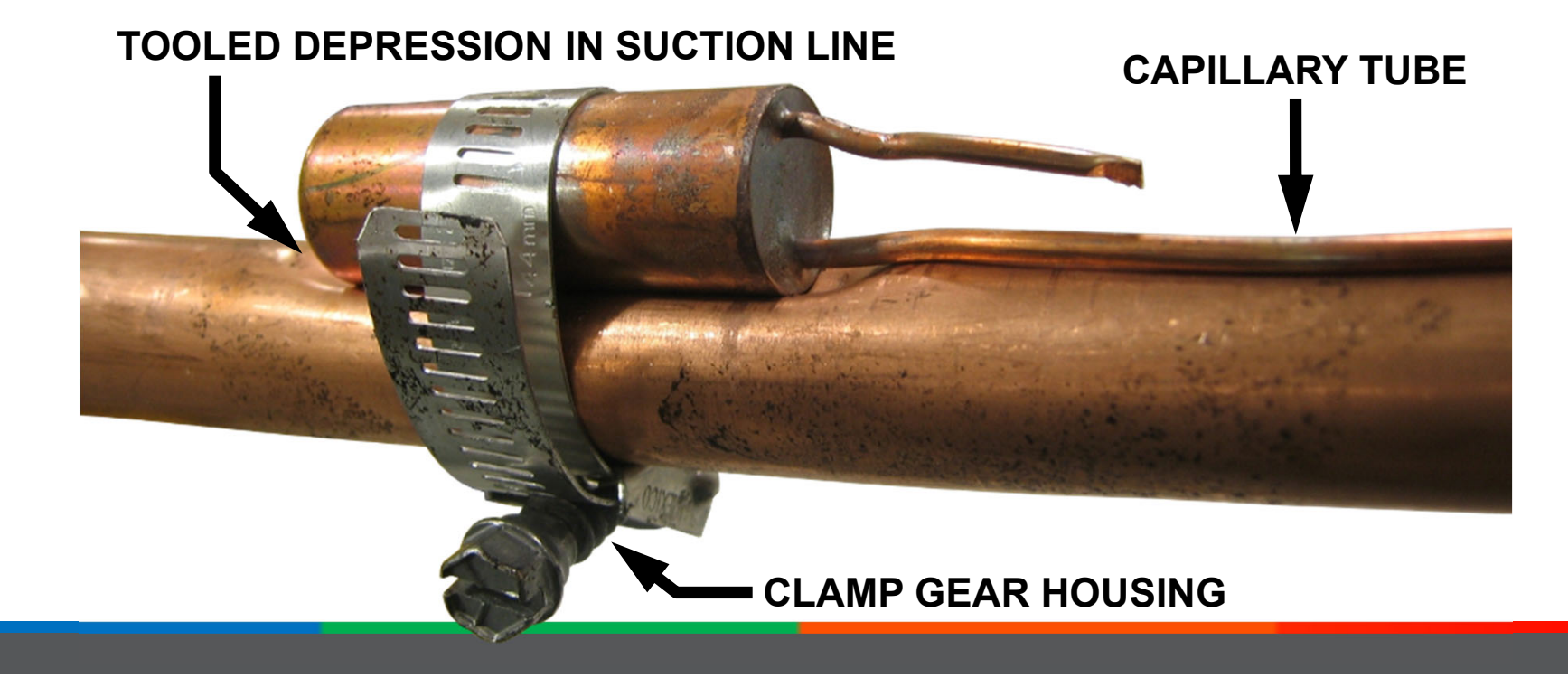

# INSULATING THE TXV BULB WITH CORK TAPE

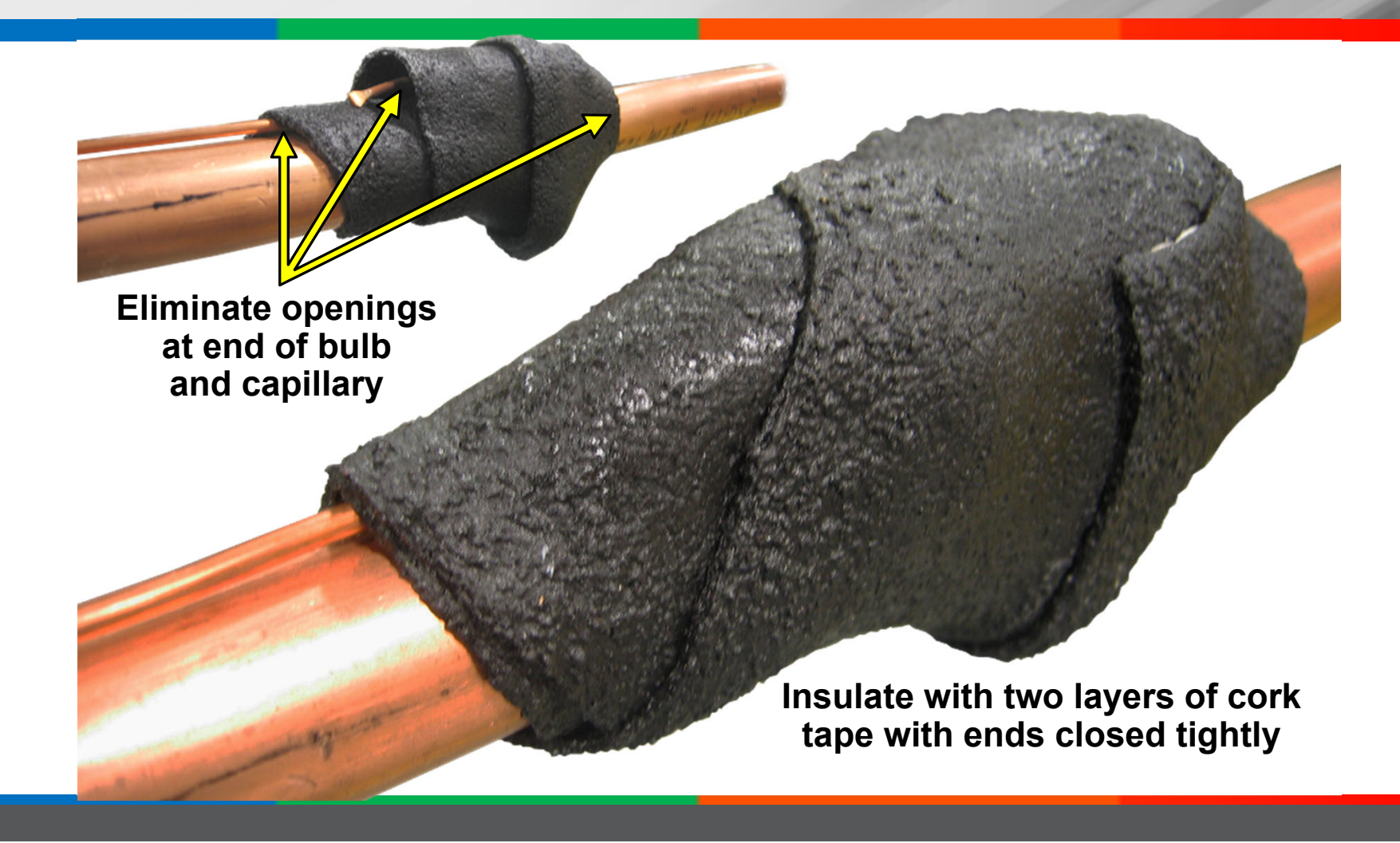

# INSULATING THE TXV BULB WITH FOAM RUBBER

- Wrap bulb and cork tape with two layers of foam rubber insulation
- Secure the ends of the foam rubber insulation with two wire ties

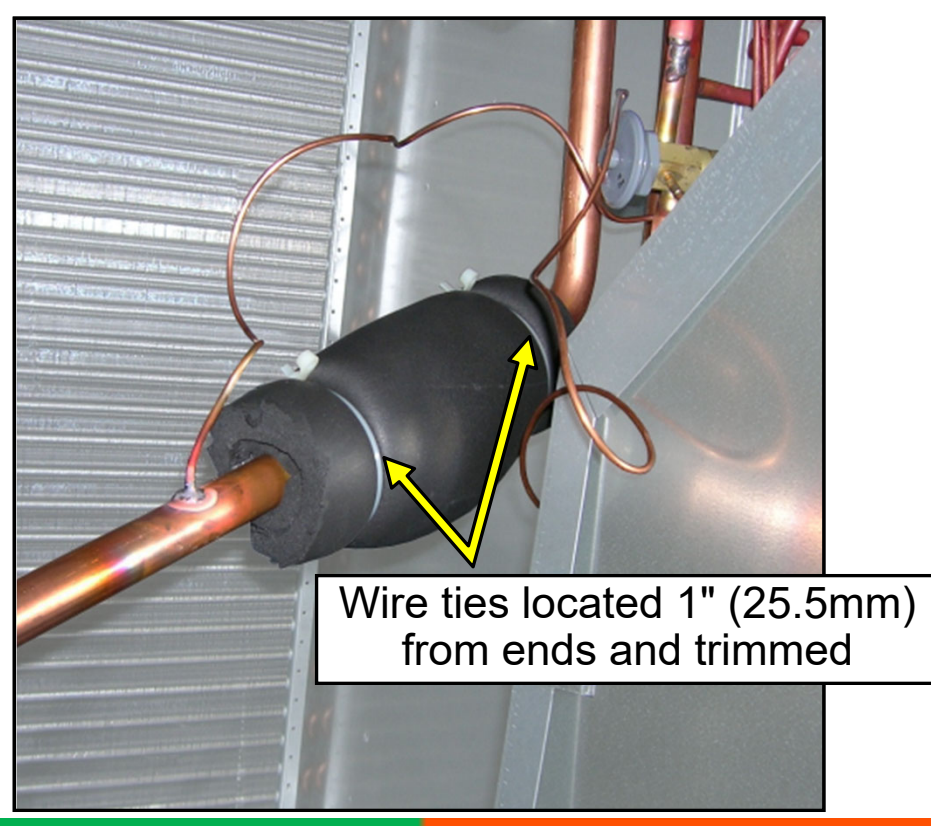

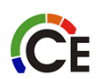

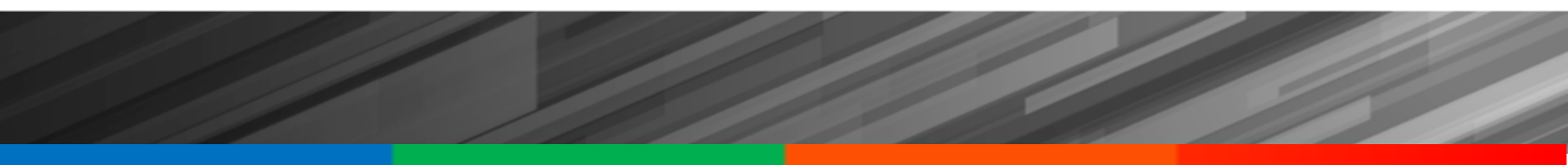

# **System Repairs**

# **REPLACING SEALED SYSTEM COMPONENTS**

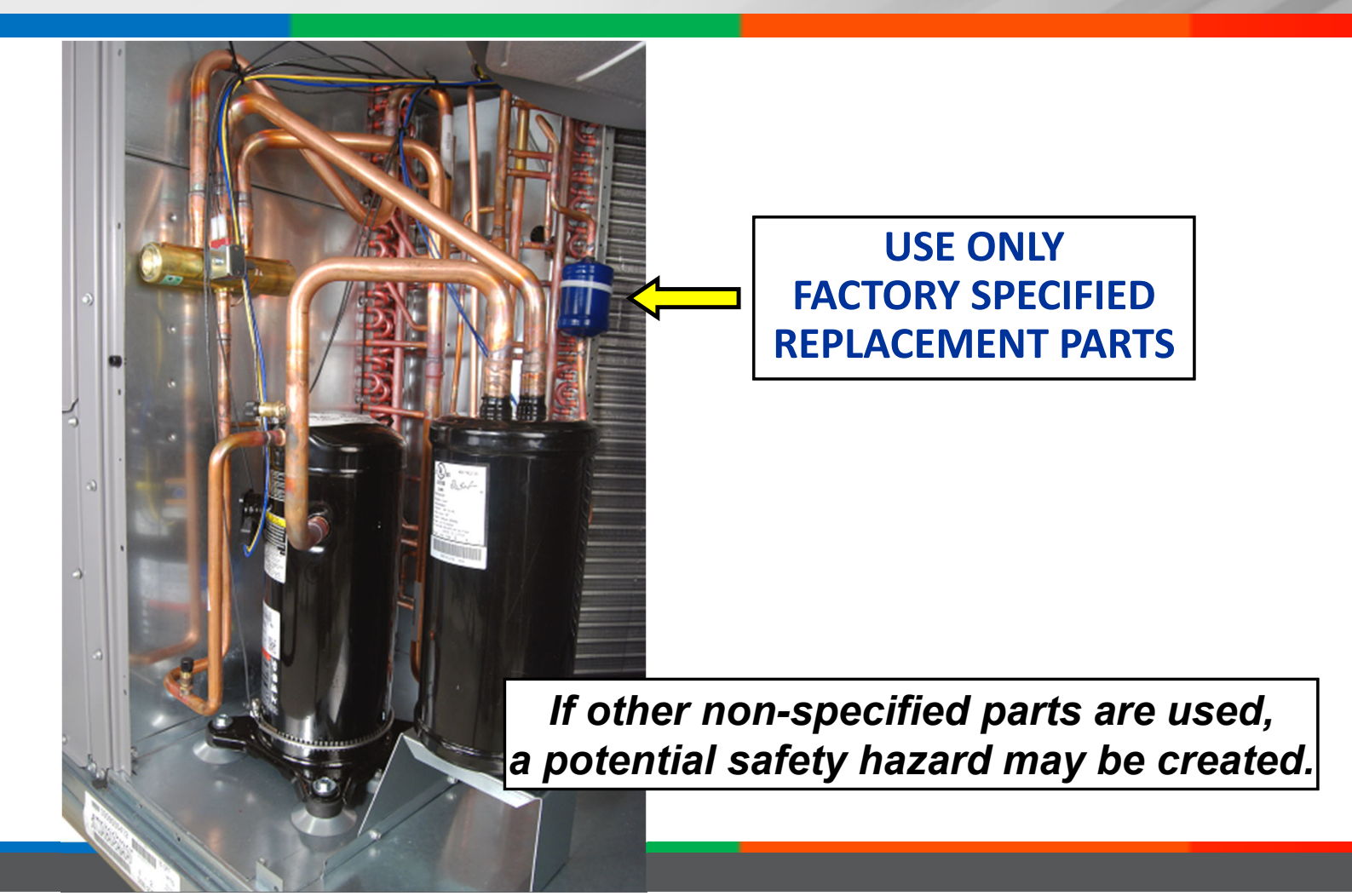

# PURON® REFRIGERANT FILTER DRIER

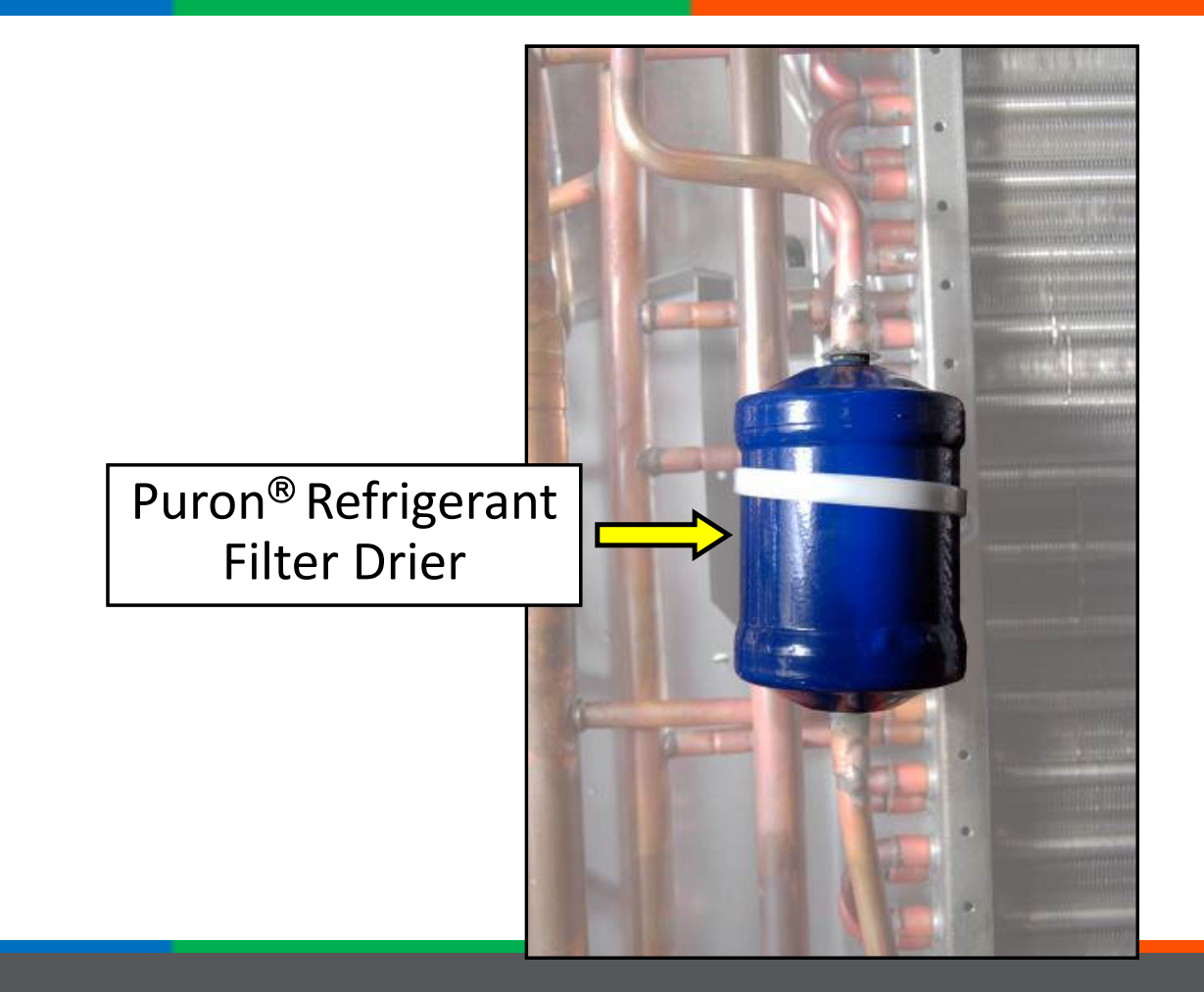

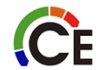

# STABILIZE SYSTEM

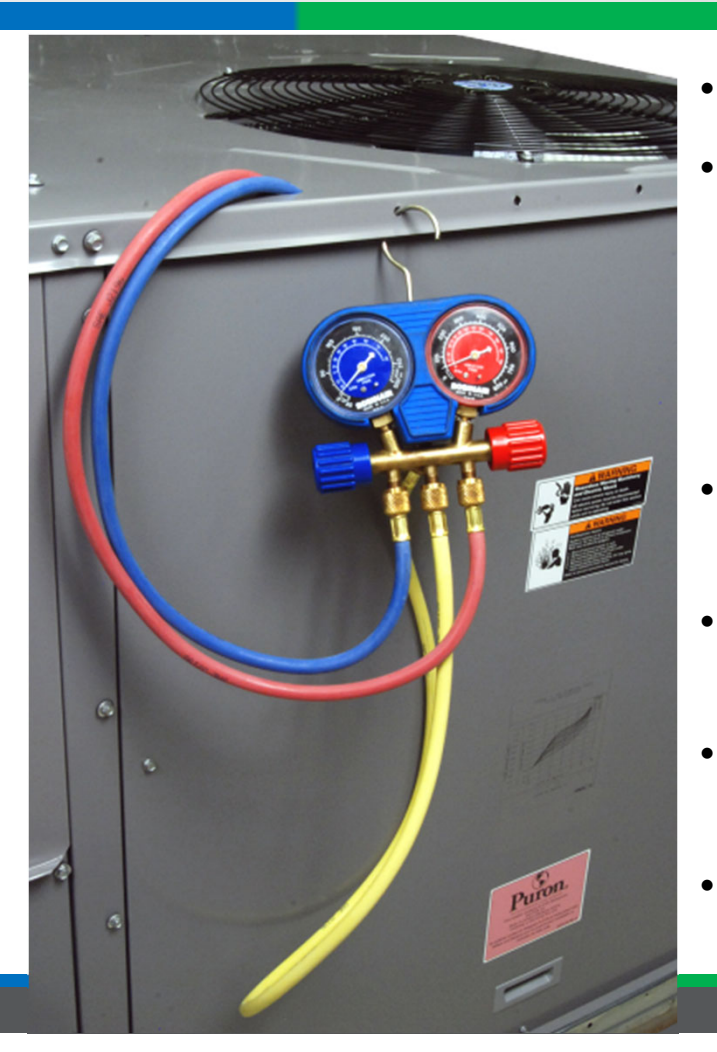

- Use charging charts in COOLING MODE
- Charge conditions to be checked:
  - Outdoor Temperature
  - Suction Pressure
  - Suction Line Temperature (use digital probe thermometer)
- Use accurate gage manifold to check pressures
- Front access panels should be in place for accurate readings
- Route hoses through hole in panel of compressor section
- Allow to operate 15 minutes to stabilize for accurate readings

## USING THE COOLING CHARGING CHART

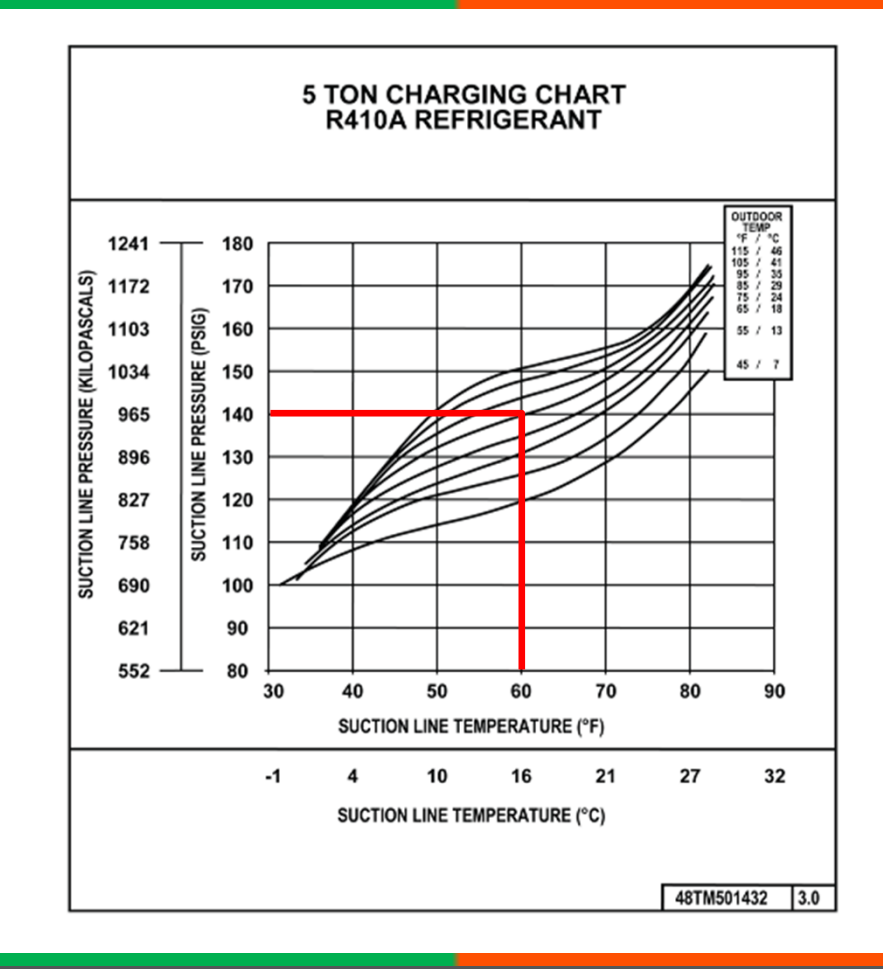

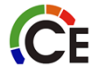

## WEIGH-IN CHARGE HEAT PUMP HEATING

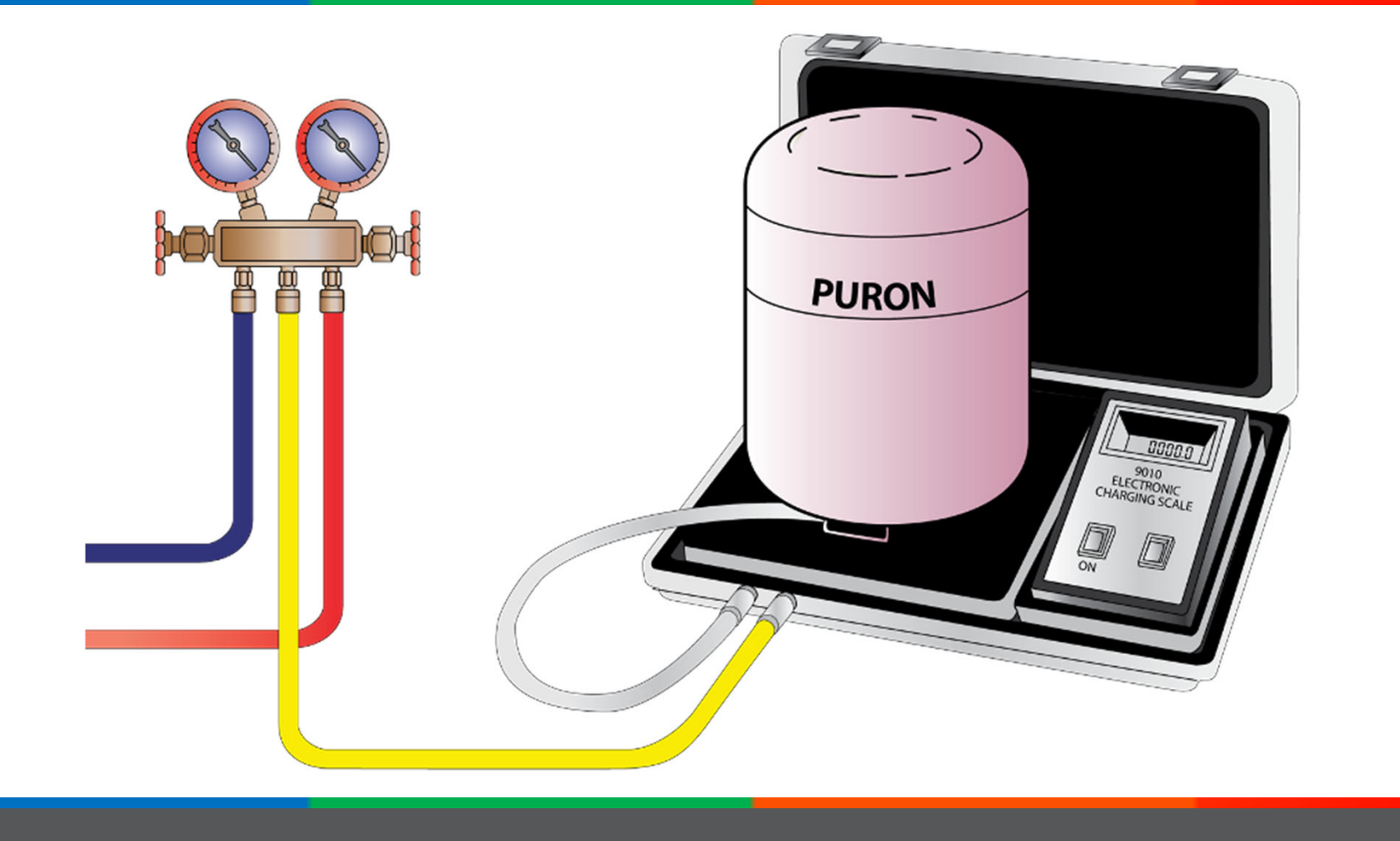

# NOVATION<sup>®</sup> MCHX CONDENSER COILS

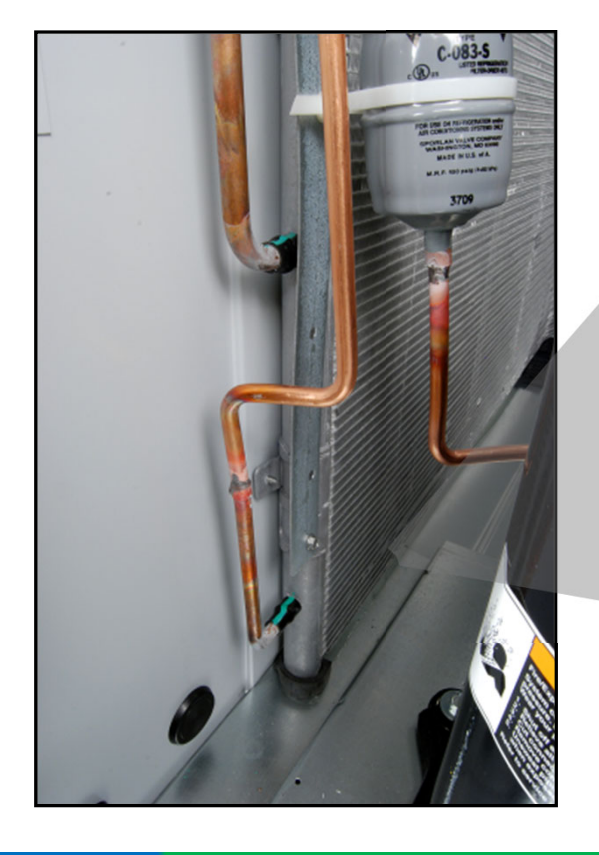

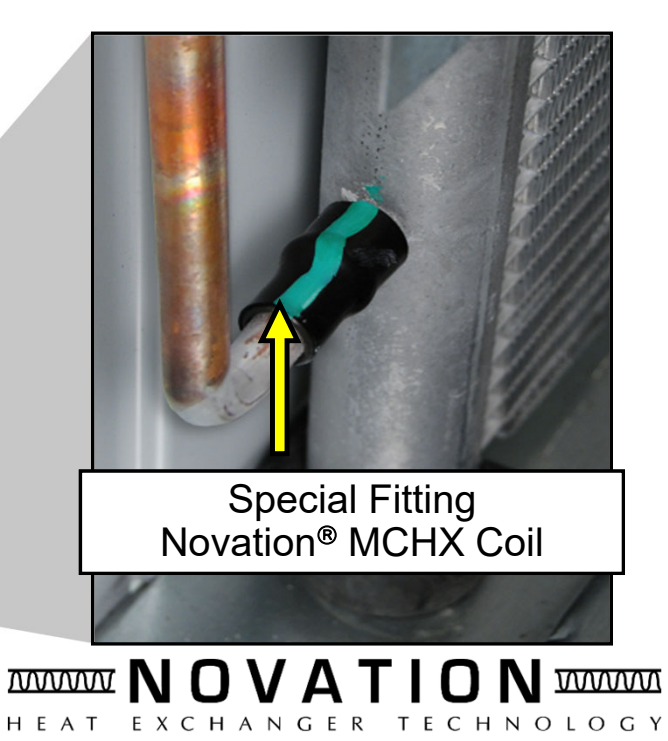

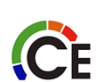

# NOVATION™ RCD REPAIR KIT

- 50TJ660007
- Note: If refrigerant system is open, then replace liquid line drier

### INSTRUCTIONS

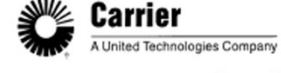

Instruction Sheet Number: 99TA526347

Page 1 of 7

#### 

\*99TA526347\* (for RCD use only)

Description: MCHX COIL REPAIR PROCEDURE

Author: Engineering

Torch MAPP Gas

| DESCRIPTION          | PART NUMBER | QTY |
|----------------------|-------------|-----|
| Solder wire          | 30XA680004  | 1   |
| Non-corrosive Flux   | 30XA680005  | 1   |
| Aluminum Air Center  | 30XA680006  | 1   |
| Instant Adhesive     | 30XA680007  | 1   |
| Heat Shield w/slot   | 30XA680003  | 3   |
| Heat Shield w/o slot | 30XA680002  | 3   |
| Long nose pliers     | KLE-D314-8  | 1   |
| Bristle brush        | B-4         | 1   |
| Instructions         | 99TA526347  | 1   |
| Not included:        |             |     |
| Paint                | 30XA680001  |     |

TUR-0386-1293

TUR-0916-0009

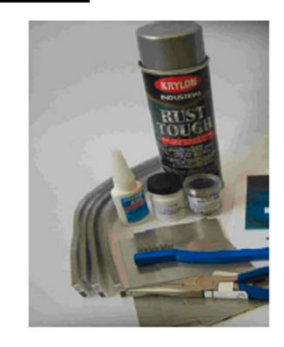

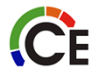

Date: January 15, 2007

## **REPAIR PROCEDURES**

### Step 1

- Locate the damaged area and verify the leak site using standard leak detection practices.
- Note: The tube construction is capable of withstanding mild impacts as long as the impact is not sharp and does not cut into the tube.

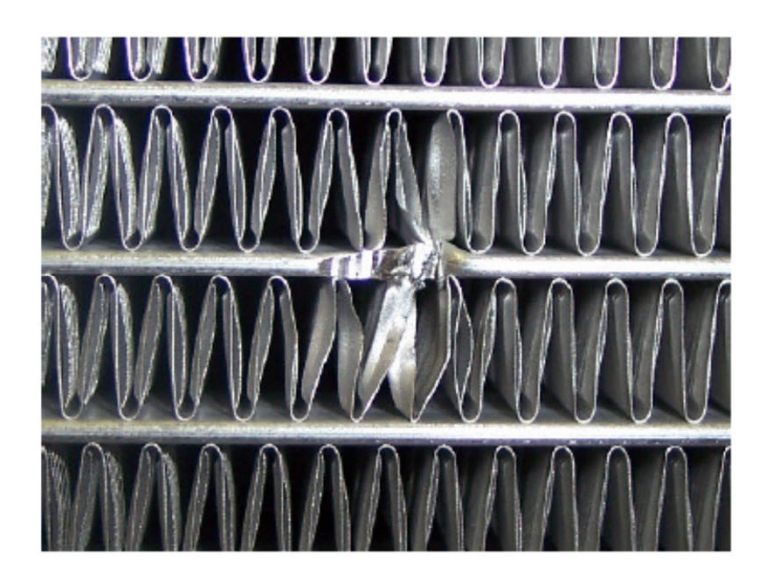

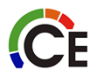

### Step 2

**C**E

- It is not necessary to remove the fins to repair the coil. In cases where fins must be removed to access the repair area, use the following procedure.
- Using needle nose pliers, remove the fins above and below the tube needing repair. Remove the fins approximately 1"either side of the repair location.
- Note: Remove the fin by grabbing them with the long nose pliers and slowly tearing the fin away from the tube.
- Advice: Remove the fin only to a depth sufficient to make the repair while retaining the best cosmetic appearance when viewing the repair from the opposite side.

#### Note: Use caution when working with sharp objects around the refrigerant tubes

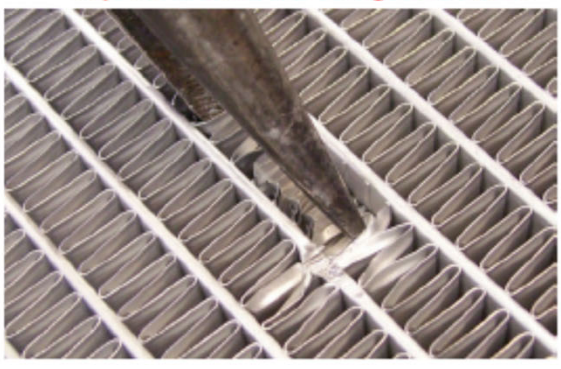

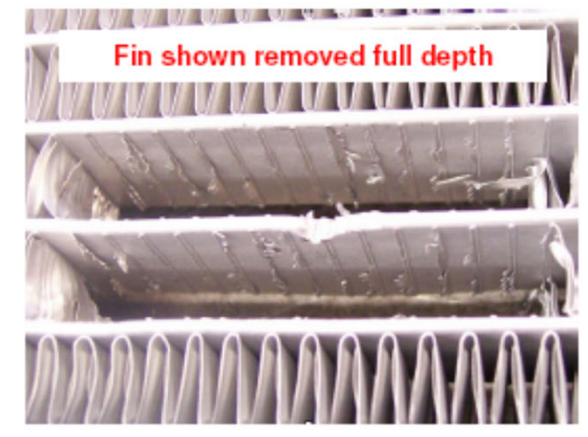

### Step 3

 Remove all foreign debris around the damaged area with a small stainless bristle brush. Avoid contaminating the damaged area.

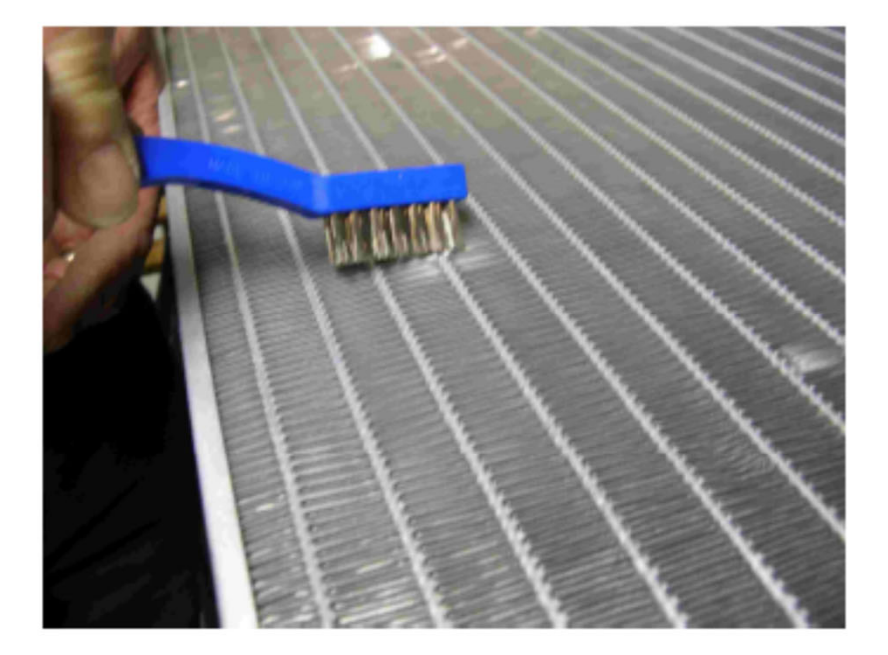

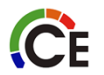

#### Step 4 (Optional)

- Step 4 is optional depending on the condition of the coil
- Thoroughly clean repair area with mild soap and water (dish soap).
- Thoroughly rinse the area with clean water.
- Using a MAPP gas torch, carefully evaporate any remaining water
- Repeat washing, rinse and drying procedure if necessary.
- Heat from the torch should eliminate all moisture and contaminates.
- To ensure no moisture remains in the coil, after the repair is complete, place a vacuum on the system to evaporate any remaining moisture.

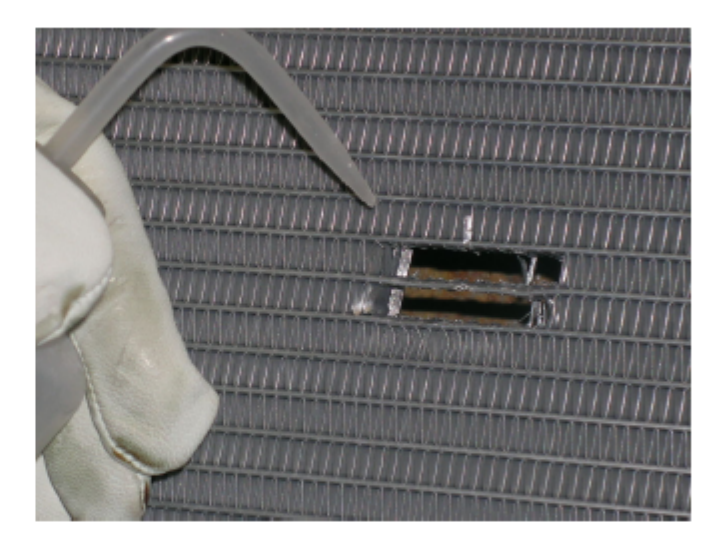

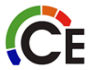

### Step 5

 Place metal mask material (heat shield) around the damaged area to protect adjacent tubes and air centers.

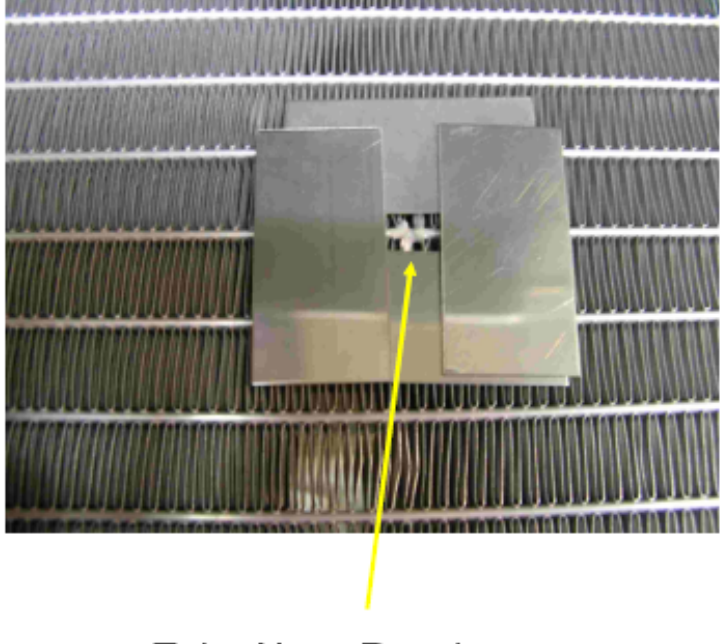

Tube Nose Repair

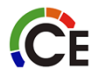

### Step 6

### Repairing an angled coil:

- Cut tabs into the mask material long enough to extend completely through the core (greater than 1").
- Mount the mask on to the core using the tabs to hold in place

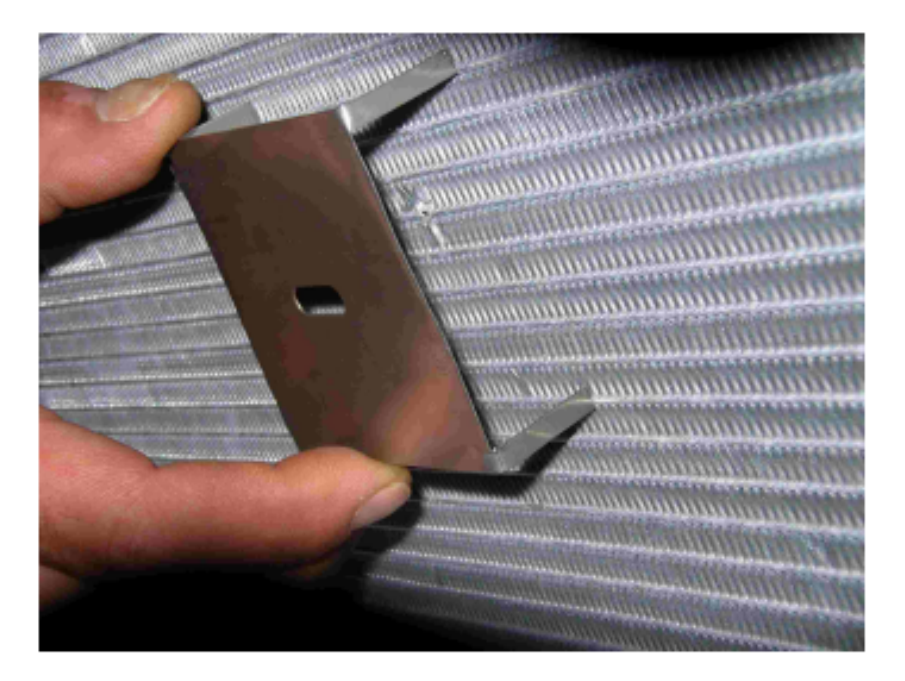

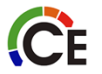

### Step 7

- Adjust the torch tip to a neutral or rich carburizing (low oxygen) flame (450°-500°C)
- Apply heat to the edge of the damaged area.
- Place the end of the solder wire against the damage and gradually heat the edge of the tube and mask area parallel to the damage until the solder wicks into to the core tube ports.
- Allow to cool and remove the masks.
- The core tube walls are very thin, and it's possible to burn through the tube wall if excessive heat is applied.

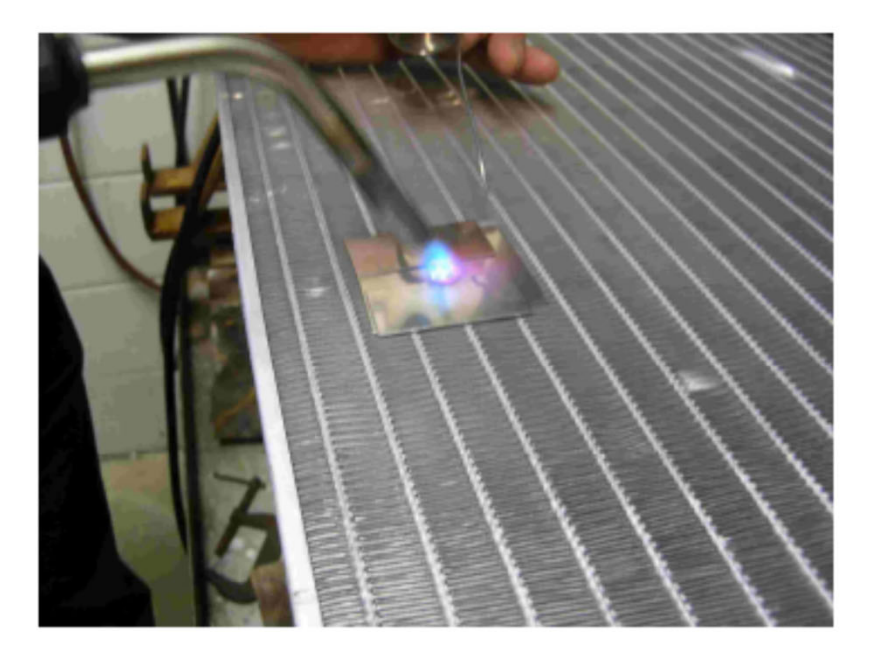

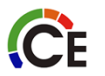

### Step 8

- Once the repair area has sufficiently cooled, prepare the coil for leak test
- Complete leak testing the repaired area per established industry standards to ensure repair was successful.

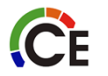

Step 9 (Optional)

- Replace air center if removed.
- Using tin snip or shears, cut a portion of replacement air center equal to the length and width previously removed. Apply instant adhesive (LOCTITE 430) to hold the replaced air center in place.
- Picture 2 shows the core after repair from the reverse side taking advantage of the advice referred to in step #2 above.

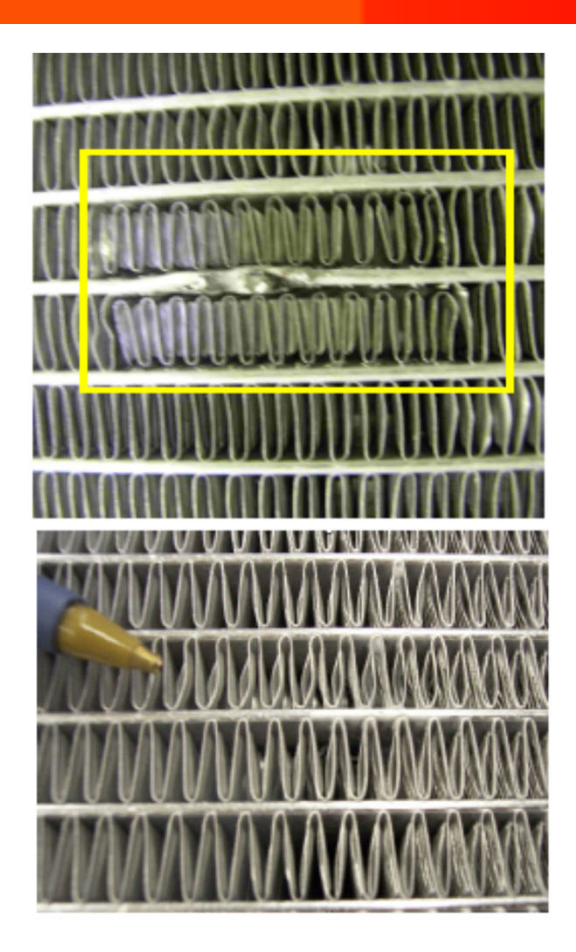

# SYSTEM BURNOUT

# **Mild Burnout**

Little or no odor

Compressor oil slightly discolored

Acid test is negative

Treated as a mechanical failure Replace filter drier

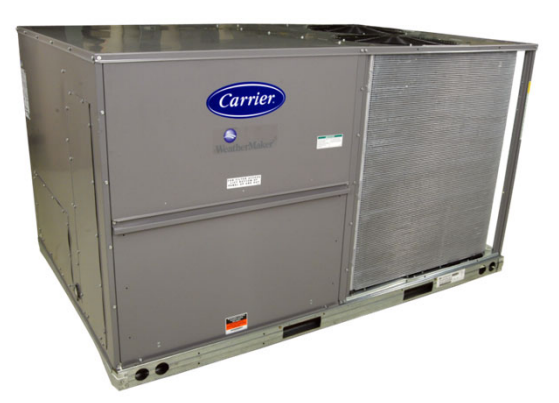

# **Severe Burnout**

Strong pungent odor Compressor oil very dark Acid test is positive System will have to be cleaned

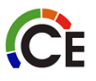

# SEVERE SYSTEM BURNOUT

- Recover refrigerant
- Replace failed compressor
- Recharge the circuit with fresh oil
- Install suction line filter drier
- Leak check, evacuate, and recharge system
- Operate compressors
- Replace filter drier core
- Perform additional acid tests

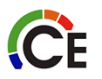

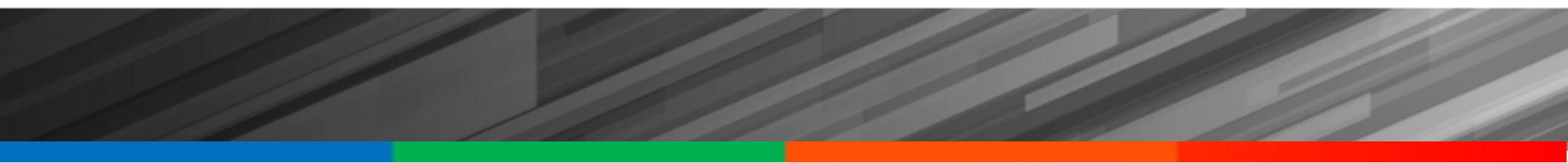

# **System Maintenance**
# ONE MONTH/THREE MONTH MAINTENANCE

### **Every Month**

Check coils for debris Check indoor air filter

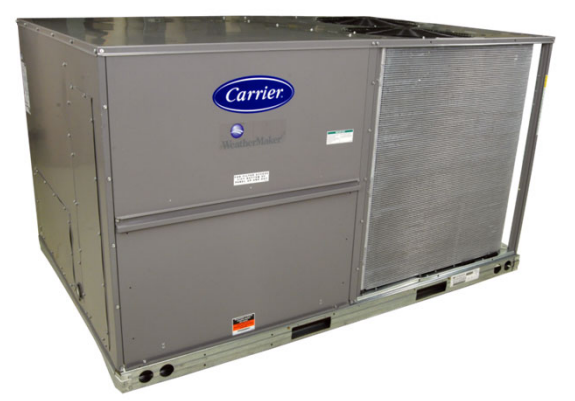

#### **Every Three Months**

Check all refrigerant joints and valves for leaks

Check all fans and motors and clean blower wheel

Check crankcase heater operation

Check indoor air filters

Check indoor coil, drain pan and trap

Check filter drier pressure drop

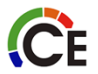

#### TWELVE MONTH MAINTENANCE

- Check all electrical connections
- Inspect all contractors and relays
- Check condenser fans

**C**E

Check refrigerant charge

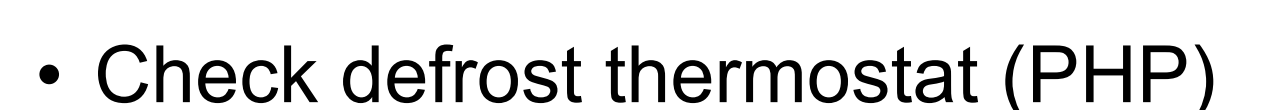

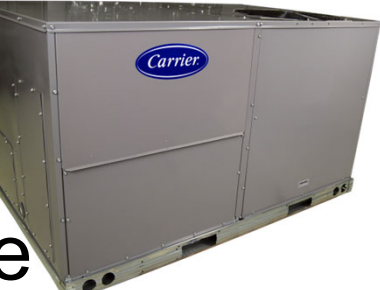

### CONDENSER COILS

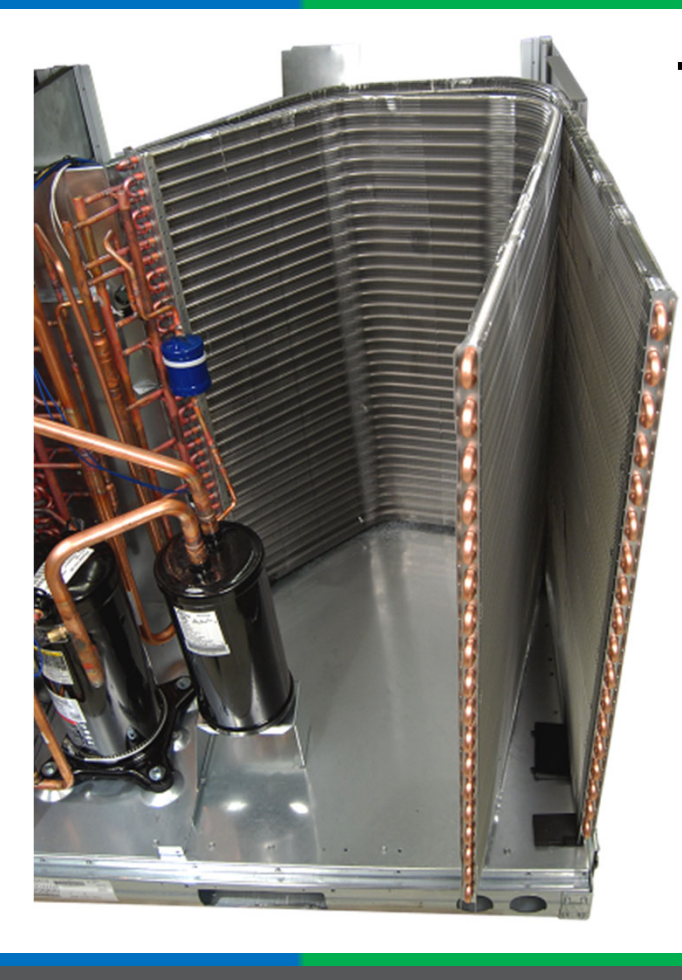

CE

## To remove top cover:

- Remove screws along top cover perimeter
- Remove screws securing condenser fan guard to top cover
- Remove condenser fan motor assembly with fan guard
  - Turn it over and lay flat on top cover
- Disconnect three motor leads to control box
- Move cover to gain access to condenser coil

#### OUTDOOR COIL SECTION

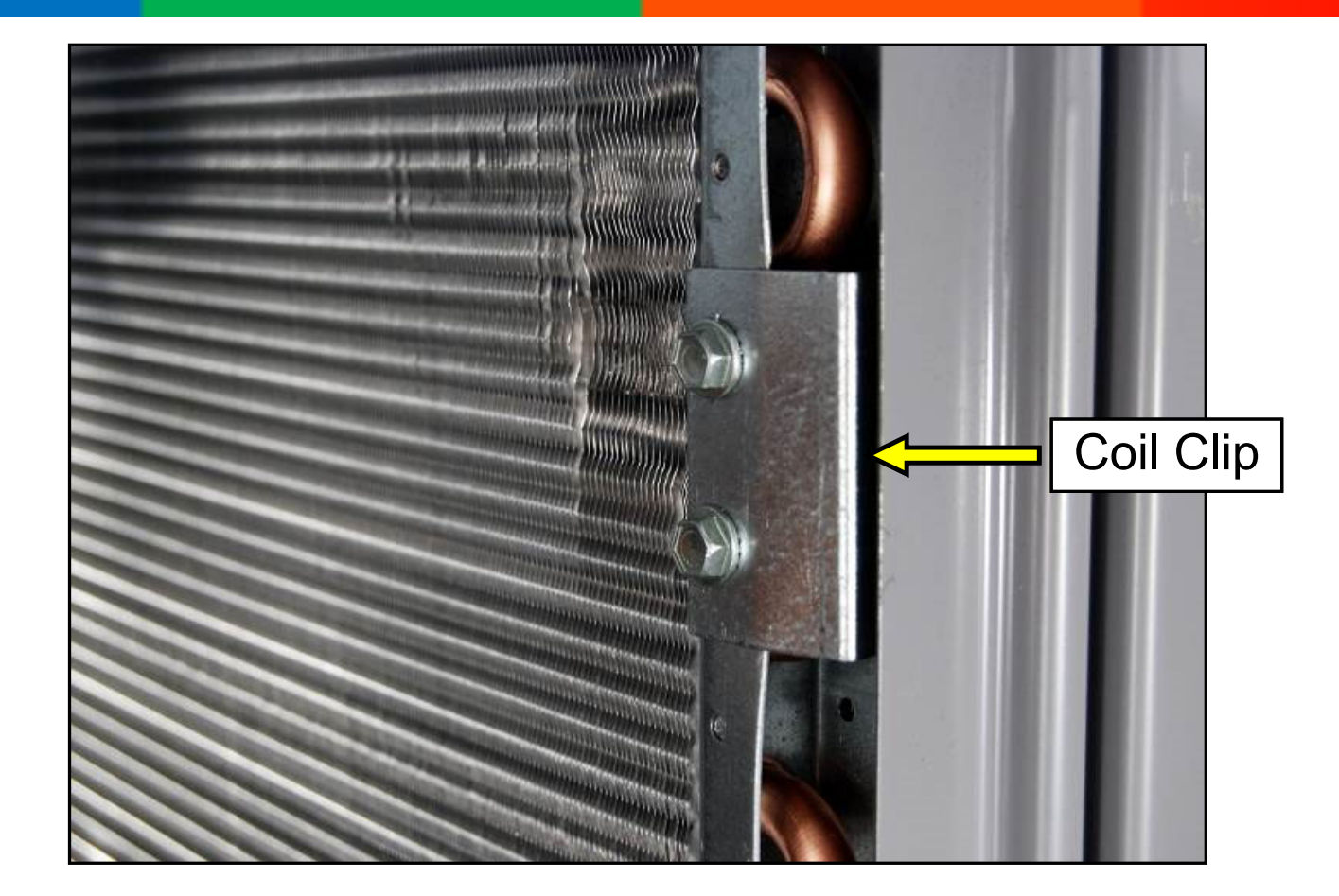

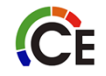

#### CLEANING COPPER TUBE/ALUMINUM FIN CONDENSER TUBE

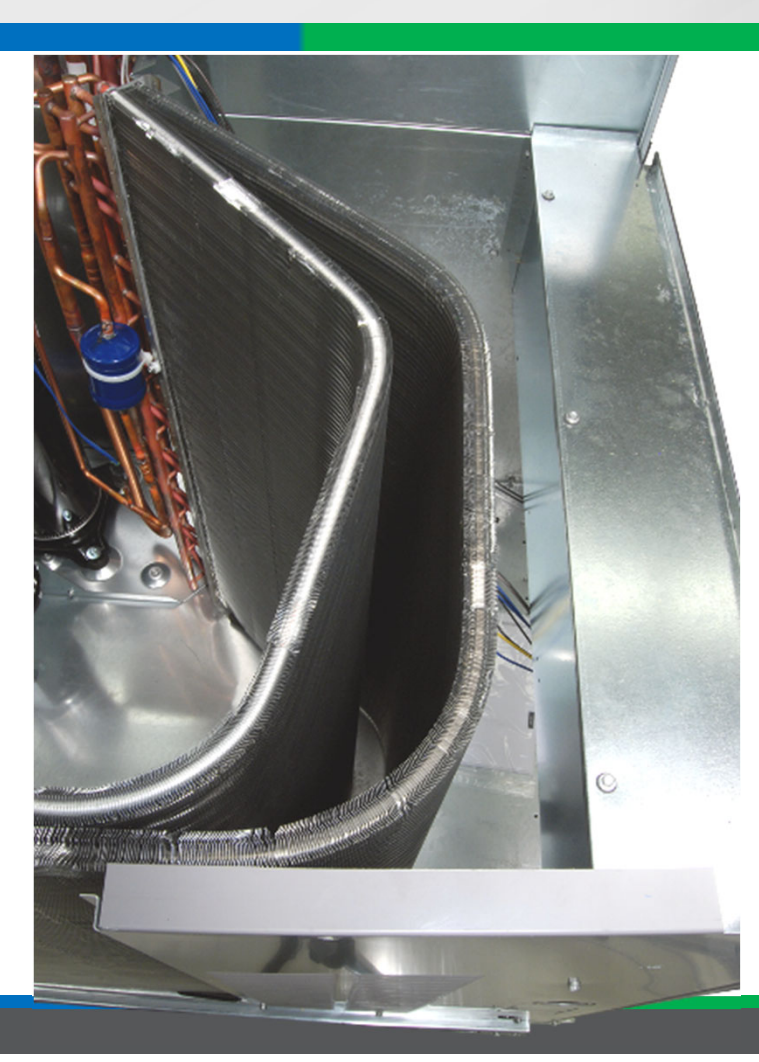

**C**E

- Use vacuum cleaner or soft bristle brush
- Clean fibers before using water rinse
- Rinse coils regularly in coastal locations
- Clean monthly
- Use environmentally sound cleaners
- DO NOT use harmful chemicals
- Clean Novation<sup>®</sup> MCHX coils with water only

# CLEANING NOVATION® MCHX COILS

#### **CLEANING NOVATION® MCHX CONDENSER COILS:**

- NEVER use chemicals for coil cleaning
- Remove foreign objects from face of coil
- Purge tank and hose of cleaners
- Saturate coil with water from top to bottom
- Do not exceed 900 psig or a 45° angle
- Reduce pressure and use caution in air centers
- · Allow water to drain and check for refrigerant leaks
- Note: When reinstalling hail guard, DO NOT install screws into unused holes in top cover (will damage coil)

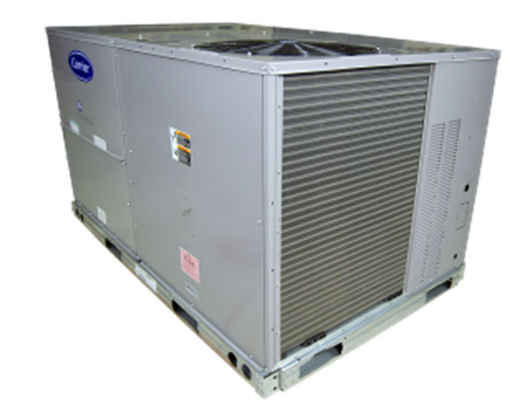

HEAT EXCHANGER TECHNOLOGY

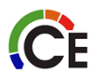